# GTMain 主幹 一套整合式工商業解決方案!

### 1・簡介

GTMain 主幹 是一套整合式工商業系統程式,幫助您處理公司各部門日常作業,包括銷售、採購、船務、庫存、生產、會計及其他支援部門。GTMain 主幹 更賦有強勁的功能 使您更有效管理用戶的保安,內部及外來的文件檔案,分局之間的聯繫和控制等等。

GTMain 主幹 以最先進的開發技術為設計藍本,使您能透過網際網絡輕鬆掌握公司的業務。無論在辦公室、大陸廠房、家中、以致世界各地,均能安全地取得所有重要資料,並加以處理。

本公司於 1997 年開始開發『金貿易』(GoldTrade)工商業軟件,並成功應用在本地貿易、批發及製造等各類公司。本公司一直跟隨著科技的發展以致用戶需求及變更,於數年前重新開發『金貿易』系統;採用了最先進的開發工具,並應用了最高階的技術。

為使系統達到更高的穩定性、安全性、整體的速度(客戶端、應用服務器及資料庫服務 器共同發揮發最佳的效率),並減少聯繫速度的要求、節省聯網所需的費用(分局不需 要申請昂貴的專線,只須用一般網際網絡聯繫)、亦不需要購買額外的程式(如 Terminal Services 版權),本公司採用了三階梯式應用模式(3-Tier Application Model)。這 應用模式更能增加資料的可得性(用戶可隨時通過網際網絡輸入、查詢或審批公司文 件),同時也支援系統的伸展性(例如建立 Web/PDA 用戶端);系統亦可因應用戶數 目的增加,增加多個應用服務器,以增加整體系統速度。

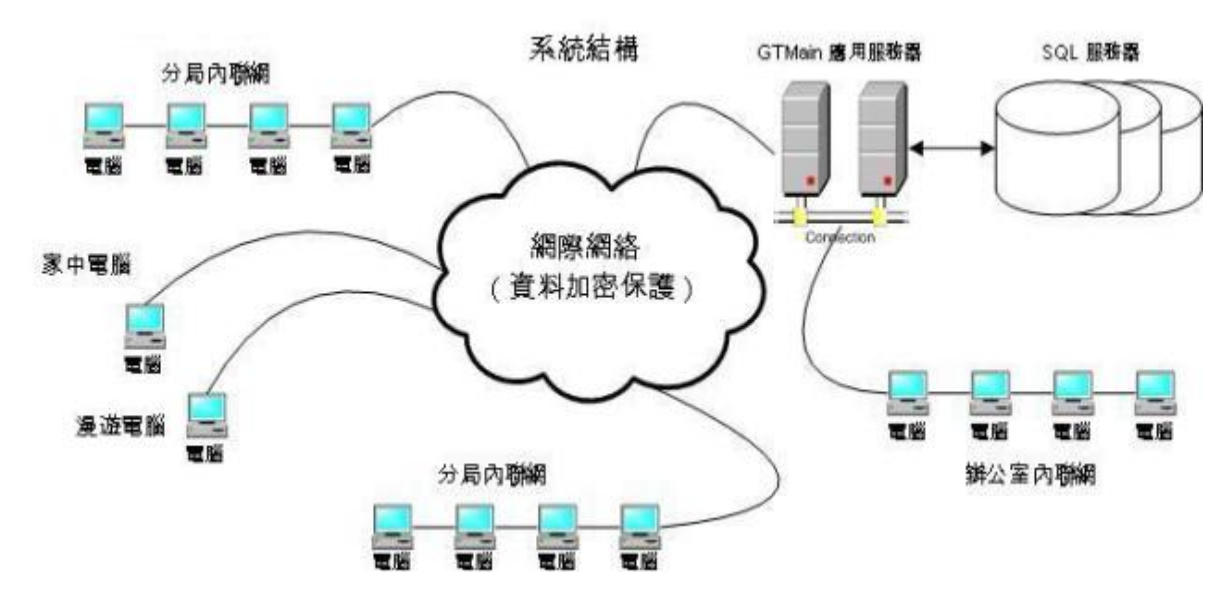

而為了提供更高的整體操作速度、系統能處理更複雜的操作(例如複雜的邏輯、上傳下 載檔案、預覽、格式匯出等等),本公司自己開發了智能型客戶端(不採用 Web 瀏覽 器)。

## 系統特色

| 多層      | 次分局概念                                                                                                    | 檔案      | 庫 (repository)            |  |
|---------|----------------------------------------------------------------------------------------------------|---------|---------------------------|--|
| ١       | 分局自定產品價格                                                                                                    | ٢       | 銷售文件有關的另類檔案               |  |
| 0       | 分局自定文件格式                                                                                                    |         | 採購文件有關的另類檔案               |  |
| 1       | 分局會計帳目,分局帳目保安及使用權限                                                                                                    | 1       | 會計文件有關的另類檔案               |  |
| 1       | 分局客戶及營業員對其他分局文件的保安權限設定                                                                                                    | 可翻      | ,<br>閱所有加入或刪除的記錄          |  |
| 0       | 综合會計、銷售、採購及存貨報告                                                                                                    | 貨幣      | 兌換                        |  |
| 定文(     |                                                                                                    | 1       | 雙方向兌換                     |  |
| 1       | 銷售文件格式:報價單,訂購單,送貨單,發票                                                                                                    | 0       | 設生效期間                     |  |
| 6       | 採購文件格式:採購需求單,採購單,採購收訖                                                                                                    | 自知      |                           |  |
| 1       | <ul> <li>綜合會計、銷售、採購及存貨報告</li> <li>牛格式</li> <li>銷售文件格式:報價單,訂購單,送貨單,發票</li> <li>採購文件格式:採購需求單,採購單,採購收訖</li> <li>會計帳及報告格式:所有預設及自定帳,資產負債表,</li> <li>試算表,盈虧帳目報告,客戶報告單,及供應商報告單</li> <li>分局可決定是否使用上層分局格式</li> <li>會計帳</li> <li>預設帳</li> <li>設定分局使用權限</li> <li>設定保安群組使用權限</li> <li>費目表</li> <li>限制產品只能售賣的貨幣</li> </ul> |         | 銷售文件                      |  |
|         | 試算表,盈虧帳目報告,客戶報告單,及供應商報告單                                                                                                    |         |                           |  |
| 1       | 分局可決定是否使用上層分局格式                                                                                                    | 1       | 採購文件                      |  |
| 自定      | 會計帳                                                                                                    | 0       | 會計文件                      |  |
| 1       | 預設帳                                                                                                    | ٢       | 未被審批的文件,所關聯的工作會受到限制       |  |
| 1       | 設定分局使用權限                                                                                                    | 倉庫      | 及倉庫存放位置                   |  |
| 1       | 設定保安群組使用權限                                                                                                    | ٢       | 分局可設多倉庫                   |  |
| 產品      | <br>賈目表                                                                                                    | 0       | 可設多倉庫存放位置                 |  |
| 1       | 限制產品只能售賣的貨幣                                                                                                    | 銷售處理    |                           |  |
| 1       | 限制產品只能售賣的產品單位                                                                                                    | 0       | 銷售訂購產品可設存貨候貨列隊(先開訂購單者先    |  |
|         |                                                                                                    |         | 提貨)                       |  |
| $\odot$ | 限制產品只能售賣的分局                                                                                                    | ٢       | 銷售訂購單產品與採購單產品可設相關聯        |  |
|         | <b>孝</b> 口 画日主 乳 右右 为 彻明                                                                                                    | â       | 銷售訂購單可設束(Bundle,售賣一束產品而系統 |  |
| 1       | <u></u> 座 面 俱 日 农 政 为 符 双 <del>如</del> 间                                                                                                    | A       | 自動提取多件其他產品)               |  |
|         | 產品價目對應的成本包括購貨成本,保險費,運費,以                                                                                                    | 增強      | à保安                       |  |
| C.S.F.  | 便計算毛利率                                                                                                    |         |                           |  |
| 6       | 產品可設最低購貨數量及每級的數量                                                                                                    | 0       | 應用服務器以多重保安防護著資料庫          |  |
| 多語      |                                                                                                    | ٢       | 外界不能直接連接到資料庫              |  |
|         | 所有文字均以萬國碼(Unicode)編碼                                                                                                    | 0       | 用戶端與應用服務器之間的通訊均加密保護       |  |
| 0       | 用戶登入時可選介面語言                                                                                                    | 0       | 用戶保安可以基於每間分局及產品類型來設定      |  |
| 用戶      | 端自動更新最新版本程式                                                                                                    | $\odot$ | 不完整的操作不會被儲存(由於網絡或電腦等問     |  |
|         |                                                                                                    |         | 題)以確保資料的完整性               |  |

#### 功能簡介

| 系統設定 |                 | 存貨 | 作業               |
|------|-----------------|----|------------------|
| 1    | 分局              | 0  | 收納貨單             |
| 0    | 文件類的設定與序號       | 0  | 提貨貨單             |
| 1    | 文件先決(審批)        | 0  | 調動(收納)貨單         |
| 1    | 貨幣              | 0  | 調動(提貨)貨單         |
| 1    | 客戶,供應商          | ٢  | 存貨候貨列            |
| 1    | 產品,商標,產品種類,產品單位 | ٢  | 盤點單              |
| 1    | 會計帳目            | 0  | 存貨總帳,存貨列表        |
| 1    | 文件的頁首與頁尾        | 會計 |                  |
| 0    | 商業興趣,集團         | ٢  | 銷售帳              |
| 1    | 方案              | 0  | 採購帳              |
| 1    | 付款型號,付款期,裝運條款   | 0  | 總帳               |
| 1    | 倉庫,庫存位置,庫存位置類   | ٢  | 貸方票據,欠款單         |
| 銷售   | 乍業              | 0  | 定金,預付帳           |
| 1    | 報價單             | 0  | 收納,支付帳           |
| 1    | 訂購單             | 0  | 客戶自定功能           |
| 1    | 發票              | ٢  | 客戶總帳             |
| 採購   | 乍業              | 0  | 供應商總帳            |
| 0    | 採購要求            | 0  | 總帳               |
| 1    | 採購單             | ٢  | 試算表,資產負債表,盈虧帳目報告 |
|      | 採購收訖            | 保安 |                  |
|      |                 | 0  | 用戶,保安群組          |

#### 系統要求

| 用戶端 |                                            | 服務器(如要在自己公司架設) |                                    |  |
|-----|--------------------------------------------|----------------|------------------------------------|--|
|     | Pentium 800MHz, 256MB RAM, 1GB HDD 空間,     |                | Dontium 200MHz 512MB DAM ECB HDD M |  |
| ٠   | 1024x768 顯示 (C2D, 2GB RAM, 1280x1024, )    |                |                                    |  |
|     | 1440×900 顯示或以上)                            |                | 間 (C2Q, 4GB RAM 或以上)               |  |
|     | Microsoft Windows 98, ME, 2000, XP, Vista, |                | Microsoft Windows 2003 服務器或以上,     |  |
| 9   | Windows 7 (XP 或以上)                         | 1997           | Microsoft SQL 2005 服務器(建議使用標準版)    |  |
| 6   | 安裝 Microsoft .Net 2.0 (或以上)                | 0              | 安裝 Microsoft .Net 2.0 (或以上)        |  |

### 2・安裝

GTMain 使用了 .Net Framework Version (2.0) 的原著,在安裝 GTMain 之前,用戶必須先安裝這個平台,.Net Framework Version (2.0 或以上)的用戶端程式可以從 http://www.microsoft.com/net 下載。

GTMain 用戶端程式可以在 GTMain 網站 (http://www.gtmain.com/publish.htm) 下載安裝·打開網頁後,請按 "Install" 按鈕。

| Lota I<br>GTMa | Lota Electronic Ltd<br>GTMain                                             |  |  |  |  |  |  |  |  |
|----------------|---------------------------------------------------------------------------|--|--|--|--|--|--|--|--|
| Name:          | GTMain                                                                    |  |  |  |  |  |  |  |  |
| Version:       | 1.2.0.34                                                                  |  |  |  |  |  |  |  |  |
| Publisher:     | Lota Electronic Ltd                                                       |  |  |  |  |  |  |  |  |
| Install        |                                                                           |  |  |  |  |  |  |  |  |
| Lota I         | Electronic Ltd Customer Support :: ClickOnce and .NET Framework Resources |  |  |  |  |  |  |  |  |

### 3・1 登入

完成安裝後,請選 Windows 的"開始"按鈕,選擇"所有程式",再選"GTMain",然後按 "GTMain" 啟動 GTMain 用戶端。

| 🎆 登入 GTM a | in                           | × |
|------------|------------------------------|---|
| GTM        | lain 用戶端                     |   |
| 使用者 登入名稱   | TEST                         |   |
| 密碼         | ***                          |   |
| 選擇語言       | Traditional Chinese 繁體中文 🔹 💌 |   |
| 設置名稱       | demo.gtmain.com              |   |
| 公司別名       | DEMO                         |   |
| 伺服器網域      | DEMO.GTMAIN.COM              |   |
| 連接埠 1      | 8080                         |   |
| 連接埠 2      | 8081                         |   |
| 1.5.0.5    | ■除設置(R) 確定(Q) 取消(X)          | ] |

請輸入使用者登入名稱及密碼,並選擇介面語言。開立一個設置名稱並輸入:伺服器網域,連接 埠1,2是用戶端程式連接服務器的設定,而公司別名是保安設定,這些參數均需在第一次使用 時輸入。如在公司以外地方連接時,請選用"慢速連線",讓系統將往來的資料加壓以增加連線 速度。

用戶需注意:一個使用者登入名稱在同一時間,只可以登入一次,如在另一用戶端用相同的使用 者名稱登入,先前登入的使用者會被自動離線。

3·2 工具列

位於程式視窗上端有 GT 工具列,這是處理檔案及列表時的操作按鈕。

: 🏟 | 🛖 | 🙋 🦛 🍋 🔚 🔛 🖾 🛛 📮 💂

按鈕的名稱是(從左至右)重新顯示、開立、開啟、跳前一個、跳後一個、複製、儲存、刪除、 列印及列印預覽、加入捷徑等。用戶只須像滑鼠指著上述的按鈕時,按鈕的名稱及其鍵盤的快捷 鍵(例如:按 Ctrl 加 S 為儲存)便會顯示出來。

| 1 🏟   🖶 🔁 🏟 🛍 🚺 | 3 😂 🖾         | à 🗔 📮 |
|-----------------|---------------|-------|
|                 | Save (Ctrl+S) |       |
|                 | 儲存(5)         |       |

位於程式視窗左端有 **GT** 功能列,所有用戶端的功能都是在這裡選擇。功能列只顯示出該用戶能 使用的功能(即是不顯示沒有權限的功能)。用戶可以按 "<sup>•</sup>" 讓 **GT** 功能列自動浮動以騰出更 多畫面空間,或再按 "<sup>•</sup>" 固定功能列。

| 功能         | 列       | д |  |  |  |  |  |
|------------|---------|---|--|--|--|--|--|
|            | 捷徑      | × |  |  |  |  |  |
|            | 最近提取的檔案 | × |  |  |  |  |  |
| <u> </u>   | 系統設定    | × |  |  |  |  |  |
| 5          | 資料庫的管理  | ¥ |  |  |  |  |  |
| Σ          | 會計總結    | * |  |  |  |  |  |
| at         | 審核帳單列表  |   |  |  |  |  |  |
| 2          | 客戶總帳    |   |  |  |  |  |  |
| 8          | 客戶報告單   |   |  |  |  |  |  |
| 2          | 供應商總帳   |   |  |  |  |  |  |
| 2          | 供應商報告單  |   |  |  |  |  |  |
| 👿 試算表      |         |   |  |  |  |  |  |
| ₩ 總帳       |         |   |  |  |  |  |  |
| <b>√</b> ∓ | ✔ 資產負債表 |   |  |  |  |  |  |
| đ          | 盈虧帳目報告  |   |  |  |  |  |  |
| -          | 現金流分析   |   |  |  |  |  |  |
|            | 會計作業    | × |  |  |  |  |  |
| æ.         | 銷售作業    | × |  |  |  |  |  |
| 1          | 採購作業    | * |  |  |  |  |  |
|            | 存貨作業    | * |  |  |  |  |  |
| ×          | 系統工具    | * |  |  |  |  |  |

3·3 狀況列

位於程式視窗下端有 GT 狀況列,這顯示出當時用戶端的狀況,包括:使用者登入名稱、資料庫 名稱、網絡狀況、伺服器網域、GTMain 服務器及用戶端版本編號。

everet DEMO Idle demo.gtmain.com S 1.2.0.4 C 1.2.0.34

#### 4・保安及系統工具

用戶端的保安設定是透過保安群組及使用者來控制。服務器(請參閱服務器安裝)的保安則透過黑白允許表(White List, Black List)、暫時禁止登入(如連續嘗試多次錯誤登入)及公司代號碼來控制。

4 · 1 🎦 用戶 (系統工具→用戶)

請為每位用戶建立個別的使用者登入名稱及密碼。每個使用者登入名稱均不能重複登入。 請選擇"系統工具"然後再選"用戶",在工具列按"開立<sup>➡</sup>"按鈕,並輸入用戶名稱(密 碼待儲存後才輸入),在工具列按"儲存<sup>■</sup>"按鈕儲存。系統在這時會跳出輸入使用者密 碼視窗,請輸入自己(不是正在建立的使用者)的密碼,及輸入該使用者的密碼。

| 使用者     |      |    |      |        |  |  |  |  |
|---------|------|----|------|--------|--|--|--|--|
| 登入名稱    | 重置密碼 | 無效 | 預設分局 | 名      |  |  |  |  |
| ■整個     |      |    |      |        |  |  |  |  |
| everet  |      |    | HKG  | Everet |  |  |  |  |
| - james |      |    | HKG  | James  |  |  |  |  |
| - user  |      |    | HKG  | Demo   |  |  |  |  |

請點選剛建立的使用者(在使用者視窗左邊位置),如有需要可選擇使用者的"預設分局"。

```
user
```

然後在右邊的所屬保安群組,點選該使用者授予的群組。請按"儲存圖"記錄檔案。用戶 可按"集體授予權限"同時更改所有用戶的權限。

| user 的所屬保安群組  | _                                                                                                    |  |  |
|---------------|----------------------------------------------------------------------------------------------------|--|--|
|               | 集體授予權限                                                                                                    |  |  |
| 保安群組          | 授予                                                                                                    |  |  |
| Account       | V                                                                                                    |  |  |
| Administrator |                                                                                                    |  |  |
| Manager       | <b>V</b>                                                                                                    |  |  |
| Sales         | Image: A start of the start of the start |  |  |

## 4・2 🦄 保安群組(系統工具→保安群組)

保安群組提供了全面性的使用控制,每個功能均可設使用、讀取、更改、刪除等等權限。

| 授    | P·保安群組 Sales 的功能使用權     第一層 Δ   資子   授予   不授予 |                              |     |                                                                      |  |  |
|------|-----------------------------------------------|------------------------------|-----|----------------------------------------------------------------------|--|--|
| 1.00 | 第一層 △ │                                       | 第二層 Δ                        |     | 授予 不授予 不授予                                                           |  |  |
|      | ID                                            | 名稱                           | 授予  | 描述                                                                   |  |  |
| G    | ] 第一層: Ta                                     | ableMaint                    |     |                                                                      |  |  |
|      | ∃ 第二層                                         | : BizContact                 |     |                                                                      |  |  |
|      | 35                                            | TableMaint.BizContact.Create |     | Allow to create a new Business Partner Contact                       |  |  |
|      | 38                                            | TableMaint.BizContact.Delete |     | Allow to delete a Business Partner Contact, and its associated Conta |  |  |
|      | 37                                            | TableMaint.BizContact.Read   |     | Allow to read Business Partner Contact                               |  |  |
|      | 36                                            | TableMaint.BizContact.Update |     | Allow to update a Business Partner Contact                           |  |  |
| 請    | 依每個種                                          | 样組所須的權限,按"授                  | 予"或 | "不授予"。如要同時選擇多項權限,請先選第                                                |  |  |
|      | 個,然往                                          | 发按鍵盤的"Shift"鍵,               | 選最後 | 後的項目,再按"授予"或"不授予。                                                    |  |  |

會計帳目及會計帳單模板也有相應的保安群組權限設定(請參考會計設定)。 請在位於右邊的視窗選擇這群組的成員,並按"儲存場"。

| 保安群組 Sales 授予下列的使用者 |    |        |      |   |  |  |
|---------------------|----|--------|------|---|--|--|
|                     | [  | 集體授予權限 |      |   |  |  |
| 使用者登錄               | 授予 | 名      | 姓    | 1 |  |  |
| _user               | ~  | Demo   | User |   |  |  |

4 · 3 <sup>1</sup> 統計 (系統工具→統計)

使用這系統提供的統計工具,用戶能快捷地製作有關銷售或採購表現的統計資料及圖表。 選用這工具時,請選擇統計對象、文件及文件資料,然後按"下一頁",請選擇集團名稱 及分局(如需要,如不選擇即代表全部),輸入日期範圍並按"下一頁"。這報表分為兩 部份,上部份是統計數字,下部份則是統計圖表,用戶可按"圖表嚮導"更改圖表的式樣, 請按"

所有文件的更改(包括開立),系統會記錄有關的資料(即包括:更改時間,那用戶更改 及更改了甚麼),用戶可以隨時查閱這檔案更改記錄。請在"主要過濾"表裡填上所要搜 尋記錄的部份資料,然後按"主要過濾"表面的"開啟"或工具列的"ご開啟"。搜尋到 的資料會在右面的視窗顯示。請按"Ⅰ"展開某個記錄檔案。

| 王要過濾                     | 結果        |                              |               |                 |             |                |
|--------------------------|-----------|------------------------------|---------------|-----------------|-------------|----------------|
| Record Type #EE          | Drag a co | olumn header here to group b | y that column |                 |             |                |
| Descend TD D             | #         | 更改的日期時間                      | 登入名稱          | 登入名稱            | 權限名稱        |                |
| Record ID U              | +         | 1 2008/07/07 16:23:44        | Everet Gan    | everet          | TableMaint. | Account.Relate |
| Action Date 2008/07/07 💌 | 0         | 2 2008/07/07 16:23:50        | Everet Gan    | everet          | TableMaint. | Account.Relate |
| ☑ To 2009/11/07 ▼        | Det       | tail                         |               |                 |             |                |
| User                     | २ ‡       | ¥ 數據庫表                       |               | 數據庫表列           |             | 原數據            |
| □ Annie                  |           | 4 [Account]                  |               | [AccountParent] | [D]         | 306            |
| everet                   |           | 5 [Account]                  |               | [AccountParent] | (D]>Name    | Bank Accounts  |
| 🗆 Feng                   |           | 6 [Account]                  |               | [Version]       |             | 1050493        |
| 🗆 james                  | •         |                              |               |                 |             |                |

5.1 金分局(系統設定→分局) 分局適用於有多間位於不同地區的分公司或部門,而每間分局均有自己的產品價格、貨幣、 文件(如發票等)格式、會計帳目及相關的權限。例如香港和大陸可以開設兩間分局,香 港和大陸均有自己各樣的設定、也可以共用部份的資料(如產品等)、或合併分析公司的 銷售及會計帳目等。

分局是以多層式顯示;建立分局,先選分局的上一層,然後按"開立<sup>●</sup>"按鈕,輸入分局 代號、預設貨幣並按"儲存ы"。儲存後,請先開立貨倉(參閱下面部份),然後在分局 的預設貨倉選擇(已設定權限)預設的存入及提取貨倉。右邊的視窗是控制這分局的保安 群組權限,可點選只可讀取或更改權限。

分局的上下層關係是可以改動的,用滑鼠按著(不要放開)要搬動的分局,移至新的位置 然後放開即可(黃色的箭號代表新的位置)。

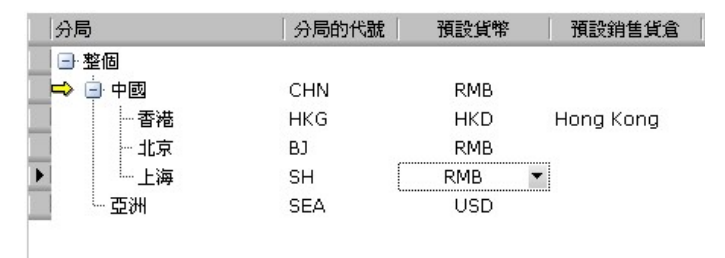

每一間分局均有自己的文件,最上層的分局已有一系列預設的文件格式,如下層的分局沒 有設自己的文件格式,在列印時便會使用上層的格式。如要修改自己的格式,請先選分局, 視窗的下方會出現文件格式編輯設計視窗,請按"編輯"進行編輯。請選擇是否從上一層 分局複製,然後再修改。

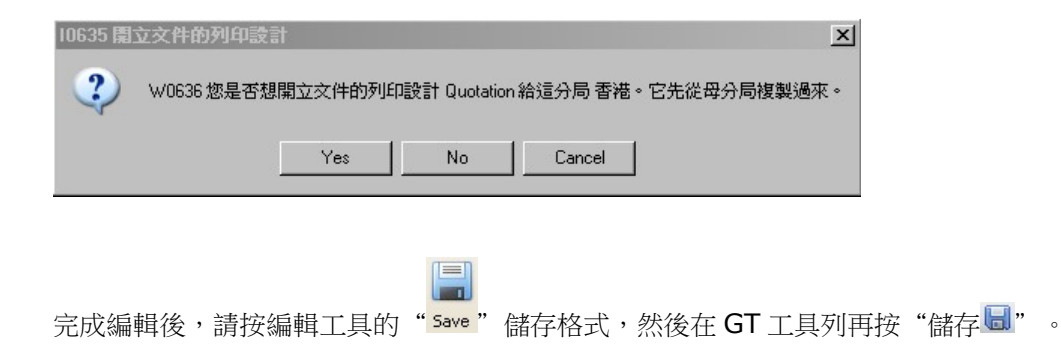

|                                                                                                    | Branch Hong Kong Island, Report Layout - Quotation                                                                                                    |                                                                                                    |
|----------------------------------------------------------------------------------------------------|----------------------------------------------------------------------------------------------------|----------------------------------------------------------------------------------------------------|
| Report Designer                                                                                                    | Print Preview HTML View Appearance                                                                                                    |                                                                                                    |
| New Report Open Save                                                                                                    | Cut         Copy         Parts         Urda         Edit         Fort         Alignment         Edit         Alignment         Alignment         Alignm                                                                                                    | 現現我<br>こcom Out Zoom In<br>Zoom View                                                                                                    |
| Tool Box 🛛 🕈 🗙                                                                                                    |                                                                                                    | ····7 · Field List                                                                                                    |
| Standard Controls<br>Ponter<br>III BarCode<br>Chart<br>CheckBox<br>A Lobel<br>Pagebreak<br>Pagebreak<br>Pagebreak<br>Pagebreak<br>Pagebreak<br>Pagebreak<br>Pagebreak | PoppHeaded and I (are band per page)     PopHeaded (are band per page)     Lota Electronic Limited     的 後 ぞ 方 原 公司     Luis 178, 176, Town A. Regart Carte, 63 Vib Vi Hap Read, Kreis Chung, NT, Hong Kreg     Population     ListPartner[]     Quotation     Customer: [BizPartner[D_Name]]     Direct #     Customer: [BizPartner[D_Name]]     Direct #     Customer: [BizPartner[D_Name]]     Customer: [BizPartner[D_Name]]                                                                                                    | Burger State     Burger State     B |
| <ul> <li>RichText</li> <li>Shape</li> <li>Subreport</li> <li>Table</li> <li>ZipCode</li> </ul>                                                                        | AltewijniBizcontativare]     PhoneBizcarterContativare]     Expired       Yver KeiBizcarterKei    CarBizcarterContativare     Follow 100 Follow 200 Follow 200 Foll                                                                                      | tal<br>Utset/t<br>Field List  Report Explorer<br>Property Grd<br>traReport DevExpress2traReports UIXry<br>Chame)<br>Bands Color Transparent<br>Bands Color Collection)<br>Bands Color Collection)<br>Bands Color Collection                                                                                                    |
|                                                                                                    | Constants of Department of Thema and the Constant of Constant of Constant | Containing Containing Contai |
|                                                                                                    | 200110                                                                                                    |                                                                                                    |

5 · 2 → 文件類的設定與序號 (系統設定→文件類的設定與序號)

文件編號的格式是可以自設的,例如編號的前綴(字首)及順序的式樣。請先點選要更改 的文件類,然後更改"前綴編號"及"類編號"並選擇合適的"轉動類"及按"儲存 ■"。

| 文件類 |                       | 前綴編號 | 類編號  | 轉動類               |
|-----|-----------------------|------|------|-------------------|
|     | - 整個                  |      |      |                   |
| Ø.  | - Quotation           | Q    | QU   | уу 🔽              |
|     | - Sales Order         | SO   | SO   | [В]ууууМММ 🔺      |
|     | - Invoice             | INV  | IN   | <select></select> |
|     | - Purchase Request    | PR   | PR08 | MMMyy             |
|     | - Purchase Order      | PO   | POO  | MMMyyyy           |
|     | - Purchase Receive    | PRN  | PN   | MMyy              |
|     | - Cargo Accepted Note | CAN  | CAN  | ммуууу            |
|     | - Cargo Delivery Note | CDN  | CDN  | уу                |

當點選了文件類,在這右面的視窗會顯示出這文件類的編號部首(即類編號加上轉動類) 已使用到的序號。

5·3 **Ⅲ 帳目**(系統設定→帳目)

請在這功能設立公司的會計科目表;用戶可以設多層次、樹式的會計科目表。在科目表內可以開立群組或帳目,群組之下可以開立下另一層群組及帳目;請先點選適當的群組,然後按"開立 "(工具列或右按滑鼠按鍵)。請輸入帳號、帳目名稱、選擇會計基本類、 選擇是否子群首(子群首:即可以開立下一層子帳目)、選擇是否包括客戶或供應商的子 帳、選擇是否本年度的盈虧帳目(profit and loss account)、選擇預設貨幣及帳目描述 等,按"儲存 "。 儲存後可以再點選這剛開立的帳目來設立用戶群組的權限。在右面的視窗可以點選這個帳目有權限(閱讀/更新)的群組,在下面的視窗可以點選能使用這個帳目的分局及傳票(記賬憑證 Voucher),完成後請按"儲存局"。

| 帳目                                    |                        |                              |              |     | AE 的關聯的保安     | 設定<br>豊准許閲讀。 | 便新   |
|---------------------------------------|------------------------|------------------------------|--------------|-----|---------------|--------------|------|
| 「帳號 △                                 | 帳目                     | 會計基本類                        | 子群首          | 子帳▲ | 保安群組          | 准許閱讀         | 准許更新 |
| <b>.</b>                              | 整個                     |                              |              |     | Account       | <b>v</b>     | ~    |
| 🔲 🖨 CA                                | Current Assest         | 資產                           |              |     | Administrator |              |      |
| -AR                                   | Account Receivables    | 資産                           |              |     | Manager       | ✓            | <    |
| 🔳 🖪 BANK                              | Bank Accounts          | 資産                           | $\checkmark$ |     | Sales         |              |      |
| CASH                                  | Cash                   | 資産                           |              |     |               |              |      |
| DP                                    | General Deposit        | 資産                           |              |     |               |              |      |
| 📃 🕀 INVEN                             | . Inventory            | 資產                           | -            |     |               |              |      |
| 📃 🗠 РТ                                | Provision for Taxation | 資産                           |              |     |               |              |      |
| VP VP                                 | Vendor Prepayment      | 資産                           |              |     |               |              |      |
| 🔲 🖨 CL                                | Current Liability      | 負債                           |              |     |               |              |      |
| ► AE                                  | Accured Expense        | 負債                           |              |     |               |              |      |
| AP                                    | Account Payables       | 負債                           |              |     |               |              |      |
| CD                                    | Customer Deposit       | 負債                           |              |     |               |              |      |
| · · · · · · · · · · · · · · · · · · · |                        | <u> </u>                     |              |     |               |              |      |
| 4                                     |                        |                              |              | • • |               |              |      |
|                                       |                        |                              |              |     |               |              |      |
| AE 可應用在那分同                            |                        | :車類 AE 甲使用                   |              |     |               |              |      |
| ▲ 中國                                  | Cred                   | it Note Vouch                | er           |     |               |              |      |
| ⊻ 872                                 |                        | . Note vouche<br>sit Voucher | \$F          |     |               |              |      |
|                                       | Gene                   | ral Voucher                  |              |     |               |              |      |
|                                       | 🗆 Paym                 | ent Voucher                  |              |     |               |              |      |
|                                       | 🗆 Prep.                | ayment Voucł                 | ner          |     |               |              |      |
|                                       | Purch                  | hase Voucher                 |              |     |               |              |      |
|                                       |                        | ive voucher                  |              |     |               |              |      |
|                                       |                        |                              |              |     |               |              |      |
| 全部可應用 3                               | 全部不可應用                 | 全部可應用                        | 全部不可應        | 佣   |               |              |      |

用戶可以自由將某個帳目或整個群組在科目表搬動(新位置的會計基本類必須和該帳目相 同);請先點選要搬動的帳目(並繼續按著滑鼠按鈕),然後移去新的位置(放開滑鼠按 鈕)。

沒有使用過的帳目是可以刪除的,請先點選要刪除的帳目,然後按"刪除**籌**" (工具列或 右按滑鼠按鍵)刪除。

## 5 · 4 **@ 倉庫** (系統設定→倉庫)

開立新的倉庫,請按"開立<sup>1</sup>",輸入倉庫名稱、描述、選擇種類、代號、倉庫所隸屬的 分局、預設的庫存位置等,完成後請按"儲存。"。只有所指定分局的成員,才有這倉庫 的資料閱讀/更新權限。

| 倉 | 庫           |     |           |      |    |         |
|---|-------------|-----|-----------|------|----|---------|
|   | 倉庫          | 種類  | 描述        | 代號   | 分局 | 預設的庫存位置 |
| Þ | 🖃 整個        |     |           |      |    |         |
|   | - Hong Kong | 生産線 | Hong Kong | LOTA | 香港 | R1      |
|   | 一公倉         | 倉庫  | 香港運輸公司大倉  | НК   | 香港 | CL1     |
|   | 東莞          | 倉庫  | 東莞貨倉      | DG   | 中國 | L1      |
|   | 深圳          | 倉庫  | 深圳倉庫      | SZ   | 中國 | R3      |
|   |             |     |           |      |    |         |

刪除沒有使用過的倉庫,請點選該倉庫,再按"刪除筹"。

在倉庫盤點前,倉庫要先瑣上,系統會禁止所有在這已瑣上倉庫的任何運作;當倉庫盤點後,請解除這瑣上設定。

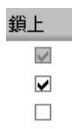

5 · 5 **● 庫存位置**(系統設定→庫存位置)

用戶可以開立一個或多個庫存位置,請按"開立<sup>•</sup>"開立新的庫存位置,選擇種類、輸入 代號、選擇倉庫及倉庫位置等,完成後請按"儲存。"。按"刪除業"刪除沒有使用過的 位置。用戶也可以暫時瑣上某個庫存位置,暫停該庫存位置的任何運作。

| Ē | 存位置 |           |    |      |            |
|---|-----|-----------|----|------|------------|
|   | 種類  | V         | 代號 | 在那倉庫 | 庫存位置       |
|   | Ð   |           |    |      | 整個         |
| Þ | 月   | 引問        | Q1 | SZ   | QC房        |
|   | 1   | <b>劉架</b> | A1 | DG   | 貨架A1       |
|   | - F | allete    | P1 | LOTA | Inspection |

5.6 ● 庫存位置類 (系統設定→庫存位置種類)

用戶可以開立一個或多個庫存位置種類,請按"開立<sup>●</sup>"開立新的庫存位置,輸入位置種 類及描述並按"儲存<sup>□</sup>。按"刪除業"刪除沒有使用過的位置。

| 庫存位置類  |            |
|--------|------------|
| 庫存位置種類 | ▽描述        |
| - 整個   |            |
| ▶ 貨架   | 貨架         |
| 一房間    | 房間         |
| Room   | Store Room |
| Rack   | Rack       |

6 · 1 <sup>▶</sup> 交件先決 (資料庫的管理→文件先決)

用戶可以開立文件(單據)的文件先決(批准)設定。請按 "➡ 開立" 開立新的文件先 決,輸入名稱及描述,然後選擇這文件先決可用於的文件類,並在右面的視窗選擇那個保 安群組有權批准這文件類,然後按 "屬儲存"。用戶也可以選擇某個文件先決進行修改。

例如開立發票的文件先決(批准)需要會計部批准,如果發票是會計部開立的,那這發票 就自動已經批准了,若發票是其他部門開立的,這發票必需由會計部的成員批准才能生效, 否則這發票便不能再進行下一步的操作。在文件類的第二個標籤(tag)可以找到批准的按 鈕,請點選(批准)或再點選(除去批准),按"圖儲存"。

| 批准 | 狀況 先決的名稱 | 批准 | 批准者        | 批准的時間               | [ |
|----|----------|----|------------|---------------------|---|
|    | 發票       |    | Everet/Gan | 2009/02/16 12:43:04 | T |
|    |          |    |            |                     |   |

6 · 2 🦳 <sup>貨幣</sup> (資料庫的管理→貨幣)

系統支援相向貨幣兌換及時間性貨幣兌換設定。請按 "➡ 開立" 開立新的貨幣,輸入貨幣代號及描述並按 "➡ 儲存"。請選擇貨幣,右面的視窗會顯示出在當天(可以修改)的 兌換率;用戶可不點選 "以日期顯示兌換率",然後加入(➡)或刪除(━)選擇了的貨 幣與其他貨幣的兌換率。

| 換 | 算 HKD | _          |                        | _        |
|---|-------|------------|------------------------|----------|
| - | >     |            | <b>示兌換率</b> 2009/02/16 | *        |
|   | 兌換貨幣  | 生效日期       | 兌換型式                   | 兌換率      |
|   | EUR   | 2008/03/15 | 引用貨幣表上的兌換率             | 0.081930 |
|   | RMB   | 2008/03/01 | 引用貨幣表上的兌換率             | 0.910000 |
|   | USD   | 2008/03/01 | 引用貨幣表上的兌換率             | 0.128000 |
| I | -     | 2009/02/16 | 引用貨幣表上的兌換率             | 0        |

當開立文件(如訂購單)時,系統會自動填上生效日期的兌換率(可以在該文件修改)。

6 · 3 <sup>▲</sup> <sup>客戶</sup> (資料庫的管理→客戶)

用戶可通過客戶功能,開立、編輯或刪除客戶。請按 "➡開立" 開立新的客戶,並填上 資料及按 "■儲存"。客戶的聯絡人可以在聯絡標籤加入(或修改),在 "部門"可加減 聯絡人的部門,而在 "聯絡" 可加減聯絡人;按 "➡" 開立新的聯絡人,填好資料後, 按 "套用",並按工具列的 "■儲存";按 "➡" 刪除聯絡人。每個客戶可以設定一個 "預設的聯絡人",可以在聯絡人編輯視窗底部點選。

| 1 | 聯絡 2 商業條款 3 備註 4 | 附件                            |  |
|---|------------------|-------------------------------|--|
| 部 | × ×              | 聯絡<br>檔案 1 / 2 + 一            |  |
|   | Name 🛆           | Customize                     |  |
| ۲ | 採購部              | #1                            |  |
|   | 會計部              | Title: 先生                     |  |
|   | 營業部              | First Name: 沈先生               |  |
|   | 總務               | - Last Name:<br>Position: 探購員 |  |
|   | 貨倉               | Phone 1: (86)753-1234567      |  |
| Γ |                  | Phone 2:<br>Phone 3:          |  |
|   |                  | Phone 4: (86)753-1234568      |  |
|   |                  | Internet 1:<br>Internet 2:    |  |

商業條款可以在第二個標籤輸入,內容包括付款期、付款型式、裝運條款、價格類、預設 貨幣及信用額等等。

| 1聯絡 2 商業條款 | <u>3</u> 備註   <u>4</u> 附件 |
|------------|---------------------------|
| 付款期        | 90 夭                      |
| 付款型式       | LC                        |
| 裝運條款       | FOB                       |
| 價格類        | 代理   ▼                    |
| 貨幣         | RMB 🔻                     |
|            |                           |
|            |                           |
| 信用額        | 100000                    |
| 最少的訂購單金額   | 5000                      |

客戶的備註、商業興趣等資料可以在第三個標籤輸入。

| 1聯絡 2 商業 | 業條款 3 備註 4 附件                                                                                                    |     |      |
|----------|----------------------------------------------------------------------------------------------------|-----|------|
| 商業與趣     | <ul> <li>Computer Hardware</li> <li>Computer Software</li> <li>ISP</li> <li>         ✓ 上门电脑维护     </li> <li>         打印机损耗品     </li> <li>         打印機     </li> <li>         ✓ 網絡工程     </li> </ul> | 貨箱號 | <香港> |
| 備註       | 良好付款記錄                                                                                                    |     |      |

系統支援非標準格式的資料,如不同類型的檔案均可統一放在系統的資料庫內,例如:PDF 檔、電郵、程式及圖片等等。按 "➡" 開立新的附件(按 "➡" 刪除附件),填好資料 後按 "套用",並在工具列的 "屬儲存"。

| 1 聯絡 2 商業                             | 條款 3 備註                                    | 4附件 |
|---------------------------------------|--------------------------------------------|-----|
| 附件列表                                  |                                            | _   |
| + -                                   |                                            |     |
| Customize                             |                                            |     |
|                                       | # 1                                        | ۲   |
| 狀況:<br>名稱:<br>描述:<br>附件的名稱:<br>附件的大小: | 商業登記<br>商業登記<br>LOTA_BR.PDF<br>No Data Yet |     |
|                                       | # 2                                        | ۲   |
| 狀況:<br>名稱:<br>描述:                     | 網站首頁                                       |     |
| 附件的名稱:<br>附件的大小:                      | website.bmp<br>No Data Yet                 |     |

用戶可點選(左面的部門)那個部門能閱讀及更改這附加檔案。

| 內容     | _                                                                                                    | _                                                                  | _                                                                                                  | _                                                                                                    | _                                                                                                    | _    |
|--------|----------------------------------------------------------------------------------------------------|--------------------------------------------------------------------|----------------------------------------------------------------------------------------------------|----------------------------------------------------------------------------------------------------|----------------------------------------------------------------------------------------------------|------|
| 名稱     |                                                                                                    |                                                                    |                                                                                                    |                                                                                                    |                                                                                                    |      |
| 網站首頁   |                                                                                                    | LOTA                                                               | 1 Brin                                                                                             | 2                                                                                                    |                                                                                                    | 瀏覽   |
| 描述     | and a second second sec | ELECTRONIC LTD                                                     |                                                                                                    |                                                                                                    |                                                                                                    | 消除   |
|        |                                                                                                    | News<br>About Us<br>Product and Service<br>E-Server<br>Web Hosting | <ul> <li>How to send executables?</li> <li>How to use SSI. control of send executables?</li> </ul> | About Us<br>* Founded in 1999 in<br>providing high<br>quality computer<br>hardware and<br>software solutions | Weomcil  • Lota Electronic Ltd Webmail Service Lotath Lotath Lota | 儲存別名 |
| ☑ 営業部  |                                                                                                    | Maintenance                                                        | connection?                                                                                        | for small and<br>medium companies<br>in locally.                                                             | TOPTH I FRAM A SAME                                                                                                    |      |
| □ 探購部  |                                                                                                    | Contact Us                                                         | * I want to stop<br>spam                                                                           | Provided with whole                                                                                          | (GoldTrade<br>Enhanced Version)                                                                                                    |      |
| □ 物流部  |                                                                                                    |                                                                    | mail addressed to<br>my domain.                                                                    | from business<br>computer systems,                                                                           | marelit                                                                                                    |      |
| □ 會計部  |                                                                                                    |                                                                    | " In order to prevent                                                                              | local area network,<br>Internet                                                                              | - GoldTrade System                                                                                                    |      |
| 🗆 管理部  |                                                                                                    |                                                                    | SPAM and make<br>sending e-mail more<br>secure?                                                    | integrated<br>application software                                                                           |                                                                                                    |      |
| □ 生産部  |                                                                                                    |                                                                    | * Cannot send mail to                                                                              | to system support<br>and maintenance.                                                                        |                                                                                                    |      |
| □ 其他 7 |                                                                                                    |                                                                    | (smtp.lota.net)?                                                                                   |                                                                                                    |                                                                                                    |      |
| □ 其他 8 |                                                                                                    |                                                                    | mare an                                                                                            |                                                                                                    |                                                                                                    |      |
|        |                                                                                                    |                                                                    | 🖗 Lota Diectronic Ltd 🛛 All rig                                                                    | hts reserved                                                                                                 |                                                                                                    |      |
|        | 附件的名稱 web                                                                                                    | osite.bmp                                                          |                                                                                                    |                                                                                                    |                                                                                                    |      |
|        | 附件的大小 1.9                                                                                                    | мв                                                                 |                                                                                                    |                                                                                                    |                                                                                                    |      |
|        | 建立日期 16/0                                                                                                    | 02/2009 2:49 PM                                                    |                                                                                                    |                                                                                                    |                                                                                                    |      |
|        | 建立者 Eve                                                                                                    | ret Gan                                                            |                                                                                                    |                                                                                                    |                                                                                                    |      |
|        | 修改時間                                                                                                    |                                                                    |                                                                                                    |                                                                                                    |                                                                                                    |      |
|        | 修改者                                                                                                    |                                                                    |                                                                                                    |                                                                                                    |                                                                                                    |      |
|        |                                                                                                    |                                                                    |                                                                                                    |                                                                                                    |                                                                                                    |      |
|        |                                                                                                    |                                                                    |                                                                                                    |                                                                                                    | 套                                                                                                    | 用取消  |

## 6 · 4 **经 客戶列表** (資料庫的管理→客戶列表)

搜尋客戶可以使用客戶列表功能。請在"主要過濾"表裡填上所要搜尋客戶的部份資料, 然後按"主要過濾"表面的"開啟"或工具列的"ご開啟"。

用戶可以在"進階選項"設定列表所提取的資料數目(為節省時間),例如批量 2000表示,系統只會提取最多 2000 項配合過濾的資料。另外,"進階選項"也可以用來設定列表的個人化格式,按"一加入"(輸入格式名稱)儲存現時的格式,而"<sup>©</sup>使用選定的"則用來提取資料並以選定的格式顯示。

| 進階        |
|-----------|
| 擷取量       |
| ⊙批量       |
| O 擷取所有    |
| 批量大小 2000 |
| 欄位設定      |
|           |
|           |
|           |
|           |
| 使用預設的     |
| +         |
|           |
|           |

搜尋到的資料會在右面的視窗顯示。用戶可以按"一"打開某個檔案。

| iraq a | a columr | n header h | nere to group by that col | umn |        |                 |    |       |
|--------|----------|------------|---------------------------|-----|--------|-----------------|----|-------|
| #      | 代號       | 2          | 名稱                        | V   | 名稱     | 公司              | 稱號 | 名     |
|        | 2 den    | no         | 香港測試公司                    |     |        | 27906677        | 先生 | Peter |
|        | 7 sun    | ip         | 阳光塑胶制品有限公司                |     | 阳光塑胶制品 | (86)753-1234567 | 先生 | 沈先生   |
|        | 4 hff    |            | 好快發貿易有限公司                 |     |        | 23012345        | 先生 |       |
|        | 5 hm     | d          | 好味道食品有限公司                 |     |        | 27120001        | 先生 | 大文    |

列表的格式可以用滑鼠指著某個標題,然後按滑鼠左鍵來排序,或按滑鼠右鍵來選擇特別 排序功能表。

| 施禾  | t       |          |        |                       |       |        |                 |    |       |    |
|-----|---------|----------|--------|-----------------------|-------|--------|-----------------|----|-------|----|
| Dra | ag a co | lumn hea | ader h | nere to group by that | colur | nn     |                 |    |       |    |
| #   | ¥       | 代號       |        | 名稱                    | V     | 名稱     | 公司              | 稱號 | 名     | 中名 |
|     | 2       | demo     |        | 香港測試公司                |       |        | 27906677        | 先生 | Peter |    |
|     | 7       | sunp     |        | 阳光塑胶制品有限公司            |       | 阳光塑胶制品 | (86)753-1234567 | 先生 | 沈先生   |    |
|     | 4       | hff      |        | 好快發貿易有限公司             |       |        | 23012345        | 先生 |       |    |
|     | 5       | hmd      | •••    | 好味道食品有限公司             |       |        | 27120001        | 先生 | 大文    |    |

特別排序功能包括(正反排序、建立組別、欄位闊度等),用戶可按(滑鼠左鍵)著某個欄 位標題然後移到列表的下面來刪除該欄位。

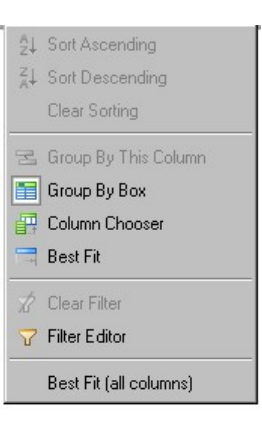

另外在列表的底部,用戶可以用滑鼠指著底部相對的某個標題,然後按滑鼠右鍵來設定計算,如最大、最小、總數等。

6 · 5 ▲ 供應商 (資料庫的管理→供應商)

用戶可通過供應商功能,開立、編輯或刪除供應商。請按 "➡開立" 開立新的供應商, 並填上資料及按 "■儲存"。供應商的聯絡人可以在聯絡標籤加入(或修改),在"部 門"可加減聯絡人的部門,而在 "聯絡" 可加減聯絡人;按 "➡" 開立新的聯絡人(按 "➡" 刪除聯絡人),填好資料後按 "套用",並在工具列的 "圖儲存"。每個供應商 可以設定一個 "預設的聯絡人",可以在聯絡人編輯視窗底部點選。

供應商與客戶的功能和使用都是相似的,請參考上部份關於客戶的操作。

6 · 6 **₩** 供應商列表 (資料庫的管理→供應商列表)

搜尋供應商可以使用供應商列表功能。請在"主要過濾"表裡填上所要搜尋供應商的部份 資料,然後按"主要過濾"表面的"開啟"或工具列的"<sup>22</sup>開啟"。

供應商列表與客戶列表的功能和使用都是相似的,請參考上部份關於客戶列表的操作。

6 · 7 🔇 地區 (資料庫的管理→地區)

客戶及供應商的聯絡人所在的地區,可以在這裡開立;請點選上一層的地區,然後按" 開立"新增一個地區;或"詳刪除"刪除一個地區。如客戶或供應商聯絡人已使用了某個 地區,這地區將不能被刪除。

| 地區   |    |
|------|----|
| 地區   | 描述 |
| - 整個 |    |
| - 香港 | 香港 |
| 一九龍  | 九龍 |
| 新界   | 新界 |
|      | 中國 |

6·8 **拳 集團**(資料庫的管理→集團)

客戶及供應商所屬的集團,可以在這裡開立;請點選上一層的集團,然後按"量開立"新 增一個集團;或"**錄**刪除"刪除一個集團。如客戶或供應商檔案已使用了某個集團,這集 團將不能被刪除。

| 集團   |    |  |  |  |  |
|------|----|--|--|--|--|
| 集團   | 描述 |  |  |  |  |
| 整個   |    |  |  |  |  |
| ▶ 中國 |    |  |  |  |  |
| 一香港  |    |  |  |  |  |
| 亞太   |    |  |  |  |  |

## 6 · 9 **■ 付款期**(資料庫的管理→付款期)

用戶可以開立不同的付款期,請按 "➡開立"新增一個付款期,並輸入付款期名稱、描述、 選擇是否月結單後(客戶(供應商)的發票到期日將會是開立發票(收貨單)日期的那個 月的月底加上數期日數)及數期;或 "業刪除"刪除一個付款期。如客戶或供應商檔案已 使用了某個付款期,這付款期將不能被刪除。

| 付款期      |                                 |              |    |
|----------|---------------------------------|--------------|----|
| 付款期      | ▽ 描述                            | 月結單後         | 數期 |
| □ 整個     |                                 |              |    |
| - 預付     | Prepayment                      |              | 0  |
| - 貨到收票   | Cash On Delivery                |              | 0  |
| - 月結後30天 | 30 Days After Monthly Statement |              | 30 |
| 月結       | Monthly                         | $\checkmark$ | 0  |

## 6·10 4 付款型式 (資料庫的管理→付款型式)

用戶可以開立不同的付款型式,請按"➡開立"新增一個付款型式,並輸入付款型式名稱、描述;或"籌刪除"刪除一個付款型式。如客戶或供應商檔案已使用了某個付款型式, 這付款型式將不能被刪除。

| 付款型式   |                  |
|--------|------------------|
| 付款型式   | 描述               |
| ▶ 📑 整個 |                  |
| - 信用狀  | Letter of Credit |
|        | Cash On Delivery |
| 期票     | Post Date Cheque |

6 · 1 1 🚀 **裝運條款**(資料庫的管理→裝運條款)

用戶可以開立不同的裝運條款,請按"➡開立"新增一個裝運條款,並輸入裝運條款名 稱、描述;或"業刪除"刪除一個裝運條款。如客戶或供應商檔案已使用了某個裝運條款, 這裝運條款將不能被刪除。

| 装運條款    |                            |
|---------|----------------------------|
| 长運條款    | 描述                         |
| ▶ 🖃 整個  |                            |
|         | Local Delivery             |
| 成本保險加運費 | Cost Insurance and Freight |
| 自取      | Self Pickup                |
| 離岸價格    | Free On Board              |

#### 6 · 1 2 ♥ 商業興趣 (資料庫的管理→商業興趣)

商業興趣可以用來界分客戶的基本商業類型或客戶對公司那些產品有興趣,以方便在推廣 產品時,過濾合適的對象。請按"聲開立"新增一個商業興趣,並輸入商業興趣名稱、描 述;或"業刪除"刪除一個商業興趣。如客戶或供應商檔案已使用了某個商業興趣,這商 業興趣將不能被刪除。

| 商業興趣                                                              |  |
|-------------------------------------------------------------------|--|
| 商業興趣                                                              |  |
| <ul> <li>整個</li> <li>網絡工程</li> <li>打印機</li> <li>打印机损耗品</li> </ul> |  |
| 上门电脑维护                                                            |  |

## 6 · 1 3 👹 方案 (資料庫的管理→方案)

方案可以用來計算每個方案個別的盈虧,也可以用來計算特定項目的收入或支出總額,例 如:固定資產帳目或職員薪酬等。請按 "➡ 開立"新增一個方案,並輸入方案名稱、描述、 分局及其他資料,然後按 "圓儲存";或 "籌刪除"刪除一個方案。如會計帳目已使用了 某個方案,這方案將不能被刪除。儲存後可以再點選這剛開立的方案來設立用戶群組的權 限。在右面的視窗可以點選這個方案有權限(閱讀/更新)的群組。

| 方案  |             |           |     |           |              |          | ×        |
|-----|-------------|-----------|-----|-----------|--------------|----------|----------|
| 方案  |             |           |     |           | F0002 的關聯的保安 | 設定       |          |
| 關聯約 | 工作 選擇關聯的工作  | -         |     |           |              | 集體       | 准許閱讀/更新  |
| 「方案 |             | 描述        | 分局  | Accum Typ | 保安群組         | 准許閱讀     | 准許更新     |
|     | 216         |           |     |           | 行政部          | <b>v</b> | <b>v</b> |
|     | - A 地盤      | 九龍灣       | HKG |           | 船務部          |          |          |
|     | B 地盤        | 香港島       | HKG |           | 會計部          | ✓        |          |
|     | 多媒體實驗室      | 多媒體實驗室    | HKG |           | 經理           | ✓        |          |
|     | 固定資産        |           | HKG |           | 營業部          |          |          |
|     | - F0001     |           | HKG |           |              |          |          |
|     | F0002       |           | HKG | • □       |              |          |          |
|     | 固定資源        | 箑 小計      |     |           |              |          |          |
|     | - 香港學校 2008 | 香港學校 2008 | HKG |           |              |          |          |
|     | 香港學校 2009   | 香港學校 2009 | HKG |           |              |          |          |
|     | 新金          |           | HKG |           |              |          |          |
|     |             | 總計        |     |           |              |          |          |

用戶可(先選一個方案)選在視窗上方的"關聯的工作"來開立相關的帳單(在系統設定 內的帳單摸板),系統會自動填上選擇的方案。

## 6 · 1 4 □ 文件的頁首與頁尾 (資料庫的管理→文件的頁首與頁尾)

用戶可以開立不同的文件的頁首與頁尾,請將一些重複在各單據出現的文字輸入在頁首或 頁尾內,以備在建立單據時點選,省去重複打字的時間。請按 "➡ 開立"新增一個文件的 頁首或頁尾,並輸入名稱、描述及點選這頁首或頁尾可以被使用的單據類,然後按 "↓ 儲 存";或 "美刪除"刪除一個頁首或頁尾。

|   | 交件的貝首與貝角 |                    |    |      |          |          |              |          |      |          |       |   |
|---|----------|--------------------|----|------|----------|----------|--------------|----------|------|----------|-------|---|
|   | 頁首與頁尾    | △描述                | 月月 | 尾的內容 | 頁首的內容    | 訂購單類     | 採購單類         | 生産單類     | 服務單類 | 庫存單類     | 會計帳單類 | I |
|   | ■ 整個     |                    | •  | 4    | V        | 1        | 4            | 4        | 4    | 4        | 1     |   |
| 1 | ►送貨      | 下午1:00 - 2:00 午餐時間 | -  |      |          |          |              |          |      |          |       |   |
|   | 發票       | 發票, 諸準備支票          | -  | ✓    | <b>y</b> | <b>~</b> | $\checkmark$ | <b>v</b> |      | <b>v</b> |       |   |

6 · 1 5 <sup>™</sup> 產品 (資料庫的管理→產品)

用戶可通過產品功能,查閱、開立、編輯或刪除產品。請輸入產品代號或產品身分編號, 然後按"開啟"或"ご開啟"開啟產品;或按"書開立" 開立新的產品,並填上資料及 按"圖儲存"。

產品共分為五類:

| 產品類型 | 描述                        |
|------|---------------------------|
| 產品   | 一般庫存產品                    |
| 服務   | 非庫存產品,購貨時數量不會增加,銷貨不會減少    |
| 半成品  | 在製中的產品,可有自己的物料表           |
| 成品   | 製成的產品,可有自己的物料表            |
| 束    | 一束的產品可包含一個或多個一般的庫存產品,開立訂購 |
|      | 單或發票時,單據上的描述是那束的描述(並非所包含產 |
|      | 品的描述),而實際在庫存扣除的則是束所包含的產品數 |
|      | 量                         |

#### 產品 HD320-SON

| 一般資料        |                                                   |                      | 狀況        |
|-------------|---------------------------------------------------|----------------------|-----------|
| 代號          | HD320-SON                                         |                      | ┃         |
| 代號 2        | 3497-878346-88-001                                |                      | ┃ ☑ 可用作採購 |
| 類型          | 產品    ▼                                           | 闘聯的工選擇闘聯的工作 ▼        | □ 可用作生産   |
| 1. 內容 2. 矩阵 | ≢│ <u>4</u> . 價格│ <u>5</u> . 備註及包裝│6. Repository│ |                      |           |
| 類別          | 硬盤                                                |                      |           |
| 單位          | 件 🔹                                               |                      |           |
| 品牌          | 索尼    ▼                                           |                      |           |
| 商品通用編碼      | 3497-878346-88-001                                |                      |           |
| 訂購內容        |                                                   | 採購內容 ☑ 複製自訂購成        | 9容        |
| 索尼320GB 3.  | 5" 7200轉硬盤                                        | 索尼320GB 3.5" 7200轉硬盤 |           |

如產品是屬於"束"類,產品檔案的第三個標籤可輸入這產品所包含的子產品,請輸入 產品編號及數量並按"**圖**儲存。

| 1. 內容 2                       | <u>1</u> . 內容   <u>2</u> . 矩陣 <mark>3. 束</mark> <u>4</u> . 價格   <u>5</u> . 備註及包裝   6. Repository |    |     |         |            |  |  |  |  |  |  |  |  |
|-------------------------------|--------------------------------------------------------------------------------------------------|----|-----|---------|------------|--|--|--|--|--|--|--|--|
| $+$ $ \wedge$ $\vee$ $\times$ |                                                                                                  |    |     |         |            |  |  |  |  |  |  |  |  |
| 狀況                            | 產品編號                                                                                             | 數量 | 單位  | 產品別的編號  | 銷售描述       |  |  |  |  |  |  |  |  |
| •                             | BATT1                                                                                            | 1  | Pc  |         |            |  |  |  |  |  |  |  |  |
|                               | COL1                                                                                             | 1  | Pc  | COL1    |            |  |  |  |  |  |  |  |  |
|                               | KBP-LOG                                                                                          | 1  | Pc  | KBP-LOG | Logitech 1 |  |  |  |  |  |  |  |  |
|                               | KP1                                                                                              | 1  | Set | KP1     |            |  |  |  |  |  |  |  |  |

產品檔案的第四個標籤可輸入產品的價格,請選擇分局、有效期、貨幣、各類成本及產品定價。各分局對相同的產品可設不同的貨幣及定價,然而每間分局的銷售文件(報價單,訂購單等等)只能加入有相關價格的產品,例如:如某產品並沒有設香港分局 RMB的價格,香港分局不能加入 RMB 價格的產品。有效日是產品價格的生效日期,如有多過一個的有效日,在開立銷售文件時,系統會根據銷售文件的效日有自動選擇。

| 1. 內容 | <u>1</u> . 內容   <u>2</u> . 矩陣   <u>3</u> . 束 <mark>4. 價格   <u>5</u>. 備註及包裝   6. Repository  </mark> |       |            |     |       |     |     |    |     |  |  |  |
|-------|----------------------------------------------------------------------------------------------------|-------|------------|-----|-------|-----|-----|----|-----|--|--|--|
| + -   | + - ▲ ✔ X □ 以日期顯示價格 2009/07/27 ▼                                                                    |       |            |     |       |     |     |    |     |  |  |  |
| 狀況    | ረ 🕴 Unit                                                                                            | 分局的名稱 | 有效日        | \$  | GST % | 成本  | 保險費 | 運費 | 總成本 |  |  |  |
|       | Pc                                                                                                  | 中國    | 2008/01/01 | RMB | 0     | 890 | 5   | 50 | 945 |  |  |  |
| I     | Pc                                                                                                  | 香港    | 2008/07/01 | HKD | 0     | 900 | 5   | 40 | 945 |  |  |  |

如點選了"哪一個倉庫需要使用存貨等候列"的倉庫,當開立訂購單時,這個產品會自動進入存貨等候列,即是在貨存不足夠時,先開立的訂購單能先送貨。

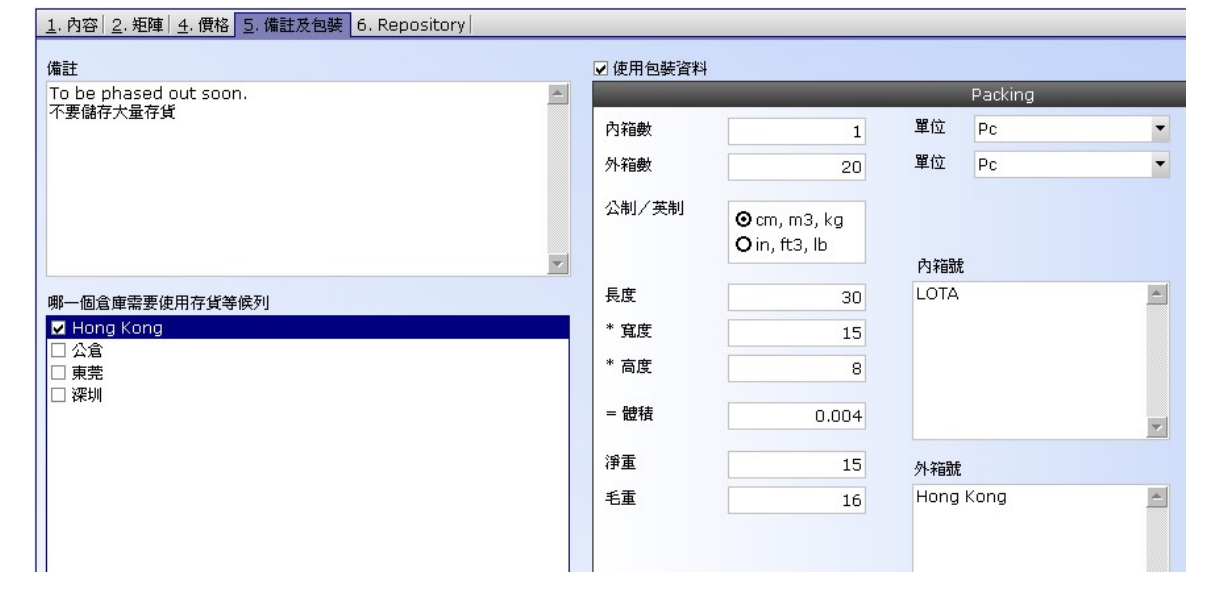

產品檔案的第六個標籤可輸入產品的附加文件,文件的類別是沒有限制的,例如:電郵 檔、圖片、PDF 檔、程式檔等等。

| <u>1</u> . 內容   <u>2</u> . 矩陣   <u>4</u> . 價格   <u>5</u> . 備 | 註及包裝 6. Repository |    |        |
|--------------------------------------------------------------|--------------------|----|--------|
| 附件列表                                                         | 內容                 |    |        |
|                                                              | 名稱                 |    |        |
| Customize                                                    | 內視圖                |    | 瀏覽     |
| # 1                                                          | 描述                 | °  | 油配金    |
|                                                              | 内親圖                |    | 儲存別名開啓 |
| Preview:                                                     | ☑ 營業部              |    |        |
|                                                              | ☑ 採購部              |    |        |
|                                                              | ☑ 物流部              |    |        |
|                                                              | □ 會計部              | 4  |        |
|                                                              | □ 管理部              | •  |        |
|                                                              | □ 生産部              |    |        |
|                                                              | □ 其他 7             | 0. |        |
|                                                              | □ 其他 8             |    |        |

## 6 · 1 6 **詳 產品列表** (資料庫的管理→產品列表)

搜尋產品可以使用產品列表功能。請在"主要過濾"表裡填上所要搜尋產品的部份資料, 然後按"主要過濾"表面的"開啟"或工具列的"≧開啟"。

用戶可以在"進階選項"設定列表所提取的資料數目(為節省時間),例如批量 2000表示,系統只會提取最多 2000 項配合過濾的資料。另外,"進階選項"也可以用來設定列表的個人化格式,按"一加入"(輸入格式名稱)儲存現時的格式,而"<sup>©</sup>使用選定的"則用來提取資料並以選定的格式顯示。

| 進階 |           |
|----|-----------|
| 擷取 | 理         |
|    | ⊙批量       |
|    | O 擷取所有    |
|    | 批量大小 2000 |
| 欄位 |           |
|    |           |
|    |           |
|    |           |
|    |           |
|    | 使用預設的     |
|    | -         |
|    |           |
|    |           |
|    |           |

搜尋到的資料會在右面的視窗顯示。用戶可以按"…"打開某個檔案。

| 結 | 结果 · · · · · · · · · · · · · · · · · · ·          |           |  |         |    |  |  |  |  |  |
|---|---------------------------------------------------|-----------|--|---------|----|--|--|--|--|--|
| D | Drag a column header here to group by that column |           |  |         |    |  |  |  |  |  |
|   | #                                                 | 產品編號      |  | 產品別的編號  | 類型 |  |  |  |  |  |
|   | 1                                                 | 941 ·     |  | 1004321 | 產品 |  |  |  |  |  |
|   | 2                                                 | BATT1 ·   |  |         | 產品 |  |  |  |  |  |
|   | 3                                                 | CALCPU1 · |  | CALCPU1 | 產品 |  |  |  |  |  |
|   | 4                                                 | CAMCA ·   |  | CAMCA   | 產品 |  |  |  |  |  |
|   | 5                                                 | CBPUSB6 · |  | CBPUSB6 | 產品 |  |  |  |  |  |
|   | 6                                                 | COL1 ·    |  | COL1    | 產品 |  |  |  |  |  |
| 1 | 7                                                 | DD14 ·    |  | DD14    | 產品 |  |  |  |  |  |

列表的格式可以用滑鼠指著某個標題,然後按滑鼠左鍵來排序,或按滑鼠右鍵來選擇特別 排序功能表(正反排序、建立組別、欄位闊度等),用戶可按(滑鼠左鍵)著某個欄位標題 然後移到列表的下面來刪除該欄位。

### 6 · 17 📁 <sup>商標</sup>(資料庫的管理→商標)

商標是產品的基本描述。請按"➡開立"新增一個商標,並輸入商標、描述並按"ы儲存。 或"**送**刪除"刪除一個商業興趣。

| 商標              |                 |
|-----------------|-----------------|
| 商標              | ▽ 描述            |
| ▶ 🖃 整個          |                 |
| 索尼              | 索尼              |
| - Viewsonic     | Viewsonic       |
| Symantec Norton | Symantec Norton |

如產品檔案已使用了某個商標,這商標將不能被刪除,並會出現以下的提示視窗。

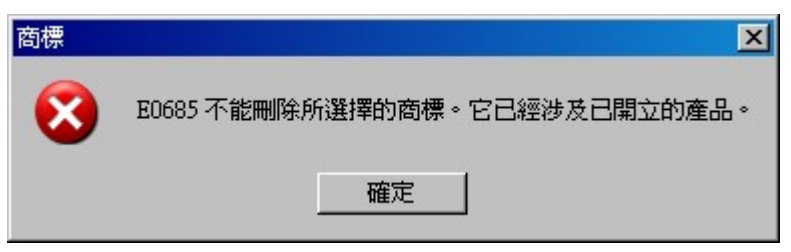

### 6 · 1 8 **Ⅲ 產品種類** (資料庫的管理→產品種類)

產品種類可以用來界分各式各樣產品,以方便搜尋。請按"臺開立"新增一個產品種類, 並輸入產品種類名稱、描述、銷售稅率、各類毛利率等並按"圖儲存。或"籌刪除"刪除 一個產品種類。如某產品已使用了某個產品種類,這產品種類將不能被刪除。

| 1 | 品種類                 |               |      |        |         |         |     |                                       |      | ×        |
|---|---------------------|---------------|------|--------|---------|---------|-----|---------------------------------------|------|----------|
| ī | 品種類                 |               |      | _      | _       | _       |     | 應用程式 的關聯的保安設定                         |      |          |
|   |                     |               |      |        |         |         |     |                                       | 集體准  | 許閱讀/更新   |
| 1 | 產品種類                | ▽描述           | 銷售稅率 | 代理 毛利率 | 轉售 毛利率  | 零售 毛利率  | 價格類 | 保安群組                                  | 准許閱讀 | 准許更新     |
| 1 | ➡ 整個                |               |      |        |         |         |     | 行政部                                   |      |          |
| 1 | ・ 應用程式              | 應用程式          | 0    | 5.0000 | 10.0000 | 15.0000 | c   | 船務部                                   |      |          |
| 1 | 網絡産品                | 網絡產品          | 0    | 5.0000 | 10.0000 | 25.0000 | c   | 會計部                                   |      |          |
| 1 | 一硬盤                 | 硬盤            | 0    | 5.0000 | 10.0000 | 25.0000 | c   | 經理                                    | ✓    | <b>v</b> |
|   | - Special Items AAA | Special Items | O    | 0      | 0       | 40.0000 | C   | ************************************* | ¥    |          |

產品種類右邊的視窗可設定這產品種類的權限。

## 6 · 1 9 **一 產品單位** (資料庫的管理→產品單位)

請按 "➡ 開立"新增一個產品單位,並輸入產品單位名稱、描述,並按 "■ 儲存。或 " 刪除"刪除一個產品單位。如某產品已使用了某個產品單位,這產品單位將不能被刪除。 儲存後選擇該單位或其他的單位並輸入右面視窗的單位對換數量,例如:一打即是十二件。

| 產品單位   |           | <br>   |              |      |     |
|--------|-----------|--------|--------------|------|-----|
| 產品單位   |           | 單位換算 打 |              |      |     |
| 產品單位   | 描述        | 換算到單位  | 換算類          | 換算基率 | 換算率 |
| - 整個   |           | Lot    | 引用單位換算表上的換算率 | 0    | 0   |
| Lot    | Lot       | Pack   | 引用單位換算表上的換算率 | 0    | 0   |
| - Pack | Pack      | 包      | 引用單位換算表上的換算率 | 0    | 0   |
|        | 包         | 件      | 引用單位換算表上的換算率 | 1    | 12  |
| ▶ 打    | 打         | *      | 引用單位換算表上的換算率 | 0    | 0   |
| — 件    | 件         | 里米     | 引用單位換算表上的換算率 | 0    | 0   |
| *      | *         | 套      | 引用單位換算表上的換算率 | 0    | 0   |
|        | 里米        | 盒      | 引用單位換算表上的換算率 | 0    | 0   |
| ·····  | 套         |        |              |      |     |
| ■ La   | 盒 (1000') |        |              |      |     |

6 · 20 <sup>□</sup> 生產工序</sup>(資料庫的管理→生產工序)

生產工序可以用來將物料清單(BOM)所指定的產品組合成為成品,生產工序可以是任何的 工序,例如組裝、機械加工、注塑成形、檢查等等。先按下"一",然後填好所需資料, 最後按"圓"儲存來加入一個新的工序。

產品檔案的第二個標籤可輸入產品的附加文件,文件的類別是沒有限制的,例如:電郵檔、圖片、PDF 檔、程式檔等等。

| 一般                                                    |            |       |                            |     |             |        | Status                                                    |
|-------------------------------------------------------|------------|-------|----------------------------|-----|-------------|--------|-----------------------------------------------------------|
| 代號                                                    | ASSY1      |       |                            |     |             |        | □鎖上                                                       |
| 名稱                                                    | ASSEMBLY01 |       |                            |     |             |        |                                                           |
|                                                       |            |       |                            | 編號  | € 000006    |        |                                                           |
| 1工序 2 附件權                                             | ä          |       |                            |     |             |        |                                                           |
| 描述                                                    |            |       |                            |     |             |        |                                                           |
| KP-ASM 1 转<br>1.5克 +/- 0.5 <sup>4</sup><br>顏色:<br>大小: | g :<br>%   | < > > | 貨幣<br>固定成本<br>可變成本<br>勞動成本 | HKD | 5<br>5<br>5 | 時間 (分鐘 | 産能(分鐘) 90 ↓<br>數值(分鐘) 80 ↓<br>週期(分鐘) 70 ↓<br>可運行(分鐘) 60 ↓ |
| 品質規格                                                  |            |       |                            |     |             |        |                                                           |
| 根據 KP-ASM                                             | 1 品質檢查規格   | < >   |                            |     |             |        |                                                           |

6 · 21 **□ 生產工序列表** (資料庫的管理→生產工序列表)

搜尋生產工序可以使用生產工序列表功能。請在"主要過濾"表裡填上所要搜尋生產工序

的部份資料,然後按"主要過濾"表面的"開啟"或工具列的"<sup>62</sup>開啟"。搜尋到的資料 會在右面的視窗顯示。用戶可以按"<sup>111</sup>"打開某個工序。

## 6 · 2 2 <sup>●●</sup> **生產 BOM** (資料庫的管理→生產 BOM)

生產物料清單(BOM)列出了生產某成品所需要的產品組合、生產工序及下層組合(另外的 BOM),以及所需的數量。先按下"臺",然後填好所需資料,最後按"圓"儲存來加入 一個新的生產物料清單。

| 開立 生產 BOM |         |           |            |             | _     |          |      |   |        |            |           |             |
|-----------|---------|-----------|------------|-------------|-------|----------|------|---|--------|------------|-----------|-------------|
| 一般        |         |           |            |             |       |          |      |   | # 狀況   |            |           |             |
| 代號        |         |           |            |             |       |          |      |   | □鎖上    | ④起甘中       |           |             |
| 名稱        |         |           |            |             |       |          |      | 7 |        | 〇未決        |           |             |
| 版本        | 0       |           |            | 1           | •• 序列 |          | 編號 O |   |        | 〇批准        |           |             |
| 1 BOM 2 借 | 計 3 附件模 | [         |            |             | _     |          |      |   | L      | -          |           |             |
| 預設領料合     | Lota    |           | 預設生育       | Fig. Lota   | •     | 赏册貨幣     | HKD  | • | 其准成本日期 | 2015/08/05 | •         |             |
| A 本田校     | Loca    |           | 19462-11/1 | Elek Loca   |       | B 1234 W | TIKD |   | #<br>+ | + - +      | × ×       |             |
| 土胜观旧      |         |           |            |             |       |          |      | ^ | 產品編號   | 2          | 數量        | 單位          |
|           |         |           |            |             |       |          |      |   |        |            |           |             |
|           |         |           |            |             |       |          |      |   |        |            |           |             |
|           |         |           |            |             |       |          |      |   |        |            |           |             |
|           |         |           |            |             |       |          |      | ~ | <      |            |           | >           |
| BOM       |         | # 💿 🥡 – · | • ~ X      |             |       |          |      |   | 總成本    |            |           |             |
| 工序/部件     | 牛編號     | 產出 / :    | 半成品 音      | <b>『件數量</b> | 單位 注  | 良廢率      | 生産描述 |   |        | 擴大數量       | 部件 \$ /單位 | 可變生產 \$ /單位 |
|           |         |           |            |             |       |          |      |   |        |            |           |             |
|           |         |           |            |             |       |          |      |   |        |            |           |             |
|           |         |           |            |             |       |          |      |   |        |            |           |             |
|           |         |           |            |             |       |          |      |   |        |            |           |             |
|           |         |           |            |             |       |          |      |   |        |            |           |             |
|           |         |           |            |             |       |          |      |   |        |            |           |             |
|           |         |           |            |             |       |          |      |   |        |            |           |             |
|           |         |           |            |             |       |          |      |   |        |            |           |             |
|           |         |           |            |             |       |          |      |   |        |            |           |             |

輸入生產物料清單(BOM)代號和名稱,然後選擇預設領料倉庫,預設生產線(在系統設定 的倉庫裡建立)和貨幣日期等;輸入這生產物料清單的成品(右),成品可以輸入超過一 個。請檢查該成品(產品)的產品狀況是否已經選取了"可用作生產"。

輸入生產物料清單(BOM)的物料(產品)需要使用放在工間的工具尺,首先加入生產工序, 按下"□"按鈕,然後輸入代號或按"□"並在跳出來的視窗裡搜尋。生產工序會從生產 工序資料表複製過來,在這生產工序下面便可以加入所需的產品,按下"■",然後輸 入產品編號或尋找產品,輸入所需的部件數量及單位,並輸入浪費率等(均以每單位成品 計算)。在(這層)生產工序裡也可以再添加(下一層)另一個生產工序及其附帶的產品, 但在生產工序右面欄位必須輸入這子生產工序的半成品(或成品)編號。

生產工序也可以加入另一個生產物料清單(BOM),用來包含所有的工序和物料,按下 "⑩" 然後輸入或尋找另一個生產物料清單(BOM)。

按下"🔎"可以在列表的右面查看生產物料成本及最後採購成本。

工具尺其他的按鈕還可以:

- "二"刪除一項資料(選擇該項資料然後按按鈕)
- "▲"修改一項資料(選擇該項資料然後按按鈕)
- "一"儲存一項資料
- "×"復原修改一項資料

剛建立的生產物料清單(BOM)是屬於"起草中",這狀態的生產物料清單不可以用在其他 工作項目;如果生產物料清單已確定,便可以把狀態改為"批准"。如果生產物料清單被 "鎖上",這生產物料清單就不可以被加入生產工作裡(如已陳舊生產物料清單)。

生產物料清單檔案的第二個標籤可輸入生產物料清單的品質規格及備註,而附加文件(文件的類別是沒有限制的,例如:電郵檔、圖片、PDF 檔、程式檔等等)可以在第三個標籤輸入。

6 · 2 3 <sup>2</sup> **\* 生產 BOM 列表** (資料庫的管理→生產 BOM 列表)

搜尋生產物料清單(BOM)可以使用生產 BOM 列表功能。請在"主要過濾"表裡填上所要搜 尋生產物料清單(BOM)的部份資料,然後按"主要過濾"表面的"開啟"或工具列的" 開啟"。搜尋到的資料會在右面的視窗顯示。用戶可以按"⋯"打開某個物料清單(BOM)。 請在"聯絡及日期"標籤內"致"位置輸入客戶代號(代號或名稱的部份,或空白也可), 然後按"<sup>•••</sup>" 尋找客戶,在尋找視窗內選擇正確的客戶。已選擇客戶的資料會自動從客戶 資料庫複製至這報價單上,如有需要,用戶可修改報價單上客戶的資料(客戶資料庫的內 容不會因此而更新)。若"交付日"不是一個特定日期,請在"交付附錄"輸入交付日的 文字註解,如:確認後一個月內交付。在列印時,交付附錄會取代交付日被印出來。

請在"商業條款"標籤內修改條款。如用戶已在"文件先決"設了報價單需要批准,而開 立這報價單的用戶有批准的權限,那這報價單自動會被批准;若開立這報價單的用戶沒有 批准的權限,"批准"按鈕就不會被點選;而這報價單必須經有批准權限的用戶在"批准" 按鈕點選才能繼續這報價單的運作。用戶可在下面"定金"輸入客戶需付的定金。

| 1. 聯絡及日期 2. 商業 | 業條款 <u>3</u> . 産品 | J項  <u>4</u> .頁首、頁尾及備註 | <u>5</u> . 附件 |     |
|----------------|-------------------|------------------------|---------------|-----|
| 付款期            | 貨到收票              |                        |               | •   |
| 付款型式           | 貨到收票              |                        |               | •   |
| 裝運條款           | 離岸價格              |                        |               | •   |
| 貨幣             | HKD               | -                      |               |     |
| 本地貨幣           | HKD               | -                      |               |     |
| 兌換率            | 1                 |                        |               |     |
| 批准             | 狀況                | 先決的名稱                  | 批准            | 批准者 |
|                |                   | 報價單批核                  |               |     |
|                |                   |                        |               |     |
|                |                   |                        |               |     |
|                |                   |                        |               |     |
|                |                   |                        |               |     |

產品項標籤是報價單主要的地方,請按 "**•**"加入產品;或按 "**•**" 删除產品。用戶可 以在格子(grid)模式輸入產品編號、數量及價格,並以鍵盤的 "Tab" 及左右鍵跳到下一個 欄位。

|     | # | 編組 | 產品編號        | 產品參考編號 | 銷售描述             | 數量 | 單位   | 單位價格 | 項目小計 |
|-----|---|----|-------------|--------|------------------|----|------|------|------|
| • • | 1 |    | HD320G7-SEA |        | Seagate 320GB 硬盤 | 1  | 件    | 500  | 500  |
| ÷   | 2 |    | RM1G        |        | 1GB 記憶體          | 1  | Pack | 200  | 200  |

用戶可以用滑鼠指著產品及按右鍵,點選(copy line)來複製產品,及按右鍵,點選(paste line)來貼上產品,產品可以在銷售及採購文件之間複製;另外,用戶也可以使用 Ctrl-C 複製鍵及 Ctrl-V 貼上鍵來複製產品。

|              |                    |              |              |                | 更改    | 收項目     |                     |             |  |
|--------------|--------------------|--------------|--------------|----------------|-------|---------|---------------------|-------------|--|
| A. 產品資料 B.   | 東項 <u>C</u> . 包裝資料 | <u>D</u> . 運 | <b>王送時間表</b> |                |       |         |                     |             |  |
| #            | 1 単上               |              |              | 文件 <b>上的貨幣</b> | HKD 💌 |         |                     |             |  |
| 產品編號         | HD320G7-SEA        |              |              | 🗆 取消           |       | 單位成本    | 400                 |             |  |
| 産品編號 2       | HD320G7-SEA        |              |              |                |       | 目錄上的定價  |                     |             |  |
| 產品參考編號       |                    |              | 單位           | 件              | •     | + 額外 %  | 0.00                |             |  |
| 數量           |                    | 1            |              |                |       | 單位標價    | 621                 |             |  |
| 最少數量/增量      | 0                  | 0            |              |                |       | - 折扣 %  | 額外 19.48            |             |  |
| 內容 / 備註      |                    |              |              |                |       | 單位價格    | 500                 |             |  |
| Seagate 320G | B 硬盤               |              |              |                | *     | 產品金額小計  | 500                 |             |  |
|              |                    |              |              |                |       | 銷售稅 %   | 0.00                |             |  |
|              |                    |              |              |                |       | 單位銷售稅   | 0                   |             |  |
|              |                    |              |              |                |       | 銷售稅金額小計 | 0                   |             |  |
|              |                    |              |              |                |       | 金額小計    | 500                 |             |  |
|              |                    |              |              |                |       | 單位毛利 %  | 20.00               |             |  |
|              |                    |              |              |                | -     | 單位毛利金額  | 100                 |             |  |
| 編組           |                    |              |              |                | -     | 毛利金額小計  | 100                 |             |  |
|              |                    |              |              |                |       |         | 套用及下一項 ( <u>C</u> ) | 套用(A) 取消(X) |  |

用戶也可以按"上",改用視窗模式輸入產品編號、數量、價格及其他更多資料。

報價單整體的折扣、服務費及調整可以在產品項標籤下面輸入。這報價單的參考毛利率也在下面顯示。

用戶可在"頁首、頁尾及備註"選擇已設定的文章頁首、頁尾,並隨意修改。頁首、頁尾 會被列印出來,而備註只供參考並不會被列印的。

報價單檔案的第五個標籤可輸入報價單的附加文件,文件的類別是沒有限制的,例如:電 郵檔、圖片、PDF 檔、程式檔等等。請按 "+"加入新的文件,輸入名稱、描述及按 "瀏 覽"選擇文件檔案,並可點選能讀取文件的有關部門。

| 附件列表                                  |                 |                                                                                                    |
|---------------------------------------|-----------------|----------------------------------------------------------------------------------------------------|
|                                       |                 |                                                                                                    |
|                                       | 內容              |                                                                                                    |
| Customize                             | 名稱              |                                                                                                    |
| # 1<br>#*;@.                          | 產品檢查步驟          | Computer Verification Testing Milestones and Reporting Deadlines 2019                                                                                                    |
| 名稱: 產品檢查步驟                            | 描述              | Manafacture records EPA Notification Later address of which<br>product() in where the Vietnama Tenny<br>DAVA                                                                                                    |
| 描述: 客戶產品檢查步驟<br>附供的名稱: Item-88734-878 | <b>客戶產品檢查步驟</b> | A Journey results abore the starting and working and working and w       |
| 附件的大小: 284.9 KB                       |                 | Leitenney follows procurement publians and articles EDA of age from a                                                                                                    |
| Preview: No image data                |                 | ▼ Lobenstey process profession angulability.<br>BAY 50                                                                                                    |
|                                       | ☑ 營業部           | Livernovy condinus samples) does of maintenary and acodies<br>2004                                                                                                    |
|                                       | ☑ 採購部           | Laboratory logical tooling by:<br>DAX 44<br>Notice TF2 at the other strategy in the strategy in the strategy                                                                                                    |
|                                       | ☑ 物流部           |                                                                                                    |
|                                       | □ 會計部           | All protor labeling and<br>restriction to<br>constraint observations of the second second se |
|                                       | ☑ 管理部           | to EEA by<br>DAT 36                                                                                                    |
|                                       | ☑ 生産部           | Testimetra Manfrance andie                                                                                                    |
|                                       | □ 其他 7          | al was Days at Balance to State of States at the State of States at the State of States at the State of States at the State of States at the States at the S       |
|                                       | □ 其他 8          | Liberary extension further<br>basing by:<br>DAY determined by TPA and                                                                                                    |
|                                       |                 | Perturn Perturn Augu                                                                                                    |
|                                       |                 | itus ingenerationalitatione                                                                                                    |
|                                       |                 | Negligibility and an important<br>by UAXY driver monor the UZA and Facturer                                                                                                    |
|                                       |                 | #性的名類 Them_88734_878_001 ing                                                                                                    |
|                                       |                 | は作為了目前 1-20-10 - 0-0-0-10-0-0-10-0-0-0-0-0-0-0-0-0                                                                                                    |
|                                       |                 | 中立日期 01/01/1000                                                                                                    |
|                                       |                 |                                                                                                    |
|                                       |                 |                                                                                                    |
|                                       |                 |                                                                                                    |
|                                       |                 |                                                                                                    |
|                                       |                 | 要用取消                                                                                                    |

請按"匾" 儲存。按"△"列印預覽或按"壘"列印。如要取消整張報價單,請在"狀況"欄點選"取消"並按"匾"。

用戶可以複製這報價單給同一個或另一個客戶,請按"<sup>1</sup>" 複製並輸入新的客戶代號。 用戶可將客戶確認的報價單轉成訂購單,請按"<sup>開立訂購單</sup>"。

## 7 · 2 **№ 報價單列表**(銷售作業→報價單列表)

搜尋報價單可以使用報價單列表功能。請在"主要過濾"表裡填上所要搜尋報價單的部份 資料,然後按"主要過濾"表面的"開啟"或工具列的"℃"開啟。

用戶可以在"進階選項"設定列表所提取的資料數目(為節省時間),例如批量 2000表示,系統只會提取最多 2000 項配合過濾的資料。另外,"進階選項"也可以用來設定列表的個人化格式,按"拿加入"(輸入格式名稱)儲存現時的格式,而"於使用選定的"則用來提取資料並以選定的格式顯示。

| 進階        |
|-----------|
| 擷取量       |
| ⊙批量       |
| O 擷取所有    |
| 批量大小 2000 |
| 欄位設定      |
|           |
|           |
|           |
|           |
| 使用預設的     |
| +         |
|           |
|           |

搜尋到的資料會在右面的視窗顯示。用戶可以按"□"打開某個檔案及按 "↓ 》"瀏覽在 搜尋列表上的檔案。

用戶可點選 "顯示產品項"展開報價單,顯示出報價單內的產品價格;或點選 "顯示價格" 及 "顯示成本"顯示產品的售價及成本以方便瀏覽毛利等。

#### 7 · 3 **∭ 訂購單**(銷售作業→訂購單)

請按"<sup>•</sup>開立" 開立新的訂購單,或輸入編號並按"開啟"已有的訂購單。每張訂購單 均有五個標籤,分別為:聯絡及日期、商業條款、產品項、頁首頁尾及備註、附件等。請 根據需要在各標籤輸入有關的資料。

請在"聯絡及日期"標籤內"致"位置輸入客戶代號(代號或名稱的部份,或空白也可), 然後按"<sup>•••</sup>"尋找客戶,在尋找視窗內選擇正確的客戶。已選擇客戶的資料會自動從客戶 資料庫複製至這訂購單上,如有需要,用戶可修改訂購單上客戶的資料(客戶資料庫的內 容不會因此而更新)。如"交付日"不是一個特定日期,請在"交付附錄"輸入交付日的 文字註解,如:確認後一個月內交付。在列印時,交付附錄會取代交付日被印出來。

請在"商業條款"標籤內修改條款。如用戶已在"文件先決"設了訂購單需要批准,而開 立這訂購單的用戶有批准的權限,那這訂購單自動會被批准;若開立這訂購單的用戶沒有 批准的權限,"批准"按鈕就不會被點選;而這訂購單必須經有批准權限的用戶在"批准" 按鈕點選才能繼續這訂購單的運作。用戶可在下面"定金"輸入客戶需付的定金。

產品項標籤是訂購單主要的地方,請按 "**\***"加入產品;或按 "**一**" 删除產品。用戶可以在格子(grid)模式輸入產品編號、數量及價格,並以鍵盤的 "Tab"及左右鍵跳到下一個 欄位。

|   | 狀況 | #    | 編組 | 產品編號        | 產品參考編號 | 銷售描述             | 數量 | 單位   | 單位價格 | 項目小計 |
|---|----|------|----|-------------|--------|------------------|----|------|------|------|
|   | +  | 1    |    | HD320G7-SEA |        | Seagate 320GB 硬盤 | 1  | 件    | 500  | 500  |
|   | +  | 2    |    | RM1G        |        | 1GB 記憶體          | 1  | Pack | 200  | 200  |
| Ē |    | <br> |    |             |        | 100 00100AL      | -  |      |      |      |
|   |    |      |    |             |        |                  |    |      |      |      |

如果產品是屬於"束"類,用戶可以按"Ⅰ"顯示出這束所包括的實質產品,並可以進行 修改。

| 狀 | 況  |     |   | # | 編組          | 產品編號  |              | 產品參考編號 | 銷售描述      |    | 數量   | 單位    | :   |
|---|----|-----|---|---|-------------|-------|--------------|--------|-----------|----|------|-------|-----|
| - |    |     |   | 1 |             | 電腦-01 |              |        | 電腦-PDC300 |    |      | 1 套   |     |
|   | 產  | 品項束 |   |   |             |       |              |        |           |    |      |       |     |
|   | ۹. | 狀況  | # | ¢ | 產品編         | 諕     | 銷售描述         |        | 毎束數量      | 單位 | 數量小計 | 未完成領貨 | 未完成 |
|   |    |     | 1 | L | CAMCA       |       | 小型機箱         |        | 1         | 件  | 1    | 1     |     |
|   |    |     | 2 | 2 | DD14        |       | 軟驅 1.44      |        | 2         | 件  | 2    | 2     |     |
|   |    |     | 3 | 3 | HD320G7-SEA | ۱     | Seagate 3200 | GB 硬盤  | 1         | 件  | 1    | 1     |     |
|   |    |     |   |   |             |       | 0.8          |        |           |    | = 4  | = 4   | 8   |
|   | 4  |     |   |   |             |       |              |        |           |    |      |       |     |

用戶可以用滑鼠指著產品及按右鍵,點選(copy line)來複製產品,及按右鍵,點選(paste line)來貼上產品,產品可以在銷售及採購文件之間複製;另外,用戶也可以使用 Ctrl-C 複製鍵及 Ctrl-V 貼上鍵來複製產品。

用戶也可以按"**」**",改用視窗模式輸入產品編號、數量、價格及其他更多資料(束項, 包裝資料及運送時間表)。

|                          |                     |              | 更ī | <u> </u> 波項目 |                    |          |
|--------------------------|---------------------|--------------|----|--------------|--------------------|----------|
| <u>A.</u> 產品資料 <u>B.</u> | 東項   C. 包裝資料   D. ) | 軍送時間表及緊接訂單   |    |              |                    |          |
| #                        | 1                   | □ 鎖上         |    | 文件上的貨幣       | HKD 💌              | 估計存貨成本   |
| 產品編號                     | DD14                | ··· □ 取消     |    | 單位成本         | 50                 | 40       |
| 産品編號 2                   | DD14                | 倉庫 Hong Kong | •  | 目錄上的定價       | 56                 |          |
| 產品參考編號                   |                     | 單位 Pc        | *  | + 額外 %       | 0.00               |          |
| 數量                       | 5                   | 未完成領貨        | 4  | 單位標價         | 56                 |          |
| 最少數量/增量                  | 0 0                 | 未完成發送        | 4  | - 折扣 %       | 額外 0.00            |          |
| 內容 / 備註                  |                     | 未完成送出        | 4  | 單位價格         | 56                 |          |
| 1.44 MB Flopp            | y Driver            |              | *  | 產品金額小計       | 280                |          |
|                          |                     |              |    | 銷售稅 %        | 0.00               |          |
|                          |                     |              |    | 單位銷售稅        | 0                  |          |
|                          |                     |              |    | 銷售稅金額小計      | 0                  |          |
|                          |                     |              |    | 金額小計         | 280                |          |
|                          |                     |              |    | 單位毛利 %       | 10.71              | 28.57    |
|                          |                     |              | *  | 單位毛利金額       | 6                  | 16       |
| 編組                       |                     |              | •  | 毛利金額小計       | 30                 | 80       |
|                          |                     |              |    |              | 套用及下一項( <u>C</u> ) | <u> </u> |

如果產品是屬於"束"類,用戶可以在標籤"B.束項"顯示出這束所包括的實質產品,並可以進行修改。

| <u>A</u> . | <u>A</u> . 產品資料 <mark>B. 東項</mark> <u>C</u> . 包裝資料 <u>D</u> . 運送時間表及緊接訂單<br>▲ ▼ × |             |                  |      |    |      |      |
|------------|-----------------------------------------------------------------------------------|-------------|------------------|------|----|------|------|
|            | #                                                                                 | 產品編號        | 銷售描述             | 毎束數量 | 單位 | 數量小計 | 單位成本 |
|            | 1                                                                                 | CAMCA       | 小型機箱             | 1    | 件  | 1    | 200  |
| Þ          | 2                                                                                 | DD14        | 軟驅 1.44          | 2    | 件  | 2    | 56   |
|            | З                                                                                 | HD320G7-SEA | Seagate 320GB 硬盤 | 1    | 件  | 1    | 621  |
|            |                                                                                   |             |                  |      |    |      |      |

產品包裝的資料可以在標籤"C.包裝資料"輸入。

每張訂購單都有一個交付日(在"聯絡及日期"標籤),系統可為每項產品另設多五個交付日期,請按"D.運送時間表及緊接訂單";請按"型"開立交付日期(或"型"刪除交付日期),並輸入該日期的交付數量。

| E | 4. 産品資 | 翻   | <u>B</u> . 東 | 項│ <u>C</u> . 包裝資料 | ¥ D. 運送時間表及緊   | 發展訂單 📃 |        |    |        |            |            |   |
|---|--------|-----|--------------|--------------------|----------------|--------|--------|----|--------|------------|------------|---|
|   | • ~ ×  | . 0 | 1            | <b>1</b>           |                |        |        |    |        |            |            |   |
|   | 狀況     |     | #            | 產品編號               | 銷售描述           | 數量小計   | 已運送的數量 | 單位 | 未安排的數量 | 2009/10/12 | 2009/11/23 | Δ |
| D | +      |     | 1            | DD14               | 1.44 MB Floppy | 5      | 1      | Pc | 1      | 2          | 2          |   |
| Γ |        |     |              |                    |                |        |        |    |        |            |            |   |
|   |        |     |              |                    |                |        |        |    |        |            |            |   |

訂購單整體的折扣、服務費及調整可以在產品項標籤下面輸入。這訂購單的參考毛利率也 在下面顯示。

用戶可在"頁首、頁尾及備註"選擇已設定的文章頁首、頁尾,並隨意修改。頁首、頁尾 會被列印出來,而備註只供參考並不會被列印的。

訂購單檔案的第五個標籤可輸入訂購單的附加文件,文件的類別是沒有限制的,例如:電 郵檔、圖片、PDF 檔、程式檔等等。請按 "**•**"加入新的文件,輸入名稱、描述及按 "瀏 覽"選擇文件檔案,並可點選能讀取文件的有關部門。

| Cuturia                                                                                           |                                                         | 內容       | _     |                                                                                                    |    |        |  |  |
|---------------------------------------------------------------------------------------------------|---------------------------------------------------------|----------|-------|----------------------------------------------------------------------------------------------------|----|--------|--|--|
| Customize                                                                                         |                                                         | 名稱       |       |                                                                                                    |    |        |  |  |
| 10.00                                                                                             | #1                                                      | 產品檢查步驟   |       | Computer Verification Testing Milestones and Reporting Deadlines                                                                                                    |    | 瀏覽     |  |  |
| 私流:<br>名種:                                                                                        | 産品檢查步驟                                                  | 描述       |       | Manufactures rescurve EPA Notification Letter under stage which<br>product(s) is undersed for Vietfication Testing.                                                                                                    |    |        |  |  |
| 石解: 産ロの短旦少禄<br>描述: 客戶産品檢查步駅<br>附件的名稱: Item-88734-87i<br>附件的大小: 284.9 KB<br>Preview: No image data | 客戶產品檢查步購<br>Item-88734-878<br>284.9 KB<br>No image data | 客戶產品檢查步驟 | *     | Magnitures results and the family and works: EPA by<br>the second second second second second second second second<br>Exhering follow second second second second second second<br>technical second second second second second second second<br>Exhering second second second second second second second second<br>Exhering second second secon                           |    | 儲存別名開路 |  |  |
|                                                                                                   |                                                         | ☑ 營業部    |       | Laberrory confirms sample(s) date of manufacture and actifies<br>EPA.                                                                                                    |    |        |  |  |
|                                                                                                   |                                                         | ☑ 採購部    |       | Labournery begins moding by:<br>DAY 00                                                                                                    |    |        |  |  |
|                                                                                                   |                                                         | ☑ 物流部    |       |                                                                                                    |    |        |  |  |
|                                                                                                   |                                                         | □ 會計部    |       | All preface bolding and happin and Laboratory perfile EPA and the avoid Manufacture of Orline coloure for                                                                                                    |    |        |  |  |
|                                                                                                   |                                                         | ☑ 管理部    |       | completed and inductional<br>to EDA type<br>DAY 90                                                                                                    |    |        |  |  |
|                                                                                                   |                                                         | ☑ 生産部    |       | Vaderase within                                                                                                    |    |        |  |  |
|                                                                                                   |                                                         | □ 其他 7   |       | Protection much ca<br>all was<br>Dispute<br>Protection of the second to<br>receptor of dispute<br>the second call and the second the second the second the<br>receptor of dispute the second the second the s |    |        |  |  |
|                                                                                                   |                                                         | □ 其他 8   |       | Liference outroom on finder<br>Det annotation of the final<br>Det annotation of the final<br>Provide and the final outroom of the final outroom of the final outroom           |    |        |  |  |
|                                                                                                   |                                                         |          | 附件的名稱 | tem-88734-878-001.jpg                                                                                                    |    |        |  |  |
|                                                                                                   |                                                         |          | 附件的大小 | 284.9 KB                                                                                                    |    |        |  |  |
|                                                                                                   |                                                         |          | 建立日期  | 01/01/1900                                                                                                    |    |        |  |  |
|                                                                                                   |                                                         |          | 建立者   |                                                                                                    |    |        |  |  |
|                                                                                                   |                                                         |          | 修改時間  |                                                                                                    |    |        |  |  |
|                                                                                                   |                                                         |          | 修改者   |                                                                                                    |    |        |  |  |
|                                                                                                   |                                                         |          |       |                                                                                                    | 套用 | 取消     |  |  |

請按"Ы" 儲存,及按"」"列印預覽或按"Ы"列印。

用戶可以複製這訂購單給同一個或另一個客戶,請按"圓" 複製並輸入新的客戶代號。

下圖顯示出開立發票的程序,在開立發票之前必須先開立訂購單,而訂購單也必須經過提 貨貨單提取貨物後才能開立發票,下面訂購單的第五個工作可以簡化這多個步驟成一個簡 單的動作。

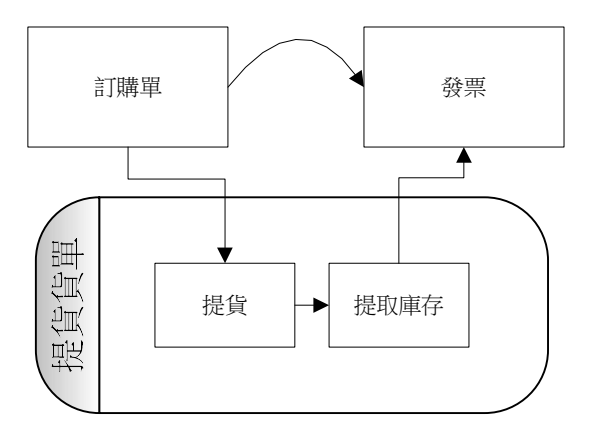

訂購單有十二個不同關聯的工作,請按 "關聯的工作 選擇關聯的工作 ▼"

來選擇。在一般情況下,最快捷的方法是使用第五個關聯工作。

| 選擇     | 關聯的工作             |
|--------|-------------------|
| 產品庫存查詢 | 查詢訂購單內所有產品是否有足夠庫存 |

| 開立提貨貨單(預期)       | 開立提貨貨單,用戶可在貨單選擇要提取產品及 |  |  |
|------------------|-----------------------|--|--|
|                  | 庫存位置                  |  |  |
| 開立提貨貨單使用先進先出選擇庫存 | 系統根據先進先出選擇庫存,自動開立提貨貨單 |  |  |
| 開立發票             | 為已開立提貨貨單(或服務類產品)的訂購單開 |  |  |
|                  | 立發票                   |  |  |
| 開立提貨單及發票         | 系統根據先進先出選擇庫存,自動開立提貨貨  |  |  |
|                  | 單,同時開立發票              |  |  |
| 列出所有有關的發票        | 列出所有和這訂購單產品有關的發票      |  |  |
| 列出所有有關的提貨單       | 列出所有和這訂購單產品有關的提貨單     |  |  |
| 開立採購單給這訂購單       | 開立採購單,並將這訂購單內的產品複製到那採 |  |  |
|                  | 購單裡                   |  |  |
| 開立採購單(緊接訂單)給這訂購單 | 開立採購單,並將這訂購單內的產品複製到那採 |  |  |
|                  | 購單裡,而採購單內的產品和訂購單內的產品均 |  |  |
|                  | 會設上關聯                 |  |  |
| 列出所有有關的採購單(緊接訂單) | 列出所有和這訂購單產品有關聯的採購單    |  |  |
| 顯示文件追蹤           | 文件追蹤視窗會跳出來,並列出和這訂購單有關 |  |  |
|                  | 係的所有文件,例如:提貨單、發票、銷售帳、 |  |  |
|                  | 收納帳等                  |  |  |
| 開立定金帳            | 當收到客戶的定金時,可開立定金帳      |  |  |

#### 7・4 緊接訂單

用戶可以透過緊接訂單,將訂購單內產品和採購單內的產品連上關係,這除了對計算訂購 單的毛利更清楚外,還可以控制交付的產品次序(採購收訖的產品必須以有關聯的訂購單 才能提取);如有需要,用戶也可以在未開立發票以前修改關聯。

簡單開立緊接訂單是用訂購單關聯的工作按鈕的"開立採購單(緊接訂單)給這訂購單", 這只可開立一張訂購單對一張採購單的關聯,如果要以訂購單內某產品與多張採購單有關 聯的,就要使用下面的方法。

用戶可將視窗的顯示模式改為串聯,請先按(除去) "標籤化",然後再選"串聯",並 關掉暫時不用的視窗。

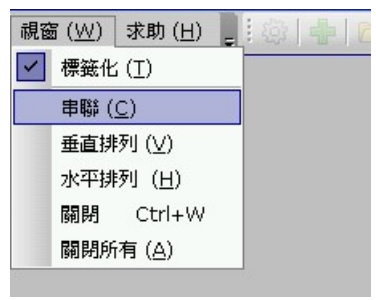

開立訂購單(或開啟已有的訂購單),按加入產品項"**」**", 輸入產品編號,然後儲存 及按"D. 運送時間表及緊接訂單"。開立採購單(或開啟已有的採購單),按"3.產品項"。

選擇訂購單視窗,將滑鼠指著要設緊接訂單產品的"▶"位置,然後按下滑鼠按摩(不要放開),並將滑鼠指標移到採購單的產品標籤位置,然後放開滑鼠按鈕,按下"**5用**(A)"。

|                             | 更改項目 |                 |                       |      |  |  |  |  |
|-----------------------------|------|-----------------|-----------------------|------|--|--|--|--|
| <u>A.</u> 產品資料 <u>B</u> . 列 | 東項│⊆ | . 包裝資料 0. 運送時間表 | 表及緊接訂單                |      |  |  |  |  |
|                             |      |                 |                       |      |  |  |  |  |
| 狀況                          | #    | 產品編號            | 銷售描述                  | 數量小計 |  |  |  |  |
| ▶ <u>+</u>                  | 1    | DD14            | 1.44 MB Floppy Driver | 10   |  |  |  |  |

請點選剛才的產品及按"**上**"編輯,按"運送時間表及緊接訂單"顯示出這採購單的緊接 訂單資料。

| 更改項目                        |   |             |              |      |                         |        |       |  |  |
|-----------------------------|---|-------------|--------------|------|-------------------------|--------|-------|--|--|
| △. 產品資料 □. 東項 □. 連送時間表及緊接訂單 |   |             |              |      |                         |        |       |  |  |
|                             |   |             |              |      |                         |        |       |  |  |
| 狀況                          | # | 產品編         | 號            |      | 採購描述                    | 數量小計   | 收訖的數量 |  |  |
| <b>)</b> =                  | 1 | DD14        | DD14 軟驅 1.44 |      | 10                      |        |       |  |  |
| 狀況                          |   | 訂購單 #       | #            | 代號   | 客戶                      | 緊接訂單數量 | 預期數量  |  |  |
| Þ                           |   | SO09-000029 | 1            | LOTA | Lota Electronic Limited | 10     |       |  |  |
| •                           |   |             |              |      |                         |        | •     |  |  |

#### 7.5 题訂購單列表 (銷售作業→訂購單列表)

搜尋訂購單可以使用訂購單列表功能。請在"主要過濾"表裡填上所要搜尋訂購單的部份 資料,然後按"主要過濾"表面的"開啟"或工具列的"<sup>[2]</sup>"開啟。

用戶可以在"進階選項"設定列表所提取的資料數目(為節省時間),例如批量 2000表示,系統只會提取最多 2000 項配合過濾的資料。另外,"進階選項"也可以用來設定列表的個人化格式,按"拿加入"(輸入格式名稱)儲存現時的格式,而"应使用選定的"則用來提取資料並以選定的格式顯示。

搜尋到的資料會在右面的視窗顯示。用戶可以按"□□"打開某個檔案及按 "♀ ♀" 瀏覽在 搜尋列表上的檔案。

用戶可點選"顯示產品項"展開訂購單,顯示出訂購單內的產品價格;或點選"顯示價格" 及"顯示成本"顯示產品的售價及成本以方便瀏覽毛利等。

7.6 局訂購總結(銷售作業→訂購總結)

訂購總結提供了一個全面的銷售查詢及銷售進度報告,用戶可查詢任何一間分局、客戶、 營業員、某個日期範圍、訂購單狀態等等。請在"主要過濾"表裡填上所要搜尋訂購單的 部份資料,然後按"主要過濾"表面的"開啟"或工具列的"<sup>20</sup>"開啟。

搜尋到的資料會在右面的視窗顯示。這列表是以訂購單為主,和訂購單有關係的定金、發 票、銷售帳、收納帳及已收訖的數額等會在列表同時顯示出來。用戶可以按"<sup>…</sup>"打開相 關的文件檔案。

8 · 7 **Ⅰ 發票**(銷售作業→發票)

請按 "➡ 開立" 開立新的發票,或輸入編號並按 "開啟"已有的發票。每張發票均有五 個標籤,分別為:聯絡及日期、商業條款、產品項、頁首頁尾及備註、附件等。請根據需 要在各標籤輸入有關的資料。

開立發票的快捷方法是在訂購單以"關聯的工作"轉成發票的,而在這裡開立發票主要是 用來處理多張訂購單合成一張發票;可以組合的訂購單必須是相同的客戶編號及相同的貨幣。

請在"聯絡及日期"標籤內"致"位置輸入客戶代號(代號或名稱的部份,或空白也可), 然後按"⋯"尋找客戶,在尋找視窗內選擇正確的客戶。已選擇客戶的資料會自動從客戶 資料庫複製至這發票上,如有需要,用戶可修改發票上客戶的資料(客戶資料庫的內容不 會因此而更新)。

請在"商業條款"標籤內修改條款。如用戶已在"文件先決"設了發票需要批准,而開立 這發票的用戶有批准的權限,那這發票自動會被批准;若開立這發票的用戶沒有批准的權 限,"批准"按鈕就不會被點選;而這發票必須經有批准權限的用戶在"批准"按鈕點選 才能繼續這發票的運作。

產品項標籤是發票主要的地方,請按 "**1**"加入產品,系統會顯示出一個 "選擇未完成訂 購單的項目"(已經開立提貨貨單)的視窗,請在視窗的右面選擇加入訂購單的產品,用 戶可以選一個或多個訂購單的產品。請按 "**一**" 刪除產品。
| 🔡 選擇未完成的 | 「購單的項目          |       |                      |                      |        |      |                       |
|----------|-----------------|-------|----------------------|----------------------|--------|------|-----------------------|
|          |                 | 結果    |                      |                      |        |      |                       |
| 交件的一般資料  |                 | Dra   | ag a column header h | ere to group by that | column |      |                       |
| 參考編號     |                 | #     | ≠ │ 文件編號             | 生效日期                 | \$     | 產品編號 | 銷售的描述                 |
| 客戶       | HFF ····        | Þ     | 1 SO08-000041        | 2008/12/10           | HKD    | DD14 | 1.44 MB Floppy Driver |
|          | 📓 完全吻合          |       | 2 SO08-000041        | 2008/12/10           | HKD    | DD14 | 1.44 MB Floppy Driver |
| 產品資料     |                 |       | 3 SO08-000042        | 2008/12/10           | HKD    | sv   | service               |
|          | □ 完全吻合          |       | 4 SO08-000042        | 2008/12/10           | HKD    | SV   | service               |
| ☑ 顯示産品項  |                 |       |                      |                      |        |      |                       |
| □ 顯示價格   | □ 顯示成本          |       |                      |                      |        |      |                       |
| 🖉 有未領貨數  | 🛛 有緊接訂單         |       |                      |                      |        |      |                       |
| 👿 有未發送數  | ■ 有未入帳定金        |       |                      |                      |        |      |                       |
| ☑ 有未送出數  | 🖬 有未用的定金        |       |                      |                      |        |      |                       |
| □ 鎖上了    | □ 取消            |       |                      |                      |        |      |                       |
| □ 集團     |                 |       |                      |                      |        |      |                       |
| 口中國      |                 |       |                      |                      |        |      |                       |
| 口亞太      |                 |       |                      |                      |        |      |                       |
| □ 香港     |                 |       |                      |                      |        |      |                       |
|          |                 |       |                      |                      |        |      |                       |
| 山跟進的分局   |                 |       |                      |                      |        |      |                       |
| □ 中國     |                 |       |                      |                      |        |      |                       |
|          |                 |       |                      |                      |        |      |                       |
|          |                 |       |                      |                      |        |      |                       |
|          |                 |       |                      |                      |        |      |                       |
| 開啓(○)    | 取消 (X)          |       |                      |                      |        |      |                       |
| □ 進階證    | 崔項 ( <u>A</u> ) | 144 - | 4 1/4 F F F F F      | a 4                  |        |      |                       |

用戶可以在格子(grid)模式修改數量(不能修改價格),並以鍵盤的"Tab"及左右鍵跳到下一個欄位。用戶也可以按"▶",用視窗模式編輯其他資料。產品包裝的資料可以在標籤"C.包裝資料"修改。

發票整體的折扣、服務費及調整可以在產品項標籤下面輸入。這發票的參考毛利率也在下 面顯示。在這發票點選了的訂購單內整體的折扣、服務費及調整等數字不會自動被複製到 這發票內(如發票是從訂購單關聯的工作所製的,那整體的折扣、服務費及調整等數字便 會自動從訂購單複製到發票),用戶需要自行輸入。

用戶可在"頁首、頁尾及備註"選擇已設定的文章頁首、頁尾,並隨意修改。頁首、頁尾 會被列印出來,而備註只供參考並不會被列印的。

發票檔案的第五個標籤可輸入發票的附加文件,文件的類別是沒有限制的,例如:電郵檔、圖片、PDF 檔、程式檔等等。請按 "士"加入新的文件,輸入名稱、描述及按 "瀏覽"選擇文件檔案,並可點選能讀取文件的有關部門。

請按"Ш" 儲存,及按"Ц"列印預覽或按"Ш"列印。

用戶可在發票開立銷售帳,請在關聯的工作 "<sup>關聯的工作</sup> 選擇關聯的工作 」 選擇 "銷售帳"。

7.8 □ 發票列表 (銷售作業→發票列表)

搜尋發票可以使用發票列表功能。請在"主要過濾"表裡填上所要搜尋發票的部份資料, 然後按"主要過濾"表面的"開啟"或工具列的"ጬ"開啟。

用戶可以在"進階選項"設定列表所提取的資料數目(為節省時間),例如批量 2000表示,系統只會提取最多 2000 項配合過濾的資料。另外,"進階選項"也可以用來設定列表的個人化格式,按"量加入"(輸入格式名稱)儲存現時的格式,而"©使用選定的"則用來提取資料並以選定的格式顯示。

搜尋到的資料會在右面的視窗顯示。用戶可以按"⋯"打開某個檔案及按"◆ •"瀏覽在 搜尋列表上的檔案。

用戶可點選"顯示產品項"展開發票,顯示出發票內的產品價格;或點選"顯示價格"及 "顯示成本"顯示產品的售價及成本以方便瀏覽毛利等。

7・9 銷售入帳

系統可以使用三個不同的銷售入帳方法,第一是在發票的關聯工作選擇銷售入帳,第二是 在發票列表銷售入帳(下面的方法),第三是在銷售帳(輸入發票編號)入帳。

請在發票列表"主要過濾"先點選"☑未入帳",然後按"主要過濾"表面的"開啟"或 工具列的"匚"開啟,用滑鼠點選要入帳的發票,然後按滑鼠右鍵並選擇入帳的帳單。

| ▶ 1 IN08-000009 ···· 2008/07/26 玉法測試公司 demo HKD<br>2 IN09-000012 ⑦ 開啓 發票 檔案 demo HKD<br>開啓 訂購單 檔案<br>諸選定需要入帳的發票<br>Sales Voucher | #        | 文件編號          | 生效日期        | 名稱         | 代號   | \$ 4 |
|----------------------------------------------------------------------------------------------------|----------|---------------|-------------|------------|------|------|
| 2     IN09-000012     開啓 發票 檔案     demo     HKD       開啓 訂購單 檔案     請選定需要入帳的發票        請選定需要入帳的發票                                 | <b>F</b> | 1 IN08-000009 | 2008/07/26  | 「香港測測が同    | demo |      |
| ○ 開啓 訂購單 檔案<br>請選定需要入帳的發票<br>示<br>講選定需要入帳的發票<br>Sales Voucher                                                                    |          | 2 IN09-000012 | 📄 🗋 開啓 發票 権 | 羅          | demo |      |
| 諸選定需要入帳的發票 ▼ 諸選定需要入帳的發票 ISales Voucher                                                                                           |          |               | 同時間         | 檔案         |      |      |
| 諸選定需要入帳的發票<br>Sales Voucher                                                                                                    |          |               | 諸選定需要       | 入帳的發票    ▼ |      |      |
| Sales Voucher                                                                                                    |          |               | 諸選定需要       | 入帳的發票      |      |      |
|                                                                                                    |          |               | Sales Vou   | cher       |      |      |
|                                                                                                    |          |               |             |            |      |      |
|                                                                                                    |          |               |             |            |      |      |
|                                                                                                    |          |               |             |            |      |      |

輸入銷售入帳的參考文字,然後按確定。系統會自動將已選的發票入帳,螢幕上會顯示入帳的進度。

| 把選定的發票入帳到 Sales Voucher | ×  |
|-------------------------|----|
| 預設的帳單參考                 | 確定 |
| 2009-10                 |    |

#### 8・採購作業

### 8 • 1 骤 探購需求單 (採購作業→採購需求單)

請按 "• 開立" 開立新的採購需求單,或輸入編號並按 "開啟"已有的採購需求單。每 張採購需求單均有五個標籤,分別為:聯絡及日期、商業條款、產品項、頁首頁尾及備註、 附件等。請根據需要在各標籤輸入有關的資料。

請在"聯絡及日期"標籤內"致"位置輸入供應商代號(代號或名稱的部份,或空白也 可),然後按"<sup>1</sup>"]"尋找供應商,在尋找視窗內選擇正確的供應商。已選擇供應商的資料 會自動從供應商資料庫複製至這採購需求單上,如有需要,用戶可修改採購需求單上供應 商的資料(供應商資料庫的內容不會因此而更新)。如"交付日"不是一個特定日期,請 在"交付附錄"輸入交付日的文字註解,如:確認後一個月內交付。在列印時,交付附錄 會取代交付日被印出來。

請在"商業條款"標籤內修改條款。如用戶已在"文件先決"設了採購需求單需要批准, 而開立這採購需求單的用戶有批准的權限,那這採購需求單自動會被批准;若開立這採購 需求單的用戶沒有批准的權限,"批准"按鈕就不會被點選;而這採購需求單必須經有批 准權限的用戶在"批准"按鈕點選才能繼續這採購需求單的運作。用戶可在下面"預付" 輸入付給供應商的預付金額。

產品項標籤是採購需求單主要的地方,請按 "★"加入產品;或按 "■" 删除產品。用 戶可以在格子(grid)模式輸入產品編號、數量及價格,並以鍵盤的 "Tab"及左右鍵跳到下 一個欄位。

|   | 狀況  | # | 編組 | 產品編號        | 產品參考編號 | 銷售描述             | 數量 | 單位   | 單位價格 | 項目小計 |
|---|-----|---|----|-------------|--------|------------------|----|------|------|------|
|   | • • | 1 |    | HD320G7-SEA |        | Seagate 320GB 硬盤 | 1  | 件    | 500  | 500  |
| l | +   | 2 |    | RM1G        |        | 1GB 記憶體          | 1  | Pack | 200  | 200  |
| Γ |     |   |    |             |        |                  |    |      |      |      |
|   |     |   |    |             |        |                  |    |      |      |      |

用戶可以用滑鼠指著產品及按右鍵,點選(copy line)來複製產品,及按右鍵,點選(paste line)來貼上產品,產品可以在銷售及採購文件之間複製;另外,用戶也可以使用 Ctrl-C 複製鍵及 Ctrl-V 貼上鍵來複製產品。

用戶也可以按"上",改用視窗模式輸入產品編號、數量、價格及其他更多資料。

| △. 産品資料 B.   | 東項 <u>C</u> . 包裝資料 <u>D</u> . | 運送時間表 |      |   |        |       |        |              |
|--------------|-------------------------------|-------|------|---|--------|-------|--------|--------------|
| #            | 1                             |       | □ 鎖上 |   | 文件上的貨幣 | HKD 👻 |        |              |
| 產品編號         | HD320G7-SEA                   |       | 🗆 取消 |   |        |       |        |              |
| 產品編號 2       | HD320G7-SEA                   | 倉庫    |      | • |        |       |        |              |
| 產品參考編號       |                               | 單位    | 件    | - |        |       |        |              |
| 數量           | 1                             |       |      |   | 單位標價   | 450   |        |              |
|              |                               |       |      |   | - 折扣 % | 0.00  |        |              |
| 內容 / 備註      |                               |       |      |   | 單位價格   | 450   |        |              |
| Seagate 3200 | BB 硬盤                         |       |      | * | 產品金額小計 | 450   |        |              |
|              |                               |       |      |   | 金額小計   | 450   |        |              |
|              |                               |       |      |   |        | 春田みず  | 春田 (A) | Hereicky (V) |

採購需求單整體的折扣、服務費及調整可以在產品項標籤下面輸入。

用戶可在"頁首、頁尾及備註"選擇已設定的文章頁首、頁尾,並隨意修改。頁首、頁尾 會被列印出來,而備註只供參考並不會被列印的。

採購需求單檔案的第五個標籤可輸入採購需求單的附加文件,文件的類別是沒有限制的, 例如:電郵檔、圖片、PDF 檔、程式檔等等。請按 "➡"加入新的文件,輸入名稱、描述 及按 "瀏覽" 選擇文件檔案,並可點選能讀取文件的有關部門。

| 附作列表                                         |                    |                                                                                                    |          |
|----------------------------------------------|--------------------|----------------------------------------------------------------------------------------------------|----------|
|                                              |                    |                                                                                                    |          |
|                                              | 內容                 |                                                                                                    |          |
| Customize                                    |                    |                                                                                                    |          |
| CONTRACT                                     | 名稱                 |                                                                                                    |          |
| # 1                                          | 產品檢查步驟             | Computer Verification Testing Milestones and Reporting Deadlines                                                                                                    | 瀏覽       |
| 状況:                                          | 描述                 | Manufacturer net eyes EPA Stylifoniton Letter and colong which                                                                                                    |          |
| 名稱: 崖品恢宣步聯<br>世法: 友氏泰日始泰诺爾                   | 家戶產品檢查步驟           | product() if section is contraction , series,<br>DAY 0                                                                                                    | 消除       |
| 1個地: 36/2/建西1版目少调<br>附供的名称, Item, 88734, 878 | , b/ #bb/// = 9 %* | Mountermore retains laborance for testing and matther EPA by<br>DAY 14                                                                                                    |          |
| 附件的大小: 284.9 KB                              |                    | Laboratory follows procurated publicates and notifies EDA of                                                                                                    | 1泊1分別沿   |
| Preview: No image data                       |                    | and the second second s | 盟啓       |
|                                              |                    | Lobustory predict ample(a) by.<br>DAY 50                                                                                                    | 10 a Pri |
|                                              | ☑ 營業部              | Laberrowy confirms sample(c) date of manufacture and notifies<br>EPA.                                                                                                    |          |
|                                              | ロ 採購部              | Laboratory bugins tooing by:                                                                                                    |          |
|                                              |                    | Notifies EPA of the text start date within 24 hours                                                                                                    |          |
|                                              |                    |                                                                                                    |          |
|                                              |                    | the present ends to be<br>receptioned and submitted                                                                                                    |          |
|                                              | ☑ 管理部              | DAT 99<br>T                                                                                                    |          |
|                                              | ☑ 生産部              | Patro and a Manferton action                                                                                                    |          |
|                                              | □ 其他 7             | afters Elique eligitation in eligitation and eligitation eligitation eligitati |          |
|                                              | □ 其他 8             | Literacy correspondences of further being by                                                                                                    |          |
|                                              |                    | DAY determined by EPA and<br>Partner                                                                                                    |          |
|                                              |                    | Prestra sead or<br>Ziwa<br>Ziwa                                                                                                    |          |
|                                              |                    |                                                                                                    |          |
|                                              |                    | No flowlar action required<br>by BAY determined by STA and Partner.                                                                                                    |          |
|                                              | N寸f                | 的名稱 Item-88734-878-001.jpg                                                                                                    |          |
|                                              | B/tf/              | 的大小 284.9 KB                                                                                                    |          |
|                                              | 3世之                |                                                                                                    |          |
|                                              | 24-7               | -44                                                                                                    |          |
|                                              | 建立                 |                                                                                                    |          |
|                                              | (@c                | (時間)                                                                                                    |          |
|                                              | 修改                 | 【者                                                                                                    |          |
|                                              |                    | 本田                                                                                                    | 取消       |
|                                              |                    | 長州                                                                                                    | AXLH     |

請按 "匾" 儲存,及按 "△"列印預覽或按 "ं <sup>□</sup>"列印。如要取消整張採購需求單,請 在 "狀況" 欄點選 "取消" 並按 "匾"。

用戶可以複製這採購需求單給同一個或另一個供應商,請按"**心**" 複製並輸入新的供應商 代號。

用戶可將確認的採購需求轉成採購單,請按 " 開立採購單 "

8·2 **Ш 採購需求單列表**(採購作業→採購需求單列表)

搜尋採購需求單可以使用採購需求單列表功能。請在"主要過濾"表裡填上所要搜尋採購 需求單的部份資料,然後按"主要過濾"表面的"開啟"或工具列的"<sup>企</sup>"開啟。

用戶可以在"進階選項"設定列表所提取的資料數目(為節省時間),例如批量 2000表示,系統只會提取最多 2000 項配合過濾的資料。另外,"進階選項"也可以用來設定列表的個人化格式,按"一加入"(輸入格式名稱)儲存現時的格式,而"ご使用選定的"則用來提取資料並以選定的格式顯示。

| 進階        |  |
|-----------|--|
| 擷取量       |  |
| ⊙批量       |  |
| O 擷取所有    |  |
| 批量大小 2000 |  |
| 欄位設定      |  |
|           |  |
|           |  |
|           |  |
| 使用預設的     |  |
| +         |  |
|           |  |
|           |  |

搜尋到的資料會在右面的視窗顯示。用戶可以按"⋯"打開某個檔案及按"◆ •"瀏覽在 搜尋列表上的檔案。

用戶可點選"顯示產品項"展開採購需求單,顯示出採購需求單內的產品價格;或點選"顯示價格"顯示產品的來價。

8 · 3 1 探購單 (採購作業→採購單)

請按"<sup>•</sup>開立" 開立新的採購單,或輸入編號並按"開啟"已有的採購單。每張採購單 均有五個標籤,分別為:聯絡及日期、商業條款、產品項、頁首頁尾及備註、附件等。請 根據需要在各標籤輸入有關的資料。

請在"聯絡及日期"標籤內"致"位置輸入供應商代號(代號或名稱的部份,或空白也 可),然後按"一"尋找供應商,在尋找視窗內選擇正確的供應商。已選擇供應商的資料 會自動從供應商資料庫複製至這訂購單上,如有需要,用戶可修改採購單上供應商的資料 (供應商資料庫的內容不會因此而更新)。如"交付日"不是一個特定日期,請在"交付 附錄"輸入交付日的文字註解,如:確認後一個月內交付。在列印時,交付附錄會取代交 付日被印出來。

請在"商業條款"標籤內修改條款。如用戶已在"文件先決"設了採購單需要批准,而開 立這採購單的用戶有批准的權限,那這採購單自動會被批准;若開立這採購單的用戶沒有 批准的權限,"批准"按鈕就不會被點選;而這採購單必須經有批准權限的用戶在"批准" 按鈕點選才能繼續這採購單的運作。用戶可在下面"預付"輸入付給供應商的預付金額。

產品項標籤是採購單主要的地方,請按 "**\***"加入產品,或按 "**一**" 删除產品。用戶可以在格子(grid)模式輸入產品編號、數量及價格,並以鍵盤的 "Tab" 及左右鍵跳到下一個 欄位。

|   | 狀況   | # | 編組 | 產品編號        | 產品參考編號 | 銷售描述             | 數量 | 單位   | 單位價格 | 項目小計 |
|---|------|---|----|-------------|--------|------------------|----|------|------|------|
|   | ) II | 1 |    | HD320G7-SEA |        | Seagate 320GB 硬盤 | 1  | 件    | 500  | 500  |
|   | ÷    | 2 |    | RM1G        |        | 1GB 記憶體          | 1  | Pack | 200  | 200  |
| Γ |      |   |    |             |        |                  |    |      |      |      |
| L |      |   |    |             |        |                  |    |      |      |      |

用戶可以用滑鼠指著產品及按右鍵,點選(copy line)來複製產品,及按右鍵,點選(paste line)來貼上產品,產品可以在銷售及採購文件之間複製;另外,用戶也可以使用 Ctrl-C 複製鍵及 Ctrl-V 貼上鍵來複製產品。

用戶也可以按"**注**",改用視窗模式輸入產品編號、數量、價格及其他更多資料(包裝資 料及運送時間表)。

|               |                                   |         |            | 更 | 改項目     |                     |                                 |
|---------------|-----------------------------------|---------|------------|---|---------|---------------------|---------------------------------|
| A. 產品資料 B.    | . 東項│ <u>C</u> . 包裝資料│ <u>D</u> . | 運送時間表及緊 | <b>援訂單</b> |   |         |                     |                                 |
| #             | 1                                 |         | □ 鎖上       |   | 文件上的貨幣  | HKD 🔫               | 估計存貨成本                          |
| 產品編號          | DD14                              |         | 🔲 取消       |   | 單位成本    | 50                  | 40                              |
| 產品編號 2        | DD14                              | 倉庫      | Hong Kong  | • | 目錄上的定價  | 56                  |                                 |
| 產品參考編號        |                                   | 單位      | Pc         | - | + 額外 %  | 0.00                |                                 |
| 數量            | 5                                 | 未完成領貨   |            | 4 | 單位標價    | 56                  |                                 |
| 最少數量/增量       | 0 0                               | 未完成發送   |            | 4 | - 折扣 %  | 額外 0.00             |                                 |
| 內容 / 備註       |                                   | 未完成送出   |            | 4 | 單位價格    | 56                  |                                 |
| 1.44 MB Flopp | y Driver                          |         |            | * | 產品金額小計  | 280                 |                                 |
|               |                                   |         |            |   | 銷售稅 %   | 0.00                |                                 |
|               |                                   |         |            |   | 單位銷售稅   | O                   |                                 |
|               |                                   |         |            |   | 銷售稅金額小計 | 0                   |                                 |
|               |                                   |         |            |   | 金額小計    | 280                 |                                 |
|               |                                   |         |            |   | 單位毛利 %  | 10.71               | 28.57                           |
|               |                                   |         |            | * | 單位毛利金額  | 6                   | 16                              |
| 編組            |                                   |         |            | - | 毛利金額小計  | 30                  | 80                              |
|               |                                   |         |            |   |         |                     |                                 |
|               |                                   |         |            |   |         | 套用及下一項 ( <u>C</u> ) | 套用 ( <u>A</u> ) 取消 ( <u>X</u> ) |

產品包裝的資料可以在標籤"C.包裝資料"輸入。

每張採購單都有一個交付日(在"聯絡及日期"標籤),系統可為每項產品另設多五個交付日期,請按"D.運送時間表及緊接訂單";請按"型"開立交付日期(或"型"刪除交付日期),並輸入該日期的交付數量。

| E | 4. 產品] | 資料  | <u>B</u> . | 東項│ <u>C</u> . 包裝資料 | ¥ D. 運送時間表及緊   | 緩訂單  |        |    |        |            |            |   |
|---|--------|-----|------------|---------------------|----------------|------|--------|----|--------|------------|------------|---|
|   | - v )  | < 9 | G 9        | t 👽 🖳               |                |      |        |    |        |            |            |   |
| Γ | 狀況     | Ĩ   | #          | 產品編號                | 銷售描述           | 數量小計 | 已運送的數量 | 單位 | 未安排的數量 | 2009/10/12 | 2009/11/23 | Δ |
| þ | +      |     | 1          | DD14                | 1.44 MB Floppy | 5    | 1      | Pc | 1      | 2          | 2          |   |
| Γ |        |     |            |                     |                |      |        |    |        |            |            |   |
|   |        |     |            |                     |                |      |        |    |        |            |            |   |

採購單整體的折扣、服務費及調整可以在產品項標籤下面輸入。

用戶可在"頁首、頁尾及備註"選擇已設定的文章頁首、頁尾,並隨意修改。頁首、頁尾 會被列印出來,而備註只供參考並不會被列印的。

採購單檔案的第五個標籤可輸入採購單的附加文件,文件的類別是沒有限制的,例如:電 郵檔、圖片、PDF 檔、程式檔等等。請按 "+"加入新的文件,輸入名稱、描述及按 "瀏 覽"選擇文件檔案,並可點選能讀取文件的有關部門。

|                                      | 內容       |                |                                                                                                    |       |
|--------------------------------------|----------|----------------|----------------------------------------------------------------------------------------------------|-------|
| Customize                            | 名稱       |                |                                                                                                    |       |
| #1<br>#%2.                           | 產品檢查步驟   |                | Computer Verification Testing Milestones and Reporting Deadlines                                                                                                    | 瀏覽    |
| 名稱:產品檢查步驟                            | 描述       |                | Manufacturer recores BPA Statistication Letter addrating which<br>product() in where the Verification Testing<br>DAY 0                                                                                                    | 消除    |
| 描述: 客戶產品檢查步驟<br>附件的名稱·Item-88734-878 | 客戶產品檢查步驟 | <u> </u>       | Monothermore results indextances for instance and motifies EPA by:<br>DAX 24                                                                                                    |       |
| 附件的大小: 284.9 KB                      |          |                | Labermany follows procurance: publicase and actifies EPA of<br>any tasses.                                                                                                    | 加于为中国 |
| Preview: No image data               |          | -              | Laboratory preview product ample(s) by:<br>DAY 30                                                                                                    | 開啓    |
|                                      | ☑ 營業部    |                | Laberrowy conditions samples() does of manufacture and accidies<br>EPA.                                                                                                    |       |
|                                      | ☑ 採購部    |                | Laboratory bagina toxing by:<br>BAX 90<br>Notifies EFF of the trust and are writing 24 basery                                                                                                    |       |
|                                      | ☑ 物流部    |                |                                                                                                    |       |
|                                      | □ 會計部    |                | All prefact lobing and<br>text rests to be<br>completed an observed<br>Manual Manual Manual Manual Manual Manual Manual Manual<br>Manual Manual Manua<br>Manual Manual Manual Manual Manual Manual Manual Manual Manual Manual Manual Manual Manual Manual Manual Manual Manual Manual Manual Manual Manual Manual Manual Manual Manual Manual Manual Manual Manual Manual Manual Manual Manual Manu |       |
|                                      | ☑ 管理部    |                | b BA by:<br>DAT99<br>X                                                                                                    |       |
|                                      | ☑ 生産部    |                | Poster media                                                                                                    |       |
|                                      | □ 其他 7   |                | alters Expension of the second termination of the second termination of termination of terminati                |       |
|                                      | □ 其他 8   |                | Liberary codes or finite<br>water by:<br>Thy K control T Th and                                                                                                    |       |
|                                      |          |                | Perturbative Patients                                                                                                    |       |
|                                      |          |                |                                                                                                    |       |
|                                      |          |                | Ne funder some regelted by DAN de formand by DAN and Parties                                                                                                    |       |
|                                      |          | 1011/11-55 たかり | Them 20704 070 001 inc                                                                                                    |       |
|                                      |          | 四日十日少百 相對      | ntein-so/34-s/s-001.jpy                                                                                                    |       |
|                                      |          | 的开始又不          | 284.9 KB                                                                                                    |       |
|                                      |          | 建立日期           | 01/01/1400                                                                                                    |       |
|                                      |          | 建立者            |                                                                                                    |       |
|                                      |          | 修改時間           |                                                                                                    |       |
|                                      |          | 修改者            |                                                                                                    |       |
|                                      |          |                | 裏用                                                                                                    | 取消    |

請按"圓" 儲存,及按"區"列印預覽或按"圖"列印。

用戶可以複製這採購單給同一個或另一個供應商,請按"**心**" 複製並輸入新的供應商代號。

下圖顯示出開立採購收訖的程序,在開立採購收訖之前必須先開立採購單,而採購單也必須經過收納貨單存入貨物後才能開立採購收訖,下面採購單的第四個工作可以簡化這多個步驟成一個簡單的動作。

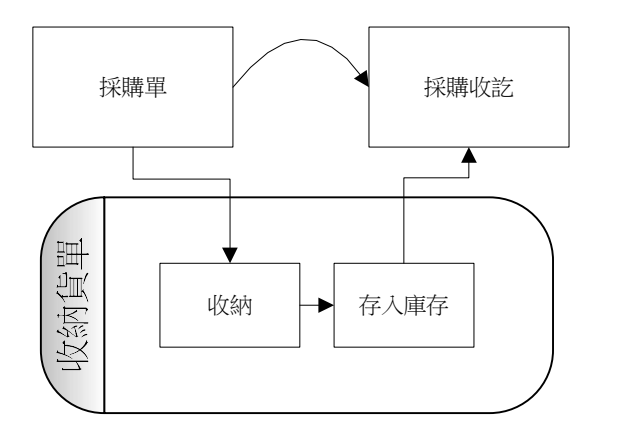

採購單有八個不同關聯的工作,請按 "**關聯的工作 選擇關聯的工作**"來

選擇。在一般情況下,最快捷的方法是使用第四個關聯工作。

| 選擇 關聯的工作 |
|----------|
|----------|

| 開立收納貨單(預期)        | 開立收納貨單,用戶可在貨單選擇要存放產品及 |
|-------------------|-----------------------|
|                   | 庫存位置                  |
| 開立收納貨單收貨到預設的庫存位置  | 系統根據預設的庫存位置,自動開立收納貨單  |
| 開立採購收訖單           | 為已開立收納貨單(或服務類產品)的採購單開 |
|                   | 立採購收訖單                |
| 開立收納貨單(預期)收貨到預設的庫 | 系統根據預設的庫存位置,自動開立收納貨單, |
| 存位置及採購收訖單         | 同時開立採購收訖單             |
| 列出所有有關的採購收訖單      | 列出所有和這採購單產品有關的採購收訖單   |
| 列出所有有關的收納貨單       | 列出所有和這採購單產品有關的收納貨單    |
| 顯示文件追蹤            | 文件追蹤視窗會跳出來,並列出和這採購單有關 |
|                   | 係的所有文件,例如:收納貨單、採購收訖單、 |
|                   | 採購帳、支付帳等              |
| 開立預付帳             | 如要繳付預付款,可開立預付帳        |

8 · 4 緊接訂單

請參閱銷售部份關於緊接訂單的操作。

點選採購單內產品及按 "♪"編輯,按 "運送時間表及緊接訂單",按狀況下的 "Ⅰ"顯示出這採購單的緊接訂單資料。

|              |                  |       |             |     | Į     | 更改項目                    |        |       |
|--------------|------------------|-------|-------------|-----|-------|-------------------------|--------|-------|
| <u>A</u> . 産 | 品資料│ <u>₿</u> .: | 東項│ ( | . 包裝資料 D. 運 | 送時間 | 表及緊接訂 | 單                       |        |       |
| A 4          | < × 🕂 🕈          | 1 10  |             |     |       |                         |        |       |
| 狀            | 況                | #     | 産品編         | 號   |       | 採購描述                    | 數量小計   | 收訖的數量 |
|              |                  | 1     | DD14        |     | 軟驅    | 驅 1.44 10               |        |       |
|              | 狀況               |       | 訂購單 #       | #   | 代號    | 客戶                      | 緊接訂單數量 | 預期數量  |
|              | •                |       | SO09-000029 | 1   | LOTA  | Lota Electronic Limited | 10     |       |
|              | •                |       |             |     |       |                         |        | •     |

### 8 · 5 **Ⅲ 採購單列表**(採購作業→採購單列表)

搜尋採購單可以使用採購單列表功能。請在"主要過濾"表裡填上所要搜尋採購單的部份 資料,然後按"主要過濾"表面的"開啟"或工具列的"<sup>20</sup>"開啟。

用戶可以在"進階選項"設定列表所提取的資料數目(為節省時間),例如批量 2000表示,系統只會提取最多 2000 項配合過濾的資料。另外,"進階選項"也可以用來設定列表的個人化格式,按"拿加入"(輸入格式名稱)儲存現時的格式,而"应使用選定的"則用來提取資料並以選定的格式顯示。

搜尋到的資料會在右面的視窗顯示。用戶可以按"□"打開某個檔案及按"**□**"瀏覽在 搜尋列表上的檔案。 用戶可點選"顯示產品項"展開採購單,顯示出採購單內的產品價格;或點選"顯示價格" 顯示產品的來價。用戶也可點選"顯示價格"及輸入供應商代號及日期範圍來查看某供應 商的購貨金額。

### 8.6 篇 採購總結 (採購作業→採購總結)

採購總結提供了一個全面的採購查詢及採購進度報告,用戶可查詢任何一間分局、供應商、 採購員、某個日期範圍、採購單狀態等等。請在"主要過濾"表裡填上所要搜尋採購單的 部份資料,然後按"主要過濾"表面的"開啟"或工具列的"<sup>2</sup>"開啟。

搜尋到的資料會在右面的視窗顯示。這列表是以採購單為主,和採購單有關係的預付、採 購單收訖單、採購帳、支付帳及已支付的數額等會在列表同時顯示出來。用戶可以按"…" 打開相關的文件檔案。

## 8·7 M 探購收訖單 (採購作業→採購收訖單)

請按"<sup>•</sup>開立" 開立新的採購收訖單,或輸入編號並按"開啟"已有的採購收訖單。每 張採購收訖單均有五個標籤,分別為:聯絡及日期、商業條款、產品項、頁首頁尾及備註、 附件等。請根據需要在各標籤輸入有關的資料。

開立採購收訖單的快捷方法是在採購單以"關聯的工作"轉成採購收訖單的,而在這裡開 立採購收訖單主要是用來處理多張採購單合成一張採購收訖單;可以組合的採購單必須是 相同的客戶編號及相同的貨幣。

請在"聯絡及日期"標籤內"致"位置輸入供應商代號(代號或名稱的部份,或空白也 可),然後按"<sup>…</sup>"尋找供應商,在尋找視窗內選擇正確的供應商。已選擇供應商的資料 會自動從供應商資料庫複製至這採購收訖單上,如有需要,用戶可修改採購收訖單上供應 商的資料(供應商資料庫的內容不會因此而更新)。

請在"商業條款"標籤內修改條款。如用戶已在"文件先決"設了採購收訖單需要批准, 而開立這採購收訖單的用戶有批准的權限,那這採購收訖單自動會被批准;若開立這採購 收訖單的用戶沒有批准的權限,"批准"按鈕就不會被點選;而這採購收訖單必須經有批 准權限的用戶在"批准"按鈕點選才能繼續這採購收訖單的運作。

產品項標籤是採購收訖單主要的地方,請按"<sup>\*</sup>"加入產品,系統會顯示出一個"選擇未 完成採購單的項目"(已經開立收納貨單)的視窗,請在視窗的右面選擇加入採購單的產 品,用戶可以選一個或多個採購單的產品。請按"<sup>-</sup>"刪除產品

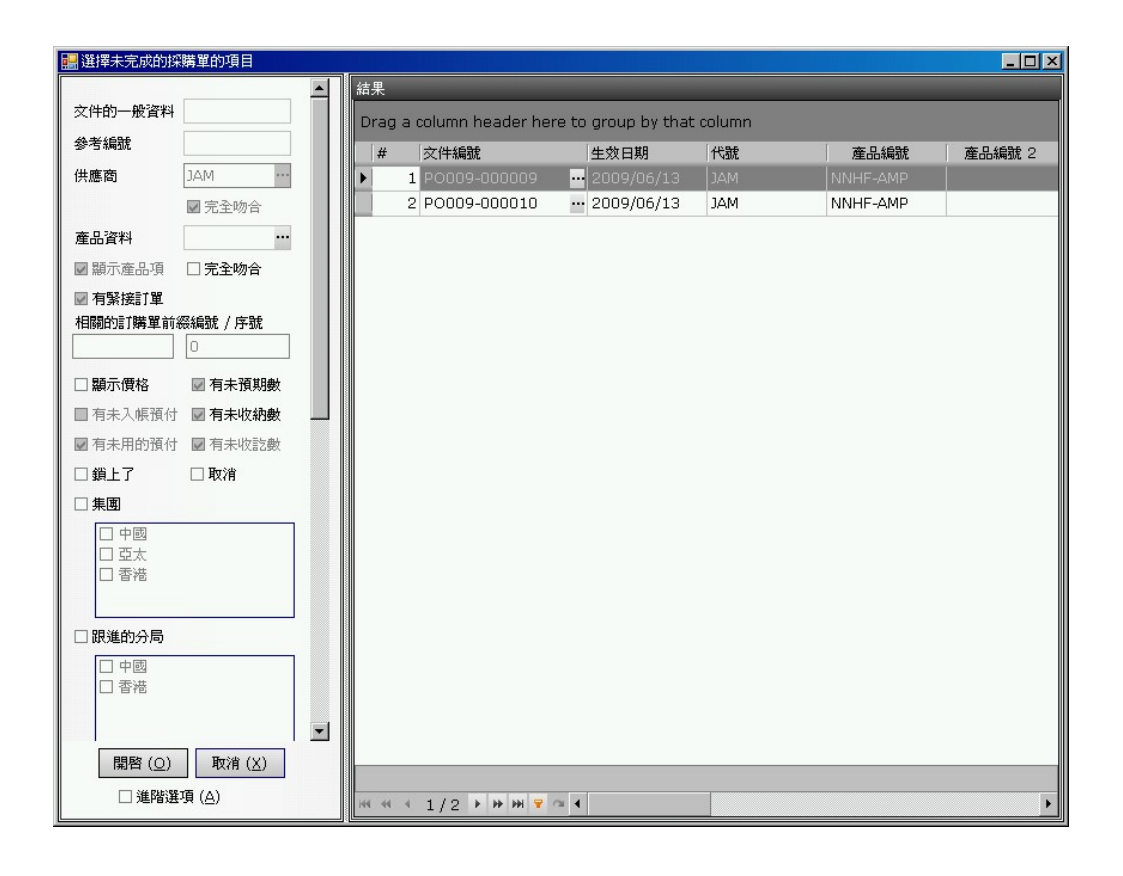

用戶可以在格子(grid)模式修改數量(不能修改價格),並以鍵盤的"Tab"及左右鍵跳到下一個欄位。用戶也可以按"♪",用視窗模式編輯其他資料。產品包裝的資料可以在標籤 "C.包裝資料"修改。

採購收訖單整體的折扣、服務費及調整可以在產品項標籤下面輸入。在這採購收訖單點選 了的採購單內整體的折扣、服務費及調整等數字不會自動被複製到這採購收訖單內(如採 購收訖單是從採購單關聯的工作所製的,那整體的折扣、服務費及調整等數字便會自動從 採購單複製到採購收訖單),用戶需要自行輸入。

用戶可在"頁首、頁尾及備註"選擇已設定的文章頁首、頁尾,並隨意修改。頁首、頁尾 會被列印出來,而備註只供參考並不會被列印的。

採購收訖單檔案的第五個標籤可輸入採購收訖單的附加文件,文件的類別是沒有限制的, 例如:電郵檔、圖片、PDF 檔、程式檔等等。請按 "+"加入新的文件,輸入名稱、描述 及按 "瀏覽" 選擇文件檔案,並可點選能讀取文件的有關部門。

請按"Ы" 儲存,及按"」"列印預覽或按"Ы"列印。

用戶可在採購收訖單開立採購帳,請在關聯的工作

" 關聯的工作 選擇關聯的工作 ▼" 選擇 "採購帳" 。

8 · 8 M 採購收訖單列表 (採購作業→採購收訖單列表)

搜尋採購收訖單可以使用採購收訖單列表功能。請在"主要過濾"表裡填上所要搜尋採購 收訖單的部份資料,然後按"主要過濾"表面的"開啟"或工具列的"<sup>CC</sup>"開啟。

用戶可以在"進階選項"設定列表所提取的資料數目(為節省時間),例如批量 2000表示,系統只會提取最多 2000 項配合過濾的資料。另外,"進階選項"也可以用來設定列表的個人化格式,按"拿加入"(輸入格式名稱)儲存現時的格式,而"应使用選定的"則用來提取資料並以選定的格式顯示。

搜尋到的資料會在右面的視窗顯示。用戶可以按"⋯"打開某個檔案及按"◆ •"瀏覽在 搜尋列表上的檔案。

用戶可點選"顯示產品項"展開採購收訖單,顯示出採購收訖單內的產品價格;或點選"顯示價格"。用戶也可點選"顯示價格"及輸入供應商代號及日期範圍來查看某供應商的購 貨金額。

8 · 9 採購入帳

系統可以使用三個不同的採購入帳方法,第一是在採購收訖單的關聯工作選擇採購入帳, 第二是在採購收訖單列表採購入帳(下面的方法),第三是在採購帳(輸入採購收訖單編 號)入帳。

請在採購收訖單列表"主要過濾"先點選"**▽未入帳**",然後按"主要過濾"表面的"開 啟"或工具列的"<sup>企</sup>"開啟,用滑鼠點選要入帳的採購收訖單,然後按滑鼠右鍵並選擇入 帳的帳單。

| 結 | 果       |                |         |                                                       |                                                                                                    |      |     |
|---|---------|----------------|---------|-------------------------------------------------------|----------------------------------------------------------------------------------------------------|------|-----|
| D | rag a ( | olumn header h | nere to | group by that                                         | column                                                                                                    |      |     |
|   | #       | 文件編號           |         | 生效日期                                                  | 名稱                                                                                                    | 代號   | \$  |
|   | 1       | PN08-000003    |         | 2008/08/14                                            | 第一科技有限公司                                                                                                    | BEST | HKD |
|   | 2       | PN08-000004    |         | 2008/08/14                                            | CO 電腦公司                                                                                                    | COMP | HKD |
|   | 3       | PN08-000006    |         | 2008/09/21                                            | Hutchison Global Communica                                                                                                    | HGC  | HKD |
|   | 4       | PN08-000007    | •••     | 2008/09/21                                            | CO 電腦公司                                                                                                    | COMP | HKD |
|   | 5       | PN08-000009    | •••     | 2008/09/21                                            | CO 電腦公司                                                                                                    | СОМР | HKD |
| • | 6       | PN08-000010    |         | 開啓 採購收記<br>開啓 採購單 相<br>諸選定需要入<br>諸選定需要入<br>Purchase V | Later address and the second second | BEST | НКД |

輸入採購入帳的參考文字,然後按確定。系統會自動將已選的採購收訖單入帳,螢幕上會顯示入帳的進度。

9 · 1 🔛 收納貨單 CAN (存貨作業→收納貨單 CAN)

收納貨單是用來收納供應商送來的貨物,請按"一開立" 開立新的收納貨單,或輸入編號並按"開啟"已有的收納貨單。每張收納貨單均有三個標籤,分別為:主要資料、備註及日期、附件等。請根據需要在各標籤輸入有關的資料(例如:倉庫、批次、貨幣等),請注意:收納貨單的批次號是不能重複的。

開立收納貨單的快捷方法是在採購單以"關聯的工作"轉成收納貨單的(請參閱採購部份:開立收納貨單(預期)),關聯文件欄便會自動填上採購單的編號;而在這裡開立收納貨單主要是用來收納沒有採購單的貨物。一張採購單可以以多張的收納貨單多次收貨,每一張收納貨單只能收納一張的採購單。

請在預期數量輸入或更改每產品所收納的數量,並選擇該數量所存放庫存的位置。或可選 "**团把收納數設成預期數**"將數量設為採購單應收的數量,然後選擇所存放庫存的位置。

如收納貨單不是根據採購單收納貨物的,請按 "★" (在貨單項下面)及輸入產品編號加 入產品,或按 "⋯" 搜尋產品,並輸入產品數量及成本價格,然後按 "✔" 完成。

| + - + v | ♥ ★ 收納所有數量  |       |       |    |
|---------|-------------|-------|-------|----|
| 狀況      | 產品編號        | 數量    | 已拒納數量 | 單位 |
| []      | HD320G7-SEA | <br>0 | 0     | 件  |

輸入產品後,在狀況欄下面會顯示出"Ⅰ"符號,請按這以顯示貨存位置。

| 貨單項 | Į         |            |        |      |   |       |    |
|-----|-----------|------------|--------|------|---|-------|----|
| + - | )         | ×          | 收納所有數量 |      |   |       |    |
| 狀:  | 況         | 產品編號       |        | 數量   |   | 已拒納數量 | 單位 |
| ►   |           | HD320G     | 7-SEA  |      | 1 | 0     | 件  |
|     | Edit Iten | n Location |        |      |   |       |    |
|     | <  狀況     | 種類         | 庫存位置   | 庫存數量 |   | 已拒納數量 | 備註 |
|     | 1         |            |        |      | = | =     |    |
|     | 4         |            |        |      |   |       |    |
|     |           |            |        |      |   |       |    |

請在用滑鼠在"庫存位置"視窗點一下,然後按"**+**"加入庫存位置,請在庫存位置欄選 擇位置並輸入該位置所存放的數量,用戶可繼續按"**+**"加入另一個庫存位置及輸入數 量,完成後按"**→**",或按"**-**"刪除庫存位置。 註:用滑鼠在下圖黃色位置(程式顯示不是黃色)然後按"**\***"或"**-**"是用來加入或刪 除產品;而用滑鼠在下圖紅色位置(程式顯示不是紅色)然後按"**\***"或"**-**"是用來加 入或刪除庫存位置。

|          | × 收:       | 納所有數量 |      |       |    |
|----------|------------|-------|------|-------|----|
| 狀況       | 產品編號       |       | 數量   | 已拒納數量 | 單位 |
|          | HD320G7-S  | EA    | 2    | 0     | 件  |
| Edit Ite | m Location |       |      |       |    |
| <   狀況   | 種類         | 庫存位置  | 庫存數量 | 已拒納數量 | 備註 |
|          | 房間         | Q1    | 1    | 0     |    |
|          | Rack       | R3    | 1    | 0     |    |
|          |            |       | = 2  | =     |    |

用戶可輸入相關的附加文件,文件的類別是沒有限制的,例如:電郵檔、圖片、PDF檔、 程式檔等等。請按 "✤"加入新的文件,輸入名稱、描述及按 "瀏覽"選擇文件檔案,並 可點選能讀取文件的有關部門。

請按"圖" 儲存,及按"區"列印預覽或按"圖"列印。

## 9 · 2 Ш 收納貨單 CAN 列表 (存貨作業→收納貨單 CAN 列表)

搜尋收納貨單可以使用收納貨單列表功能。請在"主要過濾"表裡填上所要搜尋收納貨單 單的部份資料,然後按"主要過濾"表面的"開啟"或工具列的"<sup>△</sup>"開啟,未完成的收 納貨單可以點選"**▽有未完成的收納數**"來搜尋那些實際收到的數量不足預期所要收納的。

用戶可以在"進階選項"設定列表所提取的資料數目(為節省時間),例如批量 2000表示,系統只會提取最多 2000 項配合過濾的資料。另外,"進階選項"也可以用來設定列表的個人化格式,按"量加入"(輸入格式名稱)儲存現時的格式,而"©使用選定的"則用來提取資料並以選定的格式顯示。

搜尋到的資料會在右面的視窗顯示。用戶可以按"⋯"打開某個檔案及按"◆ · "瀏覽在 搜尋列表上的檔案。

#### 9 · 3 **Ⅲ 提貨貨單** CDN (存貨作業→提貨貨單 CDN)

提貨貨單是用來發送貨物給客戶,請按"<sup>•</sup>開立" 開立新的提貨貨單,或輸入編號並按 "開啟"已有的提貨貨單。每張提貨貨單均有三個標籤,分別為:主要資料、備註及日期、 附件等。請根據需要在各標籤輸入有關的資料(例如:倉庫、批次、貨幣等)。

開立提貨貨單的快捷方法是在訂購單以"關聯的工作"轉成提貨貨單的(請參閱訂購部 份:開立提貨貨單(預期)),關聯文件欄便會自動填上訂購單的編號;而在這裡開立提 貨貨單主要是用來發送沒有訂購單的貨物。一張訂購單可以以多張的提貨貨單多次發貨, 每一張提貨貨單只能發送一張的訂購單。

請輸入或更改每產品所發送的數量,並選擇該數量所提取庫存的位置。或可選 "☑把發送數設成領貨數"將數量設為訂購單應發送的數量,然後選擇所提取庫存的位置。

如提貨貨單不是根據訂購單發送貨物,請按 "**\***" (在貨單項下面)及輸入產品編號加入 產品,或按 "···" 搜尋產品,並輸入產品數量,及選擇發送次序。

| +          | * ×  | 選擇取貨的型式 |    | •     |    |          |
|------------|------|---------|----|-------|----|----------|
| 狀況         | 產品編  | 號       | 數量 | 已退貨數量 | 單位 | 先進先出人特定的 |
| <b>)</b> + | DD14 | •       | 10 | C     | 件  | 先進先出     |

發送貨物的次序有兩個選擇: "先進先出"或是"特定的"貨物。"先進先出"是比較簡單的操作,系統自動會在這提貨貨單填上最先進入這倉庫的貨物;而選擇"特定的"貨物, 用戶可以自由選擇在不同位置或不同批次的貨物。

| + - + | ✓ × 選擇取貨的型式 |    | •     |    |          |
|-------|-------------|----|-------|----|----------|
| 狀況    | 產品編號        | 數量 | 已退貨數量 | 單位 | 先進先出人特定的 |
| +     | DD14        | 10 | 0     | 件  | 先進先出     |
| • +   | FX901       | 5  | 0     | Pc | 特定的      |

請按"✓"完成;輸入產品後,在狀況欄下面會顯示出"•"符號,請按這以顯示貨存位 置。如選擇了"特定的"貨物,請在用滑鼠在"庫存位置"視窗點一下,然後按"+", 一個選擇特定的貨物視窗會跳出來,請在按"▶"來選擇貨物及修改發送的數量,用戶可 繼續按"+"加入另一個庫存位置及輸入數量,完成後按"✓",或按"-"刪除庫存位 置。

| 主要過濾         | _    |     | 結果     |                |                    |                        |      |     |    |    |
|--------------|------|-----|--------|----------------|--------------------|------------------------|------|-----|----|----|
| 批次           |      | 1   | Drag a | a column heade | er here to group l | by that colum          | ın   |     |    |    |
| 産品編號         |      | - I | #      | 產品編號           | 批次日期               | 批次                     | 倉庫名稱 | 庫存  | 數量 | 單位 |
| 1222-11-22-1 | DDIT |     |        | 1 DD14         |                    |                        |      |     |    |    |
| 庫存位置         |      |     |        | 2 DD14         | 2009/10/26         | LOT_905                | 東莞   | L1  | 55 | 件  |
| 存貨的備註        |      |     |        | 3 DD14         | 2009/10/26         | LOT 907                | 東莞   | L1  | 10 | 件  |
| 存貨的日期        |      |     |        |                |                    | 1 1 1 4 4 4 4 <b>-</b> | 1    | 100 |    |    |

註:用滑鼠在下圖黃色位置(程式顯示不是黃色)然後按"**+**"或"**-**"是用來加入或刪 除產品;而用滑鼠在下圖紅色位置(程式顯示不是紅色)然後按"**+**"或"**-**"是用來加 入或刪除庫存位置。

| 貨單項          | _               | _     | _   |      |      |    |          |
|--------------|-----------------|-------|-----|------|------|----|----------|
| + - *        | ✓ ×             | 取貨的型式 |     |      | -    |    |          |
| 狀況           | 產品編號            |       | 數量  | 已退貨  | 數量 🗌 | 單位 | <u>ù</u> |
| • -          | DD14            |       | 10  |      | 0件   |    |          |
| Edi          | t Item Location |       |     |      | 389  |    |          |
| <u>२</u>   म | 状況 △ 種類         | 庫存位置  | 已分配 | 數量   | 已退貨费 | 数量 | 備註       |
| Þ            | Room            | L1    |     | 5    |      | 0  |          |
|              | Room            | L1    |     | 5    |      | 0  |          |
|              |                 |       |     | = 10 |      | =  |          |
| •            |                 |       |     |      |      |    | -        |

用戶可輸入相關的附加文件,文件的類別是沒有限制的,例如:電郵檔、圖片、PDF 檔、 程式檔等等。請按 "+"加入新的文件,輸入名稱、描述及按 "瀏覽"選擇文件檔案,並 可點選能讀取文件的有關部門。

請按"圖" 儲存,及按"區"列印預覽或按"圖"列印。

9 · 4 <sup>10</sup> 提貨貨單 CDN 列表 (存貨作業→提貨貨單 CAN 列表)

搜尋提貨貨單可以使用提貨貨單列表功能。請在"主要過濾"表裡填上所要搜尋提貨貨單 單的部份資料,然後按"主要過濾"表面的"開啟"或工具列的"℃"開啟,未完成的提 貨貨單可以點選"**☑有未完成的發送數**"來搜尋那些實際發送的數量不足預期所要發送的。

搜尋到的資料會在右面的視窗顯示。用戶可以按"□"打開某個檔案及按 "↓ 》"瀏覽在 搜尋列表上的檔案。

9 · 5 🛄 調動(提貨)貨單 CTD (存貨作業→調動(提貨)貨單 CTD)

調動(提貨)貨單是將貨物由一個倉庫或位置搬移到另一個倉庫或位置,調動(提貨)貨 單的使用方法和提貨貨單很相似,不同的是需要選擇收納倉庫。請按 "一開立" 開立新 的調動(提貨)貨單,或輸入編號並按 "開啟"已有的調動(提貨)貨單。每張調動(提 貨)貨單均有三個標籤,分別為:主要資料、備註及日期、附件等。請根據需要在各標籤 輸入有關的資料(例如:提取倉庫、收納倉庫等)。

每一張調動(提貨)貨單必須有相對的(一張或多張)調動(收納)貨單,調動(提貨) 貨單是將貨物搬移離開,而調動(收納)貨單是將貨物收入倉庫內,如貨物已離開(提貨) 而還沒有收入(收納)到另一個倉庫時,那些貨物便會被視為存放在"中轉"倉庫內,這 些"中轉"倉庫的數量可以用存貨列表查看。

請按"**土**"(在貨單項下面)及輸入產品編號加入產品,或按"⋯"搜尋產品,並輸入產品數量。

請按"✓"完成;輸入產品後,在狀況欄下面會顯示出"•"符號,請按這以顯示貨存位 置。請在用滑鼠在"庫存位置"視窗點一下,然後按"+",一個選擇貨物視窗會跳出來, 請在按"▶"來選擇貨物及修改調動的數量,用戶可繼續按"+"加入另一個庫存位置及 輸入數量,完成後按"✓",或按"-"刪除庫存位置。

| 主要過濾  | 主要過濾 |   |                                                   |        |            |         |        |    |    |    |  |
|-------|------|---|---------------------------------------------------|--------|------------|---------|--------|----|----|----|--|
| 批次    |      | - | Drag a column header here to group by that column |        |            |         |        |    |    |    |  |
| 產品編號  | DD14 | - | #                                                 | 產品編號   | 批次日期       | 批次      | 倉庫名稱   | 庫存 | 數量 | 單位 |  |
|       | 0011 |   |                                                   | 1 DD14 |            |         |        |    |    |    |  |
| 庫存位置  |      |   |                                                   | 2 DD14 | 2009/10/26 | LOT_905 | 東莞     | L1 | 55 | 件  |  |
| 存貨的備註 |      |   |                                                   | 3 DD14 | 2009/10/26 | LOT 907 | 東莞     | L1 | 10 | 件  |  |
| 存貨的日期 |      |   | _                                                 |        |            |         | 100000 |    |    |    |  |

註:用滑鼠在下圖黃色位置(程式顯示不是黃色)然後按"**十**"或"**一**"是用來加入或刪 除產品;而用滑鼠在下圖紅色位置(程式顯示不是紅色)然後按"**十**"或"**一**"是用來加 入或刪除庫存位置。

| 貨單項    |               |       | _   |      |    | _   |    |
|--------|---------------|-------|-----|------|----|-----|----|
| +      | ✓ × 選擇        | 取貨的型式 |     |      | •  |     |    |
| 狀況     | 產品編號          |       | 數量  | 已退貨  | 數量 | 單位  | Ω. |
| ) -    | DD14          |       | 10  |      | 0  | 件   |    |
| Edit   | Item Location |       |     |      | 8  |     |    |
| へ狀     | 況 △ 種類        | 庫存位置  | 已分配 | 數量 📗 | 已退 | 貨數量 | 備註 |
| •      | Room          | L1    |     | 5    |    | 0   |    |
|        | Room          | L1    |     | 5    |    | 0   |    |
| Sec. 1 |               |       |     | = 10 |    | =   |    |
| •      |               |       |     |      |    |     |    |

用戶可輸入相關的附加文件,文件的類別是沒有限制的,例如:電郵檔、圖片、PDF 檔、 程式檔等等。請按 "➡"加入新的文件,輸入名稱、描述及按 "瀏覽" 選擇文件檔案,並 可點選能讀取文件的有關部門。

請按"Ш" 儲存,及按"Ц"列印預覽或按"Ш"列印。

調動(提貨)貨單 CTD 有三個不同關聯的工作,請按

| " 關聯的工作 | 選擇關聯的工作 | ▼"來選擇。在一般情況下,最快捷的方法 |
|---------|---------|---------------------|
|---------|---------|---------------------|

是使用第一個關聯工作,來開立收納貨單。

| 選擇              | 關聯的工作                     |
|-----------------|---------------------------|
| 開立調動(收納)貨單      | 開立調動(收納)貨單,用戶可在貨單選擇要存放產品  |
|                 | 及庫存位置                     |
| 列出所有有關的調動(收納)貨單 | 列出所有和這調動(提貨)貨單產品有關的調動(收納) |
|                 | 貨單                        |
| 調動(提貨)貨單追蹤信息    | 文件追蹤視窗會跳出來,並列出和這調動(提貨)貨單  |

有關係的調動(收納)貨單所有文件

9.6 Im 調動(提貨)貨單 CTD 列表 (存貨作業→調動(提貨)貨單 CTD 列表)
 搜尋調動(提貨)貨單 CTD 可以使用調動(提貨)貨單 CTD 列表功能。請在"主要過濾"
 表裡填上所要搜尋調動(提貨)貨單 CTD 的部份資料,然後按"主要過濾"表面的"開啟"
 或工具列的"<sup>C</sup>" 開啟。

搜尋到的資料會在右面的視窗顯示。用戶可以按"⋯"打開某個檔案及按"◆ • "瀏覽在 搜尋列表上的檔案。

## 9 · 7 **Ш 調動(收納)貨單 CTA** (存貨作業→調動(收納)貨單 CTA)

請按 "➡開立" 開立新的調動(收納)貨單,或輸入編號並按 "開啟"已有的調動(收納)貨單。每張調動(收納)貨單均有三個標籤,分別為:主要資料、備註及日期、附件等。開立新的貨單時,下面的視窗會跳出來,請輸入調動(提貨)貨單 CTD 編號。

| Accept Cargo from a | CTD Note |      |        |
|---------------------|----------|------|--------|
| CTD Number          | CTD09    | •    |        |
|                     |          |      |        |
|                     |          | Open | Cancel |

該調動(提貨)貨單 CTD 的內容便會被複製到這調動(收納)貨單 CTA 內。用戶可以按 "收納所有調動數量"來收納所有未收的貨物,及存放在選擇存放的位置。

| 收納所有調動(提貨)單數量 |    |    |  |  |
|---------------|----|----|--|--|
| 預設收納貨物的庫存位置   | R3 | •  |  |  |
|               | 套用 | 取消 |  |  |

請按"⊡"以顯示貨存位置。請在"庫存位置"按"⊡"顯示所有的位置及選擇存放位置,並輸入"收納數量"然後按"≤"完成。

用戶可輸入相關的附加文件,文件的類別是沒有限制的,例如:電郵檔、圖片、PDF 檔、 程式檔等等。請按 "+"加入新的文件,輸入名稱、描述及按 "瀏覽"選擇文件檔案,並 可點選能讀取文件的有關部門。

請按"Ы" 儲存,及按"△"列印預覽或按"Ы"列印。

9 · 8 IIII (收納)貨單 CTA 列表 (存貨作業→調動(收納)貨單 CTA 列表)

搜尋調動(收納)貨單 CTA 可以使用調動(收納)貨單 CTA 列表功能。請在"主要過濾" 表裡填上所要搜尋調動(收納)貨單 CTA 的部份資料,然後按"主要過濾"表面的"開啟" 或工具列的"匚"開啟。

搜尋到的資料會在右面的視窗顯示。用戶可以按"□"打開某個檔案及按"**□**"瀏覽在 搜尋列表上的檔案。

9 · 9 🛛 **盤點單** CST (存貨作業→盤點單 CST)

倉庫的盤點須要以下列的步驟完成,才能更正倉庫的貨存數量:

| 步驟 | 工作     | 註解                     |
|----|--------|------------------------|
| 1  | 準備盤點   | 準備盤點用列印表格              |
| 2  | 鎖上倉庫   | 鎖上倉庫以免在盤點中,被更改了倉庫產品的數量 |
| 3  | 開始盤點   | 停止倉庫的運作,用戶輸入盤點的數量      |
| 4  | 完成盤點   | 更新倉庫產品的數量,恢復倉庫的運作      |
| 5  | 除去鎖上倉庫 | 除去鎖上倉庫,可以進行貨單運作        |
| 6  | 取消盤點   | 取消還沒有完成的盤點(已完成的不能取消)   |

#### <u>步驟1:準備盤點</u>

請按"<sup>•</sup>開立" 開立新的盤點單,並在跳出來的視窗選擇盤點倉庫,及這次盤點的批次 編號。如在盤點時產品數量有所增加,這增加了所有產品的批次編號會是這個編號。

| 爲哪個倉庫進行盤點 |    |    |
|-----------|----|----|
| 倉庫        |    | •  |
| 預設找到貨物的批次 |    |    |
|           | 開立 | 取消 |

在這倉庫內所有的產品(包括不同位置及不同批次編號)會被列在這盤點單內。

#### 步驟2:鎖上倉庫

請在(系統設定→倉庫)找尋要盤點的倉庫,並點選"鎖上"及按"**圖**"儲存。這時候, 所有有關這倉庫的貨單都不能運作。

### 步驟3:開始盤點

請將"盤點的狀況"從"準備中"改為"在進行中"並按"圖"儲存。

| 狀況    | _    | _ |
|-------|------|---|
| 🔲 取消  |      |   |
| 盤點的狀況 | 在進行中 | - |
|       |      |   |

在這倉庫內所有的產品(包括不同位置及不同批次編號)會被列在這盤點單內,用戶可列 印這盤點表格並進行實質的盤點。

| f | 買項  |           | _          | _        |            |            |        |          | _          | _          |
|---|-----|-----------|------------|----------|------------|------------|--------|----------|------------|------------|
| 1 | + - | >         | <          |          | 預設找到貨物的庫存位 | <b>晋</b>   | •      |          |            |            |
|   | 狀   | 兄         | Found      | 產品編號     |            | 單位         | 庫存數量   | 貨値小計 HKD | 新的庫存數量     | 新的貨值小計 HKD |
|   |     |           |            | HD320G7- | SEA        | Pc         | 1      | 550      | 2          | 1,100      |
|   |     | Edit Item | n Location |          |            |            |        |          |            |            |
| Ш |     | < \狀況     | Found      | 批次       | 庫存的日期      | Stock Take | 新的庫存數量 | 新的單位貨值   | 新的貨值小計 HKD | 備註         |
| Ш |     | r         |            | LOT_882  | 2009/07/20 |            | 2      | 550.     | 1,10       | 0          |
| Ш |     |           |            |          |            |            | = 1    |          | = 55       | 0          |
|   |     | 4         |            |          |            |            | _      |          |            |            |
|   | +   |           |            | HD320G7- | SEA        | 件          | 2      | 0        | 3          | 150        |

盤點後,請將不同位置點好的數量與系統的對比,如有相差的,請在"盤點"欄,點選

" ☑" 並修改盤點的數量及產品的單位貨值。

#### 步驟4:完成盤點

請將"盤點的狀況"從"在進行中"改為"完成"並按"圖"儲存。

| 狀況    |       |   |
|-------|-------|---|
| 🔲 取消  |       |   |
| 盤點的狀況 | 完成    | • |
|       | 70/24 |   |

#### 步驟5:除去鎖上倉庫

請在(系統設定→倉庫)找尋盤點的倉庫,並點選以除去"鎖上",及按"**□**"儲存。這 時候,所有有關這倉庫的貨單都能正常運作。

#### 步驟6:取消盤點

還沒有完成的盤點(已完成的不能取消)是可以取消的,請將"盤點的狀況"改為"取消" 並按"圖"儲存。

# 9 · 1 0 **2 盤點單 CST 列表** (存貨作業→盤點單 CST 列表)

搜尋盤點單可以使用盤點單 CST 列表功能。請在"主要過濾"表裡填上所要搜尋盤點單的 部份資料,然後按"主要過濾"表面的"開啟"或工具列的"℃"開啟。 搜尋到的資料會在右面的視窗顯示。用戶可以按"⋯"打開某個檔案及按"◆ • "瀏覽在 搜尋列表上的檔案。

9.11 **Ⅲ 重新包装(提貨)貨單** CRD (存貨作業→重新包裝(提貨)貨單 CRD) 重新包裝(提貨)貨單 CRD 是將貨物由一單為轉成另一個單位,例如一卷轉成100米。

請按 "♥開立" 開立新的重新包裝(提貨)貨單,或輸入編號並按 "開啟"已有的重新 包裝(提貨)貨單。每張重新包裝(提貨)貨單均有三個標籤,分別為:主要資料、備註 及日期、附件等。請根據需要在各標籤輸入有關的資料。

每一張重新包裝(提貨)貨單必須有相對的(一張或多張)重新包裝(完成)貨單。

請按"**土**"(在貨單項下面)及輸入產品編號加入產品,或按"**□**"搜尋產品,並輸入產品數量,及重新包裝之前和之後的產品單位。

請按按"✓"完成,輸入產品後,在狀況欄下面會顯示出"•"符號,請按這以顯示貨存 位置。請在用滑鼠在"庫存位置"視窗點一下,然後按"◆",一個選擇的貨物視窗會跳 出來,請在按"▶"來選擇貨物及修改數量,用戶可繼續按"◆"加入另一個庫存位置及 輸入數量,完成後按"✓",或按"●"刪除庫存位置。

| 主要過濾  |            |   | 結果     |                | _                 |               |      |    |    |    |
|-------|------------|---|--------|----------------|-------------------|---------------|------|----|----|----|
| 批次    |            | - | Drag a | a column heade | r here to group l | by that colum | าท   |    |    |    |
| 産品編號  | DD14       | 1 | #      | 產品編號           | 批次日期              | 批次            | 倉庫名稱 | 庫存 | 數量 | 單位 |
| 1     | UUTI       |   |        | 1 DD14         |                   |               |      |    |    |    |
| 庫存位置  |            |   |        | 2 DD14         | 2009/10/26        | LOT_905       | 東莞   | L1 | 55 | 件  |
| 存貨的備註 |            |   |        | 3 DD14         | 2009/10/26        | LOT_907       | 東莞   | L1 | 10 | 件  |
| 存貨的日期 | 9 <u>8</u> |   | -      |                | 20                | _             |      |    |    |    |

註:用滑鼠在下圖黃色位置(程式顯示不是黃色)然後按"**土**"或"**一**"是用來加入或刪 除產品;而用滑鼠在下圖紅色位置(程式顯示不是紅色)然後按"**土**"或"**一**"是用來加 入或刪除庫存位置。

| + <mark>-</mark> + | ✓ ×           | 取貨的型式 |     |      | •     |     |    |
|--------------------|---------------|-------|-----|------|-------|-----|----|
| 狀況                 | 產品編號          |       | 數量  | 已退貨費 | 数量    | 單位  | Ì  |
|                    | DD14          |       | 10  |      | 0 作   | ŧ   |    |
| Edit               | Item Location |       |     |      | Si te |     |    |
| へ 狀                | 況 △ 種類        | 庫存位置  | 已分配 | 數量   | 已退貨   | (數量 | 備註 |
| Þ                  | Room          | L1    |     | 5    |       | 0   |    |
|                    | Room          | L1    |     | 5    |       | 0   |    |
| 1000               |               |       |     | = 10 |       | =   |    |
| •                  |               |       |     |      |       |     |    |

用戶可輸入相關的附加文件,文件的類別是沒有限制的,例如:電郵檔、圖片、PDF 檔、

程式檔等等。請按"**十**"加入新的文件,輸入名稱、描述及按"瀏覽"選擇文件檔案,並 可點選能讀取文件的有關部門。

請按"圖" 儲存,及按"區"列印預覽或按"圖"列印。

重新包裝(提貨)貨單 CRD 有三個不同關聯的工作,請按

| " 關聯的工作 | 選擇關聯的工作 | ◄ " | 來骥擇。 |
|---------|---------|-----|------|
|         |         |     |      |

| 選擇              | 關聯的工作                    |
|-----------------|--------------------------|
| 開立重新包裝(完成)貨單    | 開立重新包裝(完成)貨單,用戶可在貨單選擇要存放 |
|                 | 產品及庫存位置                  |
| 列出所有有關的重新包裝(完成) | 列出所有和這重新包裝(提貨)貨單產品有關的重新包 |
| 貨單              | 裝(完成)貨單                  |
| 重新包裝(提貨)貨單追蹤信息  | 文件追蹤視窗會跳出來,並列出和這重新包裝(提貨) |
|                 | 貨單有關係的重新包裝(完成)貨單所有文件     |

9 · 1 2 ■ 重新包裝(提貨)貨單 CRD 列表 (存貨作業→重新包裝(提貨)貨單 CRD 列表)
 搜尋重新包裝(提貨)貨單 CRD 可以使用重新包裝(提貨)貨單 CRD 列表功能。請在"主要過濾"表裡填上所要搜尋重新包裝(提貨)貨單 CRD 的部份資料,然後按"主要過濾"
 表面的"開啟"或工具列的"<sup>[2]</sup>" 開啟。

搜尋到的資料會在右面的視窗顯示。用戶可以按"□□"打開某個檔案及按 "♀ ▶" 瀏覽在 搜尋列表上的檔案。

9 · 1 3 M 重新包装(完成)貨單 CRA (存貨作業→重新包裝 (完成)貨單 CRA)

請按 "➡開立" 開立新的重新包裝 (完成)貨單,或輸入編號並按 "開啟"已有的重新 包裝 (完成)貨單。每張重新包裝 (完成)貨單均有三個標籤,分別為:主要資料、備註 及日期、附件等。開立新的貨單時,下面的視窗會跳出來,請輸入重新包裝 (提貨)貨單 CRD 編號。

| RD08 | •    |        |
|------|------|--------|
|      |      |        |
|      | Open | Cancel |
|      | RD08 | RD08   |

該重新包裝(提貨)貨單 CRD 的內容便會被複製到這重新包裝(完成)貨單 CRA 內。用 戶可以按 "Accept All Qty" 來完成所有未完成的貨物,及存放在選擇存放的位置。

| Accept All Qty f       | from the CRD | _      |
|------------------------|--------------|--------|
| Default Cargo Location |              | •      |
|                        | Apply        | Cancel |

請按"Ⅰ"以顯示貨存位置。請在"庫存位置"按"Ⅰ"顯示所有的位置及選擇存放位 置,並輸入"完成數量"然後按"✔"完成。

用戶可輸入相關的附加文件,文件的類別是沒有限制的,例如:電郵檔、圖片、PDF 檔、 程式檔等等。請按 "+"加入新的文件,輸入名稱、描述及按 "瀏覽"選擇文件檔案,並 可點選能讀取文件的有關部門。

請按"圖" 儲存,及按"區"列印預覽或按"圖"列印。

9.14 ■ 重新包装(完成)貨單 CRA 列表 (存貨作業→重新包裝(完成)貨單 CRA 列表)
 搜尋重新包裝(完成)貨單 CRA 可以使用重新包裝(完成)貨單 CRA 列表功能。請在"主要過濾"表裡填上所要搜尋重新包裝(完成)貨單 CRA 的部份資料,然後按"主要過濾"
 表面的"開啟"或工具列的"匚"開啟。

搜尋到的資料會在右面的視窗顯示。用戶可以按"─"打開某個檔案及按"◆ ·"瀏覽在 搜尋列表上的檔案。

9 · 1 5 **厚 存貨總帳** (存貨作業→存貨總帳)

請在"主要過濾"表裡填上所要搜尋產品的部份資料,然後按"主要過濾"表面的"開 啟"或工具列的"℃"開啟。這報表顯示出所選擇產品在、倉庫、時間範圍的明細進出記錄。不輸入任何產品,可顯示所有的產品存貨總帳。

| 結果  | Ļ     |            |            |          |           |            |    |     |              |     |       |          |       |         |
|-----|-------|------------|------------|----------|-----------|------------|----|-----|--------------|-----|-------|----------|-------|---------|
| Dra | ag a  | column ł   | neader her | e to gro | oup by th | nat column |    |     |              |     |       |          |       |         |
| Ē   | 奎品為   | 扁號         | j          | 產品別的     | 編號        | 單位         |    | 類型  | 結存量          | [   | 結存 (1 | 當地 \$) H | KD    | 種類      |
|     | • 94  | -1         |            | 100432   | 1         | Pc         |    | 產品  |              | 180 |       |          | 9,000 | Special |
|     | E BA  | TT1        |            |          |           | Pc         |    | 産品  |              |     |       |          |       | General |
|     | E CA  | ALCPU1     | 1          | CALCPU   | 1         | Pc         |    | 產品  |              |     |       |          |       | CPU     |
| Þ   | E CA  | MCA        |            | САМСА    |           | Pc         |    | 産品  |              | 9   |       |          | 1,940 | Case &  |
|     | L     | edger Ent. | ries       |          |           |            |    |     |              |     |       |          |       |         |
|     | ٩     | #          | 貨單入帳日      | 期        | 單類        | 貨單#        |    | 文件類 | 相關的文件#       | 借力  | 与數量   | 借方貨      | 値 (當地 | 也\$)    |
|     | ► B/F |            | B/F        |          |           |            |    |     |              |     |       |          |       |         |
|     |       | 1          | 2008/08/   | /14      | CAN       | CAN08-0000 | 12 | PO  | PO008-000011 |     | 1     |          | 340   |         |
|     |       | 2          | 2008/08/   | /14      | CAN       | CAN08-0000 | 13 | PO  | PO008-000012 |     |       | 1 350    |       | 350     |
|     |       | 3          | 2009/05/   | /10      | CAN       | CAN09-0000 | 05 | PO  | PO009-000005 |     | 1     | 0        |       | 2,000   |
|     |       | 4          | 2009/05/   | /10      | CDN       | CDN09-0000 | 05 | SO  | SO09-000010  |     |       |          |       |         |
|     |       | 5          | 2009/05/   | /10      | CDN       | CDN09-0000 | 10 | SO  | SO09-000016  |     |       |          |       |         |
|     |       | 6          | 2009/05/   | /20      | CDN       | CDN09-0000 | 06 | SO  | SO09-000011  |     |       |          |       |         |
|     |       | 貨值         | 分析         |          |           |            |    |     |              |     |       |          |       |         |
|     |       | へ庫         | 存日期        | ;        | 倉庫        | 批次         | 備  | ŧ   | 數量           | 單位貨 | t值    | \$       | 兌換    | 率       |
|     |       | ▶ 20       | 08/08/14   | Hong     | Kong      | LOT_718    |    |     | 1            |     | 340   | HKD      |       | 1       |
|     |       | 20         | 09/05/10   | Hong     | Kong      | LOT_A78434 | -  |     | 8            |     | 200   | HKD      |       | 1       |
|     |       |            |            |          |           |            |    |     |              |     |       |          |       |         |
|     | 50    | •          |            |          |           |            |    |     |              |     |       |          |       |         |
|     |       |            |            |          |           |            |    |     |              |     |       |          |       |         |
|     | 4     |            |            |          |           |            |    |     |              |     |       |          |       |         |
| Ŀ   | E CA  | AMCA       | 1          | CAMCA    |           | 件          |    | 産品  |              |     |       |          |       | Case &  |

用戶在產品編號欄,按"!"可以展開這產品的詳細存貨總帳及各批次的數量。

9・16 『書存貨列表 (存貨作業→存貨列表)

請在"主要過濾"表裡填上所要搜尋產品的部份資料,然後按"主要過濾"表面的"開 啟"或工具列的"□"開啟。系統會顯示各批次產品現時的存量。

# 9 · 1 7 **■ 存貨** (存貨作業→存貨)

用戶可以使用這存貨功能來更改產品在庫存位置和數量或將一批貨品分成多批等。請選 "存貨作業→存貨",然後輸入產品編號、批次及倉庫來"開啟"要編輯的產品。

| 開啓   |   |    |    |
|------|---|----|----|
| 產品編號 |   |    |    |
| 批次   |   |    |    |
| 倉庫   | - | 開啓 | 取消 |

請在庫存項找出要更改的批次,並按"王"展開這批次的內容。

| 伏況   | 批次            | 緊接訂單 訂購單# | 批次日期       | 產品編號 |
|------|---------------|-----------|------------|------|
| +    | 11341         |           | 2009/10/26 | DD14 |
| -    | DFDF3434      |           | 2008/11/29 | DD14 |
| Edit | item Location |           |            |      |
| <↓狀  | 兄」種類<br>      | 庫存位置      | 庫存數量       | 備註   |
|      | Room          | R1        | 1          |      |
|      | Deere         | P2        | 5          |      |

請更改庫存位置,或可以按"<sup>№</sup>"將一個位置分開兩批,然後再更改庫存位置及數量,完 成一項產品請按"<sup>№</sup>",而完成更改請按"<mark>◎</mark>"。

9 · 1 8 **砰 存貨總結** (存貨作業→存貨總帳)

這報表顯示出所選擇產品在各個倉庫的存貨量,客戶未完成的訂購數量,供應商未送來的 採購數量,訂購和採購關聯的數量和在存貨候貨列的數量等等。請在"主要過濾"表裡填 上所要搜尋產品的部份資料,然後按"主要過濾"表面的"開啟"或工具列的"<sup>[2]</sup>"開啟。

#### 9 · 1 9 · 1 9 ·

如要使用"存貨候貨列"功能,請在產品設定(參閱產品設定部份)點選使用"存貨候貨 列"的倉庫。在開立訂購單時,如加入的產品及所選的倉庫是有設"存貨候貨列",那所 加入的產品會自動被加入到存貨候貨列。先開立訂購單的產品就能排在存貨候貨列較前的 位置,較後開的會排在較後的位置;在貨存不足的情況下,排在存貨候貨列較前的,可以 較早提貨。

如用戶有更改存貨候貨列的權限,便可以更改存貨候貨列的先進次序。請點選"存貨候貨 列"及輸入產品、產品單位、倉庫及按"開啟"。

| 1 等候列 2 | 產品資料 |            |             |             |      |                         |       |
|---------|------|------------|-------------|-------------|------|-------------------------|-------|
| *       |      |            |             |             |      |                         |       |
| 狀況      | 次序   | 安排運送日期     | 文件類         | 相關的文件#      | 代號   | 客戶                      | 最初的需求 |
|         | 1    |            |             |             |      |                         |       |
|         | 2    | 2008/07/24 | Sales Order | SO08-000003 | hff  | 好快發貿易有限公司               | 1     |
|         | 3    | 2008/07/24 | Sales Order | SO08-000006 | sunp | 阳光塑胶制品有限公司              | 1     |
|         | 4    | 2008/07/24 | Sales Order | SO08-000010 | hff  | 好快發貿易有限公司               | 1     |
|         | 5    | 2008/07/24 | Sales Order | SO08-000007 | hmd  | 好味道食品有限公司               | 2     |
|         | 6    | 2008/08/01 | Sales Order | SO08-000013 | lota | Lota Electronic Limited | 2     |

用戶可以修改"次序"欄下的次序數字,或用滑鼠拖放一個次序數字到另一個次序數字, 修改後按"圓"儲存,或按"圓"重新顯示。 10.1 G 總帳 (會計作業→總帳)
 請按 "♥開立" 開立新的總帳,或輸入編號並按 "開啟"已有的總帳。每張總帳均有四個標籤,分別為:帳單資料、批准及日期、頁首頁尾及備註、附件等。請根據需要在各標籤輸入有關的資料。

請輸入入帳日期、參考、分局及選擇總帳是否和客戶或供應商有關,及輸入客戶或供應商 代號,或選擇不適用。

(火伴) ● 不適用的 ● 客戶 ● 供應商

請按 "▲" 加入或 "■" 刪除總帳的帳項。加入帳項時,請輸入帳目、貨幣、金額,或按 "▲" 來自動平衡這總帳,請按 "▲" 來複製 "內容"的描述,完成一項後請按 "✔" 確 定。當完成整張總帳請按 "▲" 儲存及按 "↓" 列印。

如用戶已在"文件先決"設了總帳需要批准,而開立這總帳的用戶有批准的權限,那這總 帳自動會被批准;若開立這總帳的用戶沒有批准的權限,"批准"按鈕就不會被點選;而 這總帳必須經有批准權限的用戶在"批准"按鈕點選才能繼續這總帳的運作。

用戶可在"頁首、頁尾及備註"選擇已設定的文章頁首、頁尾,並隨意修改。頁首、頁尾 會被列印出來,而備註只供參考並不會被列印的。

總帳檔案的第四個標籤可輸入總帳的附加文件,文件的類別是沒有限制的,例如:電郵檔、圖片、PDF 檔、程式檔等等。請按 "士"加入新的文件,輸入名稱、描述及按 "瀏覽"選擇文件檔案,並可點選能讀取文件的有關部門。

10·2 **⑤ 總帳列表** (會計作業→總帳列表)

搜尋總帳可以使用總帳列表功能。請在"主要過濾"表裡填上所要搜尋總帳的部份資料, 然後按"主要過濾"表面的"開啟"或工具列的"匚"開啟。

用戶可以在"進階選項"設定列表所提取的資料數目(為節省時間),例如批量 2000表示,系統只會提取最多 2000 項配合過濾的資料。另外,"進階選項"也可以用來設定列表的個人化格式,按"量加入"(輸入格式名稱)儲存現時的格式,而"©使用選定的"則用來提取資料並以選定的格式顯示。

搜尋到的資料會在右面的視窗顯示。用戶可以按"⋯"打開某個檔案及按"◆ • "瀏覽在 搜尋列表上的檔案。 用戶可點選 "顯示帳單項"來展開總帳帳單的項目,借方和貸方的總額在列表的最下端顯示,請按 "Q" 預覽或輸出至其他格式。

#### 10·3 **⑤ 銷售帳** (會計作業→銷售帳)

請按"<sup>•</sup>開立" 開立新的銷售帳,或輸入編號並按"開啟"已有的銷售帳。每張銷售帳 均有四個標籤,分別為:帳單資料、批准及日期、頁首頁尾及備註、附件等。請根據需要 在各標籤輸入有關的資料。

系統可以使用三個不同開立銷售帳的方法,第一是在發票的關聯工作選擇銷售入帳,第二 是在發票列表銷售入帳(請參考銷售部份),第三是這裡說明的開立銷售帳入帳。銷售帳 可以分成兩類,一類是與系統開立發票有關聯的銷售帳,另一類是與系統發票沒有關聯的 銷售帳;與系統發票有關聯的銷售帳,必須聯系至一張發票,而銷售帳的資料也要和該發 票相同。

請輸入客戶代號及點選"相關的文件"然後按"…"選擇一張還沒有入帳的發票,大部份 的資料會從發票複製過來;請輸入參考、內容及描述文字等。

☑ 相關的文件

如果沒有點選"相關的文件",這便是與系統發票沒有關聯的銷售帳;請輸入客戶代號、 付款期及帳項等資料。

除了預設的帳目,用戶可加入其他的帳目,請按 "**+**" 加入或 "**一**" 刪除銷售帳的帳項。 加入帳項時,請輸入帳目、貨幣、金額,或按 "函" 來自動平衡這銷售帳,請按 "⊡" 來複製 "內容"的描述,完成一項後請按 "**√**" 確定。當完成整張銷售帳請按 "**□**" 儲存 及按 "**□**" 列印。

如用戶已在"文件先決"設了銷售帳需要批准,而開立這銷售帳的用戶有批准的權限,那 這銷售帳自動會被批准;若開立這銷售帳的用戶沒有批准的權限,"批准"按鈕就不會被 點選;而這銷售帳必須經有批准權限的用戶在"批准"按鈕點選才能繼續這銷售帳的運作。

用戶可在"頁首、頁尾及備註"選擇已設定的文章頁首、頁尾,並隨意修改。頁首、頁尾 會被列印出來,而備註只供參考並不會被列印的。

銷售帳檔案的第四個標籤可輸入銷售帳的附加文件,文件的類別是沒有限制的,例如:電 郵檔、圖片、PDF 檔、程式檔等等。請按 "+"加入新的文件,輸入名稱、描述及按 "瀏 覽"選擇文件檔案,並可點選能讀取文件的有關部門。

# 10.4 3 銷售帳列表 (會計作業→銷售帳列表)

搜尋銷售帳可以使用銷售帳列表功能。請在"主要過濾"表裡填上所要搜尋銷售帳的部份 資料,然後按"主要過濾"表面的"開啟"或工具列的"<sup>1</sup><sup>2</sup><sup>2</sup>"開啟。

用戶可以在"進階選項"設定列表所提取的資料數目(為節省時間),例如批量 2000表示,系統只會提取最多 2000 項配合過濾的資料。另外,"進階選項"也可以用來設定列表的個人化格式,按"量加入"(輸入格式名稱)儲存現時的格式,而"©使用選定的"則用來提取資料並以選定的格式顯示。

搜尋到的資料會在右面的視窗顯示。用戶可以按"□□"打開某個檔案及按 "♀ ▶" 瀏覽在 搜尋列表上的檔案。

用戶可點選"顯示帳單項"及"有未清帳的帳單"來顯示應收的帳單的金額及總額。 ☑ 顯示帳單項 ☑ 有未清帳款的帳單

## 10 · 5 **P 採購帳** (會計作業→採購帳)

請按 " 開立" 開立新的採購帳,或輸入編號並按 "開啟"已有的採購帳。每張採購帳 均有四個標籤,分別為:帳單資料、批准及日期、頁首頁尾及備註、附件等。請根據需要 在各標籤輸入有關的資料。

系統可以使用三個不同開立採購帳的方法,第一是在採購收訖單的關聯工作選擇採購入 帳,第二是在採購收訖單列表採購入帳(請參考採購部份),第三是這裡說明的開立採購 帳入帳。採購帳可以分成兩類,一類是與系統開立採購收訖單有關聯的採購帳,另一類是 與系統採購收訖單沒有關聯的採購帳;與系統採購收訖單有關聯的採購帳,必須聯系至一 張採購收訖單,而採購帳的資料也要和該採購收訖單相同。

請輸入供應商代號及點選"相關的文件"然後按"···" 選擇一張還沒有入帳的採購收訖 單,大部份的資料會從採購收訖單複製過來;請輸入參考、內容及描述文字等。

☑ 相關的文件

如果沒有點選"相關的文件",這便是與系統採購收訖單沒有關聯的採購帳;請輸入供應 商代號、付款期及帳項等資料。

除了預設的帳目,用戶可加入其他的帳目,請按 "➡" 加入或 "━" 刪除採購帳的帳項。 加入帳項時,請輸入帳目、貨幣、金額,或按 "凾" 來自動平衡這採購帳,請按 "⊡" 來複製 "內容"的描述,完成一項後請按 "➡" 確定。當完成整張採購帳請按 "匾" 儲存 及按 "壘"列印。 如用戶已在"文件先決"設了採購帳需要批准,而開立這採購帳的用戶有批准的權限,那 這採購帳自動會被批准;若開立這採購帳的用戶沒有批准的權限,"批准"按鈕就不會被 點選;而這採購帳必須經有批准權限的用戶在"批准"按鈕點選才能繼續這採購帳的運作。

用戶可在"頁首、頁尾及備註"選擇已設定的文章頁首、頁尾,並隨意修改。頁首、頁尾 會被列印出來,而備註只供參考並不會被列印的。

採購帳檔案的第四個標籤可輸入採購帳的附加文件,文件的類別是沒有限制的,例如:電 郵檔、圖片、PDF 檔、程式檔等等。請按 "十"加入新的文件,輸入名稱、描述及按"瀏 覽"選擇文件檔案,並可點選能讀取文件的有關部門。

# 10.6 **▶ 採購帳列表** (會計作業→採購帳列表)

搜尋採購帳可以使用採購帳列表功能。請在"主要過濾"表裡填上所要搜尋採購帳的部份 資料,然後按"主要過濾"表面的"開啟"或工具列的"<sup>2</sup>2"開啟。

用戶可以在"進階選項"設定列表所提取的資料數目(為節省時間),例如批量 2000表示,系統只會提取最多 2000 項配合過濾的資料。另外,"進階選項"也可以用來設定列表的個人化格式,按"拿加入"(輸入格式名稱)儲存現時的格式,而"应使用選定的"則用來提取資料並以選定的格式顯示。

搜尋到的資料會在右面的視窗顯示。用戶可以按"⋯"打開某個檔案及按"◆ •"瀏覽在 搜尋列表上的檔案。

用戶可點選"顯示帳單項"及"有未清帳的帳單"來顯示應付的帳單的金額及總額。

☑ 有未清帳款的帳單

10.0.7 □ 貸方票據帳 (會計作業→貸方票據帳)

請按 "一開立" 開立新的貸方票據,或輸入編號並按 "開啟"已有的貸方票據帳。每張 貸方票據帳均有四個標籤,分別為:帳單資料、批准及日期、頁首頁尾及備註、附件等。 請根據需要在各標籤輸入有關的資料。

請選擇及輸入客戶(或供應商)、貨幣及帳項等資料。除了預設的帳目,用戶可加入其他 的帳目,請按 "➡" 加入或 "➡"刪除貸方票據的帳項。加入帳項時,請輸入帳目、貨幣、 金額,或按 "▲" 來自動平衡這貸方票據,請按 "□" 來複製 "內容"的描述,完成一 項後請按 "➡" 確定。當完成整張貸方票據帳請按 "□" 儲存及按 "➡" 列印。

<sup>☑</sup> 顯示帳單項

如用戶已在"文件先決"設了貸方票據需要批准,而開立這貸方票據的用戶有批准的權限,那這貸方票據自動會被批准;若開立這貸方票據的用戶沒有批准的權限,"批准"按 鈕就不會被點選;而這貸方票據必須經有批准權限的用戶在"批准"按鈕點選才能繼續這 貸方票據的運作。

用戶可在"頁首、頁尾及備註"選擇已設定的文章頁首、頁尾,並隨意修改。頁首、頁尾 會被列印出來,而備註只供參考並不會被列印的。

貸方票據檔案的第四個標籤可輸入貸方票據的附加文件,文件的類別是沒有限制的,例如: 電郵檔、圖片、PDF 檔、程式檔等等。請按 "+"加入新的文件,輸入名稱、描述及按 "瀏 覽"選擇文件檔案,並可點選能讀取文件的有關部門。

10.8 □ 貸方票據帳列表 (會計作業→貸方票據帳列表)

搜尋貸方票據帳可以使用貸方票據帳列表功能。請在"主要過濾"表裡填上所要搜尋貸方 票據帳的部份資料,然後按"主要過濾"表面的"開啟"或工具列的"C"開啟。

用戶可以在"進階選項"設定列表所提取的資料數目(為節省時間),例如批量 2000表示,系統只會提取最多 2000 項配合過濾的資料。另外,"進階選項"也可以用來設定列表的個人化格式,按"量加入"(輸入格式名稱)儲存現時的格式,而"©使用選定的"則用來提取資料並以選定的格式顯示。

搜尋到的資料會在右面的視窗顯示。用戶可以按"⋯"打開某個檔案及按"◆ •"瀏覽在 搜尋列表上的檔案。

10·9 **恤 欠款單帳**(會計作業→欠款單帳)

請按 "➡開立" 開立新的欠款單,或輸入編號並按 "開啟"已有的欠款單帳。每張欠款 單均有四個標籤,分別為:帳單資料、批准及日期、頁首頁尾及備註、附件等。請根據需 要在各標籤輸入有關的資料。

請選擇及輸入供應商(或客戶)、貨幣及帳項等資料。除了預設的帳目,用戶可加入其他 的帳目,請按 "➡" 加入或 "➡"刪除欠款單的帳項。加入帳項時,請輸入帳目、貨幣、 金額,或按 "▲" 來自動平衡這欠款單,請按 "□" 來複製 "內容"的描述,完成一項 後請按 "✔" 確定。當完成整張欠款單請按 "□" 儲存及按 "□" 列印。

如用戶已在"文件先決"設了欠款單需要批准,而開立這欠款單的用戶有批准的權限,那 這欠款單自動會被批准;若開立這欠款單的用戶沒有批准的權限,"批准"按鈕就不會被 點選;而這欠款單必須經有批准權限的用戶在"批准"按鈕點選才能繼續這欠款單的運作。 用戶可在"頁首、頁尾及備註"選擇已設定的文章頁首、頁尾,並隨意修改。頁首、頁尾 會被列印出來,而備註只供參考並不會被列印的。

欠款單檔案的第四個標籤可輸入欠款單的附加文件,文件的類別是沒有限制的,例如:電 郵檔、圖片、PDF 檔、程式檔等等。請按 "➡"加入新的文件,輸入名稱、描述及按"瀏 覽"選擇文件檔案,並可點選能讀取文件的有關部門。

#### 10.10 ① 貸方票據帳列表 (會計作業→欠款單列表)

搜尋欠款單可以使用欠款單列表功能。請在"主要過濾"表裡填上所要搜尋欠款單的部份 資料,然後按"主要過濾"表面的"開啟"或工具列的"<sup>[2]</sup>"開啟。

用戶可以在"進階選項"設定列表所提取的資料數目(為節省時間),例如批量 2000表示,系統只會提取最多 2000 項配合過濾的資料。另外,"進階選項"也可以用來設定列表的個人化格式,按"拿加入"(輸入格式名稱)儲存現時的格式,而"应使用選定的"則用來提取資料並以選定的格式顯示。

搜尋到的資料會在右面的視窗顯示。用戶可以按"⋯"打開某個檔案及按"◆ • "瀏覽在 搜尋列表上的檔案。

## 10·11 **业 定金帳**(會計作業→定金帳)

定金帳要和訂購單一起運作,客戶須要付的定金要在訂購單內輸入(如圖)。一張訂購單可以輸入多個定金,每個定金可以用一張定金單收訖。

系統可以使用兩個不同方法開立定金帳,一個是在訂購單 "選擇關聯的工作"選取開立定 金帳,另一個是在定金帳功能開立。

請按"➡開立" 開立新的定金帳,或輸入編號並按"開啟"已有的定金帳。每張定金帳 均有四個標籤,分別為:帳單資料、批准及日期、頁首頁尾及備註、附件等。請根據需要 在各標籤輸入有關的資料。

請點選"相關的文件"然後按"⋯"選擇一張還沒有收訖定金的訂購單,大部份的資料會從訂購單複製過來;請輸入參考、內容及描述文字等。

☑相關的文件

除了預設的帳目,用戶可加入其他的帳目,請按 "➡" 加入或 "━" 刪除定金帳的帳項。 加入帳項時,請輸入帳目、貨幣、金額,或按 "凾" 來自動平衡這定金帳,請按 "⊡" 來複製 "內容"的描述,完成一項後請按 "➡" 確定。當完成整張定金帳請按 "匾" 儲存 及按 "壘"列印。

如用戶已在"文件先決"設了定金帳需要批准,而開立這定金帳的用戶有批准的權限,那 這定金帳自動會被批准;若開立這定金帳的用戶沒有批准的權限,"批准"按鈕就不會被 點選;而這定金帳必須經有批准權限的用戶在"批准"按鈕點選才能繼續這定金帳的運作。

用戶可在"頁首、頁尾及備註"選擇已設定的文章頁首、頁尾,並隨意修改。頁首、頁尾 會被列印出來,而備註只供參考並不會被列印的。

定金帳檔案的第四個標籤可輸入定金帳的附加文件,文件的類別是沒有限制的,例如:電 郵檔、圖片、PDF 檔、程式檔等等。請按 "+"加入新的文件,輸入名稱、描述及按 "瀏 覽"選擇文件檔案,並可點選能讀取文件的有關部門。

10·12 **型 定金帳列表** (會計作業→定金帳列表)

搜尋定金帳可以使用定金帳列表功能。請在"主要過濾"表裡填上所要搜尋定金帳的部份 資料,然後按"主要過濾"表面的"開啟"或工具列的"<sup>©</sup>"開啟。

用戶可以在"進階選項"設定列表所提取的資料數目(為節省時間),例如批量 2000表示,系統只會提取最多 2000 項配合過濾的資料。另外,"進階選項"也可以用來設定列表的個人化格式,按"一加入"(輸入格式名稱)儲存現時的格式,而"ご使用選定的"則用來提取資料並以選定的格式顯示。

搜尋到的資料會在右面的視窗顯示。用戶可以按"□□"打開某個檔案及按"♀ ♀"瀏覽在 搜尋列表上的檔案。

10·13 **遵 預付帳** (會計作業→預付帳)

預付帳要和採購單一起運作,須要付給供應商的預付金額要在採購單內輸入(如圖)。一 張採購單可以輸入多個預付金額,每個預付金額可以用一張預付帳支付。

| 2.0 |       |   |
|-----|-------|---|
|     | 首次按金  | 首 |
| 3,0 | 第一次按金 | 第 |
|     | 第一次按金 | 第 |

系統可以使用兩個不同方法開立預付帳,一個是在採購單 "選擇關聯的工作"選取開立預 付帳,另一個是在預付帳功能開立。

請按"<sup>•</sup>開立" 開立新的預付帳,或輸入編號並按"開啟"已有的預付帳。每張預付帳 均有四個標籤,分別為:帳單資料、批准及日期、頁首頁尾及備註、附件等。請根據需要 在各標籤輸入有關的資料。

請點選"相關的文件"然後按"…"選擇一張還沒有支付預付的採購單,大部份的資料會從採購單複製過來;請輸入參考、內容及描述文字等。

☑ 相關的文件

除了預設的帳目,用戶可加入其他的帳目,請按 "➡" 加入或 "➡" 刪除預付帳的帳項。 加入帳項時,請輸入帳目、貨幣、金額,或按 "凾" 來自動平衡這預付帳,請按 "⊡" 來複製 "內容"的描述,完成一項後請按 "➡" 確定。當完成整張預付帳請按 "屬" 儲存 及按 "壘"列印。

如用戶已在"文件先決"設了預付帳需要批准,而開立這預付帳的用戶有批准的權限,那 這預付帳自動會被批准;若開立這預付帳的用戶沒有批准的權限,"批准"按鈕就不會被 點選;而這預付帳必須經有批准權限的用戶在"批准"按鈕點選才能繼續這預付帳的運作。

用戶可在"頁首、頁尾及備註"選擇已設定的文章頁首、頁尾,並隨意修改。頁首、頁尾 會被列印出來,而備註只供參考並不會被列印的。

預付帳檔案的第四個標籤可輸入預付帳的附加文件,文件的類別是沒有限制的,例如:電 郵檔、圖片、PDF 檔、程式檔等等。請按 "十"加入新的文件,輸入名稱、描述及按 "瀏 覽"選擇文件檔案,並可點選能讀取文件的有關部門。

# 10·14 **遵 預付帳列表**(會計作業→預付帳帳列表)

搜尋預付帳可以使用預付帳列表功能。請在"主要過濾"表裡填上所要搜尋預付帳的部份 資料,然後按"主要過濾"表面的"開啟"或工具列的"<sup>22</sup>"開啟。

用戶可以在"進階選項"設定列表所提取的資料數目(為節省時間),例如批量 2000表示,系統只會提取最多 2000 項配合過濾的資料。另外,"進階選項"也可以用來設定列表的個人化格式,按"拿加入"(輸入格式名稱)儲存現時的格式,而"应使用選定的"則用來提取資料並以選定的格式顯示。

搜尋到的資料會在右面的視窗顯示。用戶可以按"⋯"打開某個檔案及按"◆ • "瀏覽在 搜尋列表上的檔案。 10 · 15 **ℝ 收納帳**(會計作業→收納帳)

收納帳是用來清付銷售帳的金額,系統可以使用兩個不同方法開立收納帳,一個是在銷售 帳"選擇關聯的工作"選取開立收納帳,另一個是在收納帳功能開立。

請按"<sup>•</sup>開立" 開立新的收納帳,或輸入編號並按"開啟"已有的收納帳。每張收納帳 均有四個標籤,分別為:帳單資料、批准及日期、頁首頁尾及備註、附件等。請根據需要 在各標籤輸入有關的資料。

請輸入客戶代號及描述內容,並按應收帳號項內的"⋯"。系統會顯示出該客戶尚未清付 的銷售帳(發票),請在這選擇一張(或多張,可用 CTRL 或 SHIFT 鍵)銷售帳,並修改 清付金額(如需要)。用戶也可以按"+"及輸入應收帳號,然後按"⋯"加入另一張尚 未清付的銷售帳(發票)。

| Detail |                           |      |                |                    |
|--------|---------------------------|------|----------------|--------------------|
| +      | <ul> <li>✓ X ≣</li> </ul> |      |                |                    |
| 狀況     |                           | 帳號   | 帳單號碼           | 相關的文件#             |
|        | 1                         | AR   | AS SV09-000006 | •• INV IN09-000004 |
|        | 2                         | BHSB | -              | •                  |
| Ø.     | 3                         | CASH | -              | ••                 |
|        | 4                         | AR   | AS SV09-000008 | •• INV IN09-000006 |

除了預設的帳目,用戶可加入其他的帳目,請按 "➡" 加入或 "━" 删除收納帳的帳項。 加入帳項時,請輸入帳目、貨幣、金額,或按 "凾" 來自動平衡這收納帳,請按 "⊡" 來複製 "內容"的描述,完成一項後請按 "➡" 確定。當完成整張收納帳請按 "匾" 儲存 及按 "壘"列印。

如用戶已在"文件先決"設了收納帳需要批准,而開立這收納帳的用戶有批准的權限,那 這收納帳自動會被批准;若開立這收納帳的用戶沒有批准的權限,"批准"按鈕就不會被 點選;而這收納帳必須經有批准權限的用戶在"批准"按鈕點選才能繼續這收納帳的運作。

用戶可在"頁首、頁尾及備註"選擇已設定的文章頁首、頁尾,並隨意修改。頁首、頁尾 會被列印出來,而備註只供參考並不會被列印的。

收納帳檔案的第四個標籤可輸入收納帳的附加文件,文件的類別是沒有限制的,例如:電 郵檔、圖片、PDF 檔、程式檔等等。請按 "➡"加入新的文件,輸入名稱、描述及按 "瀏 覽"選擇文件檔案,並可點選能讀取文件的有關部門。

10·16 **№ 收納帳列表**(會計作業→收納帳列表)

搜尋收納帳可以使用收納帳列表功能。請在"主要過濾"表裡填上所要搜尋收納帳的部份 資料,然後按"主要過濾"表面的"開啟"或工具列的"<sup>20</sup>"開啟。

用戶可以在"進階選項"設定列表所提取的資料數目(為節省時間),例如批量 2000表示,系統只會提取最多 2000 項配合過濾的資料。另外,"進階選項"也可以用來設定列表的個人化格式,按"拿加入"(輸入格式名稱)儲存現時的格式,而"应使用選定的"則用來提取資料並以選定的格式顯示。

搜尋到的資料會在右面的視窗顯示。用戶可以按"⋯"打開某個檔案及按"◆ • "瀏覽在 搜尋列表上的檔案。

10 · 17 **工 支付帳** (會計作業→支付帳)

支付帳是用來清付採購帳的金額,系統可以使用兩個不同方法開立支付帳,一個是在採購 帳 "選擇關聯的工作"選取開立支付帳,另一個是在支付帳功能開立。

請按"<sup>•</sup>開立" 開立新的支付帳,或輸入編號並按"開啟"已有的支付帳。每張支付帳 均有四個標籤,分別為:帳單資料、批准及日期、頁首頁尾及備註、附件等。請根據需要 在各標籤輸入有關的資料。

請輸入供應商代號及描述內容,並按應付帳號項內的"⋯"。系統會顯示出尚未清付給該 供應商的採購帳(採購收訖單),請在這選擇一張(或多張,可用 CTRL 或 SHIFT 鍵)採 購帳,並修改清付金額(如需要)。用戶也可以按"+"及輸入應付帳號,然後按"⋯" 加入另一張尚未清付的採購帳(採購收訖單)。

| Detail |     |   |      |                |                   |
|--------|-----|---|------|----------------|-------------------|
| + - +  | ~ X | Ē |      |                |                   |
| 狀況     |     |   | 帳號   | 帳單號碼           | 相關的文件#            |
|        |     | 1 | AP   | AP PV09-000008 | • PRN PN09-000011 |
| •      |     | 2 | BHSB |                | •                 |
|        |     | З | AP   | AP PV09-000009 | • PRN PN09-000012 |

除了預設的帳目,用戶可加入其他的帳目,請按 "**+**" 加入或 "**-**" 删除支付帳的帳項。 加入帳項時,請輸入帳目、貨幣、金額,或按 "▲" 來自動平衡這支付帳,請按 "▲" 來複製 "內容"的描述,完成一項後請按 "▲" 確定。當完成整張支付帳請按 "��" 儲存 及按 "♣" 列印。

如用戶已在"文件先決"設了支付帳需要批准,而開立這支付帳的用戶有批准的權限,那 這支付帳自動會被批准;若開立這支付帳的用戶沒有批准的權限,"批准"按鈕就不會被 點選;而這支付帳必須經有批准權限的用戶在"批准"按鈕點選才能繼續這支付帳的運作。
用戶可在"頁首、頁尾及備註"選擇已設定的文章頁首、頁尾,並隨意修改。頁首、頁尾 會被列印出來,而備註只供參考並不會被列印的。

支付帳檔案的第四個標籤可輸入支付帳的附加文件,文件的類別是沒有限制的,例如:電 郵檔、圖片、PDF 檔、程式檔等等。請按 "✤"加入新的文件,輸入名稱、描述及按 "瀏 覽"選擇文件檔案,並可點選能讀取文件的有關部門。

#### 10·18 **□ 支付帳列表** (會計作業→支付帳列表)

搜尋支付帳可以使用支付帳列表功能。請在"主要過濾"表裡填上所要搜尋支付帳的部份 資料,然後按"主要過濾"表面的"開啟"或工具列的"C"開啟。

用戶可以在"進階選項"設定列表所提取的資料數目(為節省時間),例如批量 2000表示,系統只會提取最多 2000 項配合過濾的資料。另外,"進階選項"也可以用來設定列表的個人化格式,按"量加入"(輸入格式名稱)儲存現時的格式,而"©使用選定的"則用來提取資料並以選定的格式顯示。

搜尋到的資料會在右面的視窗顯示。用戶可以按"⋯"打開某個檔案及按"◆ •"瀏覽在 搜尋列表上的檔案。

#### 11 · 會計總結

#### 11.1.1 **通 審核帳單列表**(會計總結→審核帳單列表)

用戶可以透過這審核帳單列表功能搜尋所有的帳單(包括銷售、採購及總帳)。請在"主要過濾"表裡填上所要搜尋帳單的部份資料,然後按"主要過濾"表面的"開啟"或工具列的"<sup>2</sup>"開啟。用戶可點選"**2顯示帳單項**"來顯示帳單帳項的金額及總額。

用戶可以在"進階選項"設定列表所提取的資料數目(為節省時間),例如批量 2000表示,系統只會提取最多 2000 項配合過濾的資料。另外,"進階選項"也可以用來設定列表的個人化格式,按"一加人"(輸入格式名稱)儲存現時的格式,而"<sup>©</sup>使用選定的"則用來提取資料並以選定的格式顯示。

搜尋到的資料會在右面的視窗顯示。用戶可以按"─"打開某個檔案及按"◆ · "瀏覽在 搜尋列表上的檔案。

### 11・2 2 7 客戶總帳 (會計總結→客戶總結)

用戶可以透過客戶總結提取某客戶(或所有)在指定日期範圍內所有有關帳目的出入金額 及累計金額。選用這功能時,請輸入客戶、分局、集團、貨幣日期範圍,然後按"下一頁" 按鈕顯示客戶總結。請按"ᇦ"列印或匯出至其他格式。

用戶可以按列表上的"…",來顯示有關文件的內容。

| 伙伴的代號 伙伴 |                              | 帳單類           | 帳單#            |     |
|----------|------------------------------|---------------|----------------|-----|
|          |                              | 轉下            |                | ••• |
|          |                              |               |                |     |
| 440      |                              |               |                |     |
| 38.95    |                              |               |                |     |
| lota     | ···· Lota Electronic Limited | Sales Voucher | AS SV08-000007 |     |
| lota     | ···· Lota Electronic Limited | Sales Voucher | AS SV08-000008 |     |
| lota     | ···· Lota Electronic Limited | Sales Voucher | AS SV08-000006 |     |

### 11・3 ▲ 客戶報告單 (會計總結→客戶報告單)

客戶的月結報告單集合了在所選擇日期內客戶的帳單狀況,並可列印寄給客戶檢視。選用 這功能時,請輸入客戶、分局、集團、貨幣、日期範圍,然後按"欠款總結"或"下一頁"。

欠款總結可顯示所選擇客戶的欠款狀況,用戶可按 "Ⅰ"來顯示某客戶所欠的銷售帳/發 票及金額,而執行這功能的速度也比較快。

而按"下一頁"所顯示的客戶報告單可以分為兩部份,上面的列出客戶名稱,下面的則列 出有關該客戶的帳單/發票。請選擇客戶及按"壘"列印。用戶可以按列表上的"<sup>…</sup>", 來顯示有關文件的內容。 用戶可以同時間選擇多個客戶的報告單來列印,請用猾鼠(並用 CTRL 或 SHIFT 鍵)來選 擇多個客戶然後按"壘"列印(如按"區",只有第一頁才能預覽)。

## 11・4 27 供應商總帳 (會計總結→供應商總結)

用戶可以透過供應商總結提取某供應商(或所有)在指定日期範圍內所有有關帳目的出入 金額及累計金額。選用這功能時,請輸入客戶、分局、集團、貨幣日期範圍,然後按"下 一頁"按鈕顯示供應商總結。請按"凵"列印或匯出至其他格式。

用戶可以按列表上的"…",來顯示有關文件的內容。

| 伙伴的代號 伙伴 |          | 伙伴                 | 帳單類           |       | 帳單#        |  |
|----------|----------|--------------------|---------------|-------|------------|--|
|          |          | 轉下                 |               |       | •••        |  |
|          |          |                    |               |       |            |  |
| 440      |          |                    |               |       |            |  |
| 38.95    |          |                    |               |       |            |  |
| lota     | ··· Lota | Electronic Limited | Sales Voucher | AS SI | /08-000007 |  |
| lota     | ··· Lota | Electronic Limited | Sales Voucher | AS S  | /08-000008 |  |
| lota     | ··· Lota | Electronic Limited | Sales Voucher | AS S  | /08-000006 |  |

## 11.5 ▲ 供應商報告單 (會計總結→供應商報告單)

供應商的月結報告單集合了在所選擇日期內供應商的帳單狀況,並可列印寄給供應商檢 視。選用這功能時,請輸入供應商、分局、集團、貨幣、日期範圍,然後按"欠款總結" 或"下一頁"。

欠款總結可顯示尚欠給所選擇供應商的狀況,用戶可按 "**一**"來顯示尚欠給某應商的銷採 購帳/採購收訖單及金額,而執行這功能的速度也比較快。

而按"下一頁"所顯示的供應商報告單可以分為兩部份,上面的列出供應商名稱,下面的 則列出有關該供應商的帳單/採購收訖單。請選擇供應商及按"壘"列印。用戶可以按列 表上的"⋯",來顯示有關文件的內容。

用戶可以同時間選擇多個供應商的報告單來列印,請用猾鼠(並用 CTRL 或 SHIFT 鍵)來 選擇多個供應商然後按 "➡"列印(如按 "➡",只有第一頁才能預覽)。

## 11·6 **■ 試算表** (會計總結→試算表)

用戶可以透過試算表功能進行帳目審核工作,選用這功能時,請選擇分局及貨幣並按"下 一頁",請輸入日期範圍及按"下一頁",系統顯示出會計帳目及金額終結,用戶可以按 列表上的"<sup>…</sup>",來顯示有關帳目的明細帳項。

| 帳號   |        | 帳目名稱           |
|------|--------|----------------|
| - CA |        | 流動資産           |
|      | AR     | ⋯ 應收帳          |
| i 📄  | BANK   | 銀行帳目           |
|      | - BBOC | 中國銀行           |
|      | - BHSB | 匯豐銀行           |
|      | НКВ    | Hong Kong Bank |

## 11·7 **■ 總帳** (會計總結→總帳)

總帳功能可以列出某會計帳目的進出帳項,選用這功能時,請選擇分局及貨幣並按"下一 頁",請輸入日期範圍及按"下一頁"。系統顯示出會計帳目表,請在"▶"點選一個帳 目並修改日期範圍及按"下一頁",用戶可以按"preview all"列出所有帳目在所選日期 範圍內的所有帳目。

| 帳目 |        |                |  |
|----|--------|----------------|--|
| 帳號 |        | 帳目名稱           |  |
| C/ | 7      | 流動資産           |  |
|    | AR     | 應收帳            |  |
|    | BANK   | 銀行帳目           |  |
|    | BBOC   | 中國銀行           |  |
|    | - BHSB | 匯豐銀行           |  |
|    | └ НКВ  | Hong Kong Bank |  |

用戶可以按列表上的"□",來顯示有關帳目文件。用戶可以同時查閱多間分局的帳目, 及以不同的貨幣來顯示。

帳目 CASH Cash 的總帳

|   | 入帳日期       | 到期日 | 帳單類             | 帳單#            | 1   | \$  | 兌換率 | 借方 \$  | 貸方 \$  |
|---|------------|-----|-----------------|----------------|-----|-----|-----|--------|--------|
| Þ | 2008/11/01 |     |                 |                | ••• |     |     |        |        |
|   | 2008/11/29 |     | General Voucher | AG GV08-000011 |     | RMB | 1   | 100    |        |
|   | 2008/11/29 |     | General Voucher | AG GV08-000011 |     | RMB | 1   |        | 100    |
|   | 2009/07/21 |     | General Voucher | AG GV09-000006 |     | RMB | 1   | 10,000 |        |
|   | 2009/07/21 |     | General Voucher | AG GV09-000006 |     | RMB | 1   |        | 10,000 |

## 11.8 ₩ 資產負債表 (會計總結→資產負債表)

資產負債表有三個功能,一是查閱之前週期終結時的資產負債表,另一個是執行週期終結 及預覽沒有執行週期終結的資產負債表。選用這功能時,請選擇分局及貨幣並按"預覽資 產負債表"或"下一頁"。如選擇預覽資產負債表,請輸入日期並按"套用"。請按"<sup>4</sup>" 列印或匯出。用戶可以按列表上的"<sup>11</sup>",來顯示帳目的總帳。

選"下一頁",按"**土**"及輸入週期終結日期並按"套用"可執行週期終結;按"**一**"可 以刪除之前的週期終結。進行週期終結後,在週期終結日期及之前日期的所有帳單均不能 修改,如在週期終結日期內有未被批准的帳單,週期終結也不能執行。 而點選"選擇週期終結的日期"內的日期及按"下一頁"可顯示出該日期的資產負債表, 用戶可以按列表上的"<sup>…</sup>",來顯示帳目的總帳。

| 諸選擇 | 週期終結的日期  |                     |
|-----|----------|---------------------|
| + - |          |                     |
| 選打  | 睪週期終結的日期 | 週期終結的日期             |
| I   | <b>Y</b> | 2008/08/14 23:59:59 |

11.9 ▲ 盈虧帳目報告 (會計總結→盈虧帳目報告)

公司及分局的盈虧報告可以使用盈虧帳目報告來製作;選用這功能時,請選擇分局及貨幣, 按"下一頁",輸入日期範圍,再按"下一頁"便可以計算出所選分局(或整間公司)的 盈虧帳目報告。在選擇日期時,可以選擇"比較"兩段時間的盈虧表現。請按"壘"列印 或匯出。用戶可以按列表上的"…",來顯示帳目的總帳。

## 12·1<sup>10</sup> **生産單**(生產作業→生產單)

請按"<sup>●</sup>開立" 開立新的生產單,或輸入編號並按"開啟"已有的生產單。每張生產單 均有五個標籤,分別為:聯絡及日期、商業條款、產品項、頁首頁尾及備註、附件等。請 根據需要在各標籤輸入有關的資料。

請在"聯絡及日期"標籤內"致"位置輸入供應商代號(代號或名稱的部份,或空白也 可),然後按"<sup>•••</sup>" 尋找供應商,在尋找視窗內選擇正確的供應商。已選擇供應商的資料 會自動從供應商資料庫複製至這生產單上,如有需要,用戶可修改生產單上供應商的資料 (供應商資料庫的內容不會因此而更新)。如"交付日"不是一個特定日期,請在"交付 附錄"輸入交付日的文字註解,如:確認後一個月內交付。在列印時,交付附錄會取代交 付日被印出來。

請在"商業條款"標籤內修改條款。如用戶已在"文件先決"設了生產單需要批准,而開 立這生產單的用戶有批准的權限,那這生產單自動會被批准;若開立這生產單的用戶沒有 批准的權限,"批准"按鈕就不會被點選;而這生產單必須經有批准權限的用戶在"批准" 按鈕點選才能繼續這生產單的運作。

產品項標籤是生產單主要的地方,請按 "๋"加入產品,或按 "๋" 刪除產品。用戶可以在格子(grid)模式輸入產品編號、生產 BOM、數量及價格,並以鍵盤的 "Tab" 及左右 鍵跳到下一個欄位。產品編號必須是該生產 BOM 裡指定的成品。

當輸入生產 BOM 後,當時的生產 BOM 版本就會被複製到這生產單裡,資料庫的生產 BOM 之後的改變也不會影響在這生產單內的版本。如需要修改這生產單的生產 BOM 版 本,可以按生產 BOM 一下,然後再按 "…" 來編輯。

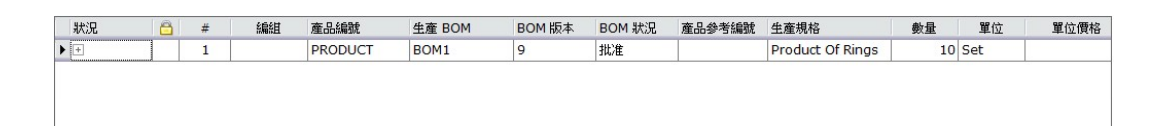

用戶也可以按"**」**",改用視窗模式輸入產品編號、生產 **BOM**、數量、價格及其他更多 資料(包裝資料及運送時間表)。

| 更改項目           |                                         |       |             |   |        |                       |  |
|----------------|-----------------------------------------|-------|-------------|---|--------|-----------------------|--|
| A. 產品資料 B.     | A. 產品資料 B. 東項   C. 包装資料   D. 運送時間表及緊接訂單 |       |             |   |        |                       |  |
| #              | 1                                       |       | □鎖上         |   | 文件上的貨幣 | HKD -                 |  |
| 產品編號           | PRODUCT                                 |       | 取消          |   |        |                       |  |
| 產品編號 2         |                                         | 倉庫    | Warehouse 1 | - |        |                       |  |
| 產品參考編號         |                                         | 單位    | Set         | * |        |                       |  |
| 數量             | 10                                      | 未開制單  |             | 0 | 單位標價   | 0                     |  |
| 要求/様品1/2       | 10 0 0                                  | 未完成   |             | 0 | - 折扣 % | 0.00                  |  |
| 內容 / 備註        |                                         | 未收納成品 |             | 0 | 單位價格   | 0                     |  |
| Product Of Rin | ngs                                     |       |             | ^ | 産品金額小計 | 0                     |  |
|                |                                         |       |             |   |        |                       |  |
|                |                                         |       |             |   |        |                       |  |
|                |                                         |       |             |   |        |                       |  |
|                |                                         |       |             |   | 金額小計   | 0                     |  |
|                |                                         |       |             | × |        |                       |  |
|                |                                         |       |             | Ş |        |                       |  |
| 編組             |                                         |       |             | - |        |                       |  |
|                |                                         |       |             | - |        |                       |  |
|                |                                         |       |             |   |        | 套用及下一項(C) 套用(A) 取消(X) |  |

生產單整體的折扣、服務費及調整可以在產品項標籤下面輸入。

用戶可在"頁首、頁尾及備註"選擇已設定的文章頁首、頁尾,並隨意修改。頁首、頁尾 會被列印出來,而備註只供參考並不會被列印的。

生產單檔案的第五個標籤可輸入生產單的附加文件,文件的類別是沒有限制的,例如:電 郵檔、圖片、PDF 檔、程式檔等等。請按 "๋"加入新的文件,輸入名稱、描述及按 "瀏 覽"選擇文件檔案,並可點選能讀取文件的有關部門。

| 附件列表                                |                 |                                                                                                    |            |
|-------------------------------------|-----------------|----------------------------------------------------------------------------------------------------|------------|
|                                     | 0               |                                                                                                    |            |
|                                     | 內容              |                                                                                                    |            |
| Customize                           | 名稱              |                                                                                                    |            |
| # 1<br>#*:@.                        | 產品檢查步驟          | Computer Verification Testing Milestones and Reporting Deadlines                                                                                                    | 湖覽         |
| 名稱: 產品檢查步驟                          | 描述              | Manufacturer receives DPA NetAboution Letter and/comp which<br>product(s) is selected for Verification Testing<br>DAY 9                                                                                                    | 消除         |
| 描述: 客戶產品檢查步駅<br>附件的名種·Item-88734-87 | 黑 答尸産品板宣步賺<br>R | A Standarture weaks laboratory for intering and souther IPA by:<br>BAY 14                                                                                                    | Ship Di /2 |
| 附件的大小: 284.9 KB                     |                 | Liberrory feilows procurance moleclines and notifies EDA of<br>may home.                                                                                                    | 1治1分万1分    |
| Preview: No image data              | _               | Lobustney processes product anaph(s) by:     DAY 50                                                                                                    | 開啓         |
|                                     | ☑ 營業部           | Lébersony confirme sample(c) done of manufacture and nettifies<br>EPA.                                                                                                    |            |
|                                     | ☑ 採購部           | Laboratory begins rooting by:<br>DAY 60                                                                                                    |            |
|                                     | ☑ 物流部           | Notifies EPA of the rest start data within 24 Annual                                                                                                    |            |
|                                     | □ 會計部           | All prefers labeling and Tagets and Laboratory settles IDA as                                                                                                    | 4          |
|                                     | ☑ 管理部           | to EEA 4/2 500                                                                                                    | (And)      |
|                                     | ☑ 生産部           |                                                                                                    |            |
|                                     | □ 其他 7          | Partice result to<br>all units<br>all units<br>EXA of a discussion<br>all units<br>EXA of a discussion<br>EXA of a discussion<br>EXA of a discussion<br>EXA of a | >          |
|                                     | □ 其他 8          | Literary certis out infor                                                                                                    |            |
|                                     |                 | DAY determined by EPA and<br>Partner                                                                                                    |            |
|                                     |                 | Prestry well for<br>2000 and an and an and an                                                                                                    |            |
|                                     |                 | The gender and an required Manufacturer carrier out correct                                                                                                    | acita a    |
|                                     |                 | by DAY following by 17A and                                                                                                    | Part tase  |
|                                     |                 | 附件的名稱 Item-88734-878-001.jpg                                                                                                    |            |
|                                     |                 | 附件的大小 284.9 KB                                                                                                    |            |
|                                     |                 | 建立日期 01/01/1900                                                                                                    |            |
|                                     |                 | 建立者                                                                                                    |            |
|                                     |                 | 修改時間                                                                                                    |            |
|                                     |                 | 修改者                                                                                                    |            |
|                                     |                 |                                                                                                    |            |
|                                     |                 |                                                                                                    | 套用 取消      |

請按"圖" 儲存,及按"圖"列印預覽或按"圖"列印。

用戶可以複製這生產單給同一個或另一個供應商,請按"**心**" 複製並輸入新的供應商代號。

生產單有六個不同關聯的工作,請按"**關聯的工作」 選擇關聯的工作** ▼"來 選擇。

| 選擇           | 關聯的工作                   |
|--------------|-------------------------|
| 使用最新的 BOM 版本 | 更新該生產單內所有生產BOM版本至最近的修訂  |
| 開立製造單        | 開立 "製造單" ,並將該生產單的資料複製到製 |
|              | 造單內                     |
| 開立製造單        | 開立 "收納成品單" 以完成該生產單的工作   |
| 列出所有有關的製造單   | 列出所有和這生產單有關聯的製造單        |
| 列出所有有關的收納成品單 | 列出所有和這生產單有關聯的收納成品單      |
| 顯示文件追蹤       | 文件追蹤視窗會跳出來,並列出和這生產單有關   |
|              | 係的所有文件,例如:製造單、製造單、和其他   |
|              | 發料、收料、及退料單等等            |

# 12·2 <sup>12</sup> **些產單列表** (生產作業→生產單列表)

搜尋生產單可以使用生產單列表功能。請在"主要過濾"表裡填上所要搜尋生產單的部份 資料,然後按"主要過濾"表面的"開啟"或工具列的"<sup>20</sup>"開啟。

用戶可以在"進階選項"設定列表所提取的資料數目(為節省時間),例如批量 2000表示,系統只會提取最多 2000 項配合過濾的資料。另外,"進階選項"也可以用來設定列表的個人化格式,按"拿加入"(輸入格式名稱)儲存現時的格式,而"应使用選定的"則用來提取資料並以選定的格式顯示。

搜尋到的資料會在右面的視窗顯示。用戶可以按"□"打開某個檔案及按"◆ ▶"瀏覽在 搜尋列表上的檔案。

用戶可點選"顯示產品項"展開生產單,顯示出生產單內的產品價格;或點選"顯示價格" 顯示產品的加工價格,或點選"有未開製單"或"有未完成"等來顯示有未開製單的生產 單及有未完成的生產單等等。用戶也可點選"顯示價格"及輸入供應商代號及日期範圍來 查看某供應商的加工金額。

#### 12·3 <sup>10</sup> 制造單 (生產作業→製造單)

請按"<sup>•</sup>開立" 開立新的製造單,或輸入編號並按"開啟"已有的製造單。每張製造單 均有五個標籤,分別為:聯絡及日期、商業條款、產品項、頁首頁尾及備註、附件等。請 根據需要在各標籤輸入有關的資料。

製造單也可以從生產單裡的關聯工作開立,先選擇一張有未完成產品的生產單,然後按"選 擇關聯的工作",之後再選"建立製造單"。供應商、產品、生產 BOM 和數量等會從這 生產單複製到製造單裡。因為一張製造單只可以用來製造一個款式的成品(或一個生產 BOM),所以當生產單內有超過一個未完成的項目時,用戶便要在跳出來的視窗選擇其中 一項產品。

請在"聯絡及日期"標籤內"致"位置輸入供應商代號(代號或名稱的部份,或空白也 可),然後按"<sup>•••</sup>" 尋找供應商,在尋找視窗內選擇正確的供應商。已選擇供應商的資料 會自動從供應商資料庫複製至這製造單上,如有需要,用戶可修改製造單上供應商的資料 (供應商資料庫的內容不會因此而更新)。如"交付日"不是一個特定日期,請在"交付 附錄"輸入交付日的文字註解,如:確認後一個月內交付。在列印時,交付附錄會取代交 付日被印出來。

請在"商業條款"標籤內修改條款。如用戶已在"文件先決"設了製造單需要批准,而開 立這製造單的用戶有批准的權限,那這製造單自動會被批准;若開立這製造單的用戶沒有 批准的權限,"批准"按鈕就不會被點選;而這製造單必須經有批准權限的用戶在"批准" 按鈕點選才能繼續這製造單的運作。

領料倉,生產線,基進成本日期,生產和品質規格,生產 BOM 等會從生產單複製到這製造單,用戶可自行修改有需要的項目。

複製到製造單的生產 BOM 可以修改,而在製造單修改的版本不會影響生產單裡的生產 BOM 版本。如需要修改這製造單關聯的生產 BOM,用戶可以製造單視窗中間的工具尺(請 參考之前關於生產 BOM 的說明)來增加、刪除或修改部件及所需的數量等。

每部件實際所需的用量包括浪費率在內會顯示在"擴大數量"欄內,以下列表顯示其他欄 位顯示的數量(請按 퉫 "查看庫存成本和最後一個採購成本"按鈕):

| 製造單 BOM 欄位 | 描述              |
|------------|-----------------|
| 庫存量        | 顯示領料倉庫存量        |
| 發料數(上)CSD  | 從另外的倉庫轉過來領料倉庫數量 |
|            | (例如:生產前備料轉到領料倉) |
| 發料數(回)CSD  | 從領料倉庫轉回其他倉庫數量(例 |

|           | 如:生產後的剩餘部件轉回貨倉) |
|-----------|-----------------|
| 需要發料數量    | 尚未發料到生產線倉庫的數量   |
| 領料數 CPD   | 已發往生產線倉庫的數量     |
| 退料數 CPR   | 從生產線倉庫退回部件數量    |
| 已用數量      | 製造單已使用的部件數量     |
| 完成數 CPF   | 成品完成數量          |
| 在製數量      | 生產線倉庫部件存量       |
| 報廢數量      | 報廢數量            |
| 部件\$/單位   | 每單位成品部件成本       |
| 可變生產\$/單位 | 每單位成品生產工序成本     |
| 成本小計      | 成本小計            |
| 固定成本      | 固定成本(從生產工序複製)   |
| 可變成本      | 可變成本(從生產工序複製)   |
| 勞動成本      | 勞動成本(從生產工序複製)   |
| 預計開始      | 預計開始日期          |
| 預計結束      | 預計結束日期          |
| 實際開始      | 實際開始日期          |
| 實際結束      | 實際結束日期          |

# 製造單倉存處理

在正式開始生產工序前,生產所需要的物料必須已存放在領料倉庫裡,而當開始製造成品時,物料會被轉移到生產線倉庫裡,報廢的物料可以退回領料倉庫,或再領取物料補充,完成的成品或半成品可以退回領料倉庫。用戶可以選擇一個工序或一個部件,然後從菜單選擇所需動作:

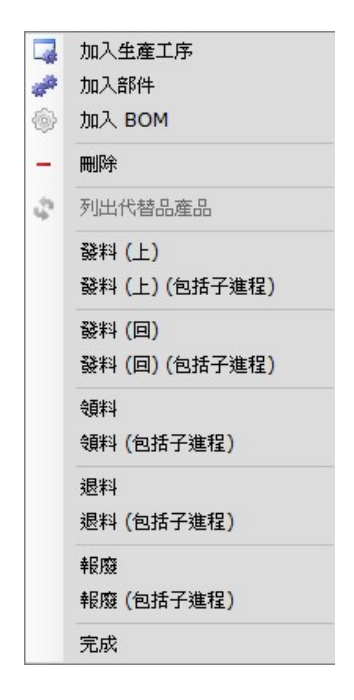

"加入生產工序","加入部件"及"加入 BOM"已在前面的生產 BOM 介紹過了,其他 的功能可參閱以下列表。如果點選了"包括子進程"的話,所開立的倉存單便會包括子生產 工序裡面的部件。

| Job Order Actions | Action to be performed |
|-------------------|------------------------|
| 發了(上)             | 開立發料貨單 CSD,並將所選擇的部     |
|                   | 件從其他倉庫轉移到領料倉庫,以作       |
|                   | 生產前的準備                 |
| 發了(回)             | 開立發料貨單 CSD,並將所選擇的部     |
|                   | 件從領料倉庫轉移到其他倉庫,以處       |
|                   | 理生產後剩餘的部件              |
| 領料                | 開立領料貨單 CPD,並將部件從領料     |
|                   | 倉庫轉移到生產線倉庫             |
| 退了                | 開立退料貨單 CPR,並將部件從生產     |
|                   | 線倉庫轉移到領料倉庫             |
| 報廢                | 開立使用貨單 CSP,並將部件從倉庫     |
|                   | 減除                     |
| 完成                | 開立使用貨單 CSP,並加入成品或半     |
|                   | 成品數量,及減除使用的部件數量        |

用戶可在"頁首、頁尾及備註"選擇已設定的文章頁首、頁尾,並隨意修改。頁首、頁尾 會被列印出來,而備註只供參考並不會被列印的。 製造單檔案的第五個標籤可輸入製造單的附加文件,文件的類別是沒有限制的,例如:電 郵檔、圖片、PDF 檔、程式檔等等。請按 "+"加入新的文件,輸入名稱、描述及按"瀏 覽"選擇文件檔案,並可點選能讀取文件的有關部門。

請按"圖" 儲存,及按"區"列印預覽或按"圖"列印。

發料(上)

12 · 3 · 1 發料貨單(生產作業→發料貨單 CSD)

用戶可以使用功能列裡的"生產作業→發料貨單 CSD"來開立發料貨單,或提取製造單並按 滑鼠右鍵來開立發料貨單 CSD。

打開製造單,然後點選一個生產工序或部件,按滑鼠右鍵並選擇"發料(上)",系統會根 據所選的項目開立新的發料貨單,並填上恰當的資料;用戶需要選擇取料倉庫,而收料倉庫 自動設為領料倉庫,發料數量會自動被填上,如有需要可進行修改,然後按"圖"儲存,及 按"圖"預覽或按"圖"列印等。

請勿輸入零數量的產品,如果系統自動填上零數量的產品,用戶可用"一"按鈕刪除。

存貨的處理模式可以分為"先進先出 (FIFO)"和"特定",如果選擇使用先進先出,系統 會根據貨物的先後次序自動處理(即批次及成本),而選擇特定的則需要用戶自行選擇產品 位置及批次等。每一項產品可以選擇不相同的模式,用戶需要拉去視窗的右面,在"先進先 出/特定"欄位選擇其中一項。如需選擇產品位置及批次,用戶可先按該產品狀態欄下面的 "王"按鈕,然後在產品位置欄內空白地方按一下,跟著再按"+"及在跳出的視窗裡選擇 位置及批次。

12·3·2 收料貨單(生產作業→收料貨單 CSA)

當發料貨單 CSD 開立後,產品會從取料倉庫扣除,但還未將產品加入到收料倉庫,發料貨 單 CSD 必須要有對應的收料貨單 CSA,而收料貨單 CSA 則會將發料的數量加入到收料倉 庫裡。打開一張發料貨單然後在"關聯的工作"裡選擇"開立收料貨單",系統會根據該發 料貨單的資料建立相應的收料貨單,請按"收納所有調動數量"來收納該發料貨單的所有數 量,或修改項目及數量;當收料貨單儲存後,產品便會被加入至收料倉庫裡。

如需要查閱未完成的發料貨單 CSD 產品數量(即沒有對應的收料貨單 CSA),用戶可選功 能列的"生產作業→發料貨單 CSD 列表",並點選"O/S CSA Qty",然後按"開啟"。一 張發料貨單可以有數張的對應收料貨單,但是一張收料貨單只可以收納同一張的發料貨單。

發料(回)

"發料(回)"和"發料(上)"非常相似,唯一的差別是取料倉庫和收料倉庫,發料貨單的 取料倉庫是"從生產線",收料倉庫是其他任何一個倉庫。發料(回)是用來將生產之後剩 下的物料退回原來或其他倉庫,發料(回)也使用發料貨單 CSD 及收料貨單 CSA 來處理。

#### 領料

12・3・3 領料貨單(生產作業→領料貨單 CPD)

用戶可以使用功能列裡的"生產作業→領料貨單 CPD"來開立領料貨單,或提取製造單並按 滑鼠右鍵來開立領料貨單 CPD。

打開製造單,然後點選一個生產工序或部件,按滑鼠右鍵並選擇"領料",系統會根據所選 的項目開立新的領料貨單,並填上恰當的資料;發行倉庫已設為領料倉庫,而領人生產線倉 庫也自動設為預設倉庫,領料數量會自動被填上,如有需要可進行修改,然後按"<sup>6</sup>"儲存, 及按"<sup>2</sup>"預覽或按"<sup>6</sup>"列印等。

請勿輸入零數量的產品,如果系統自動填上零數量的產品,用戶可用"一"按鈕刪除。

存貨的處理模式可以分為"先進先出 (FIFO)"和"特定",如果選擇使用先進先出,系統 會根據貨物的先後次序自動處理(即批次及成本),而選擇特定的則需要用戶自行選擇產品 位置及批次等。每一項產品可以選擇不相同的模式,用戶需要拉去視窗的右面,在"先進先 出/特定"欄位選擇其中一項。如需選擇產品位置及批次,用戶可先按該產品狀態欄下面的 "王"按鈕,然後在產品位置欄內空白地方按一下,跟著再按"+"及在跳出的視窗裡選擇 位置及批次。

領料的數量沒有設置限制,即用戶可以開立超過製造單所指定的物料數量,也可以領取不足夠的物料而製造出指定的成品數量。

12 · 3 · 4 收料貨單(生產作業→收料貨單 CPP)

當領料貨單 CPD 開立後,產品會從發行倉庫扣除,但還未將產品加入到領入倉庫,領料貨 單 CPD 必須要有對應的收料貨單 CPP,而收料貨單 CPP 則會將發行的數量加入到領入倉庫 裡。打開一張領料貨單然後在"關聯的工作"裡選擇"開立收料貨單",系統會根據該領料 貨單的資料建立相應的收料貨單,請按"收納所有調動數量"來收納該領料貨單的所有數 量,或修改項目及數量;當收料貨單儲存後,產品便會被加入至領入倉庫裡。

如需要查閱未完成的領料貨單 CPD 產品數量(即沒有對應的收料貨單 CPP),用戶可選功 能列的"生產作業→領料貨單 CPD 列表",並點選"有未收納的數",然後按"開啟"。 一張領料貨單可以有數張的對應收料貨單,但是一張收料貨單只可以收納同一張的領料貨 單。 退料

12·3·5 退料貨單(生產作業→退料貨單 CPR)

用戶可以使用功能列裡的"生產作業→退料貨單 CPR"來開立退料貨單,或提取製造單並按 滑鼠右鍵來開立退料貨單 CPR。

打開製造單,然後點選一個生產工序或部件,按滑鼠右鍵並選擇"退料",系統會根據所選 的項目開立新的退料貨單,並填上恰當的資料;取貨倉庫已設為從生產線倉庫,而退回倉庫 也自動設為預設倉庫,退回數量會自動被填上,如有需要可進行修改,然後按"圖"儲存, 及按"圖"預覽或按"圖"列印等。

請勿輸入零數量的產品,如果系統自動填上零數量的產品,用戶可用"一"按鈕刪除。

存貨的處理模式可以分為"先進先出 (FIFO)"和"特定",如果選擇使用先進先出,系統 會根據貨物的先後次序自動處理(即批次及成本),而選擇特定的則需要用戶自行選擇產品 位置及批次等。每一項產品可以選擇不相同的模式,用戶需要拉去視窗的右面,在"先進先 出/特定"欄位選擇其中一項。如需選擇產品位置及批次,用戶可先按該產品狀態欄下面的 "王"按鈕,然後在產品位置欄內空白地方按一下,跟著再按"王"及在跳出的視窗裡選擇 位置及批次。

12·3·6 收退料貨單(生產作業→收退料貨單 CPW)

當退料貨單 CPR 開立後,產品會從生產線倉庫扣除,但還未將產品加入到退回倉庫,退料 貨單 CPR 必須要有對應的收退料貨單 CPW,而收退料貨單 CPW 則會將退回的數量加入到 退回倉庫裡。打開一張退料貨單然後在"關聯的工作"裡選擇"開立收退料貨單",系統會 根據該退料貨單的資料建立相應的收退料貨單,請按"收納所有調動數量"來收納該收退料 貨單的所有數量,或修改項目及數量;當收退料貨單儲存後,產品便會被加入至退回倉庫裡。

如需要查閱未完成的退料貨單 CPR 產品數量(即沒有對應的收退料貨單 CPW),用戶可選 功能列的"生產作業→退料貨單 CPR 列表",並點選"有未收納的數",然後按"開啟"。 一張退料貨單可以有數張的對應收退料貨單,但是一張收退料貨單只可以收納同一張的退料 貨單。

#### 成品

12·3·7 使用貨單(生產作業→使用貨單 CSP)

打開製造單,然後點選一個生產工序,按滑鼠右鍵並選擇"完成",系統會根據該製造單當 時部件的使用數量開立新的使用貨單,並填上恰當的資料;使用於倉庫已設為生產線倉庫, 而成品/半成品返回倉庫也自動設為預設倉庫,部件使用數量會自動被填上,如有需要可進 行修改,用戶需要輸入這批成品的批次號,然後按 "圖"儲存,及按 "區"預覽或按 "圖" 列印等。

請勿輸入零數量的產品,如果系統自動填上零數量的產品,用戶可用"一"按鈕刪除。

存貨的處理模式可以分為"先進先出 (FIFO)"和"特定",如果選擇使用先進先出,系統 會根據貨物的先後次序自動處理(即批次及成本),而選擇特定的則需要用戶自行選擇產品 位置及批次等。每一項產品可以選擇不相同的模式,用戶需要拉去視窗的右面,在"先進先 出/特定"欄位選擇其中一項。如需選擇產品位置及批次,用戶可先按該產品狀態欄下面的 "王"按鈕,然後在產品位置欄內空白地方按一下,跟著再按"王"及在跳出的視窗裡選擇 位置及批次。

 12·3·8 收成貨單(生產作業→收成貨單 CPF)
 當使用貨單 CSP 開立後,部件會從生產線倉庫扣除,系統會自動開立相應的收成貨單 CPF, 收成貨單則會將成品數量加入到返回倉庫裡。

如需要查閱收成貨單 CPF 產品數量,用戶可選功能列的"生產作業→收成貨單 CPF 列 表",輸入搜尋的條件,然後按"開啟"。

12.4 <sup>12</sup> 收納成品單 (生產作業→收納成品單)

請按 "一開立" 開立新的收納成品單,或輸入編號並按 "開啟"已有的收納成品單。每張 收納成品單均有五個標籤,分別為:聯絡及日期、商業條款、產品項、頁首頁尾及備註、附 件等。請根據需要在各標籤輸入有關的資料。

開立收納成品單的快捷方法是在生產單以"關聯的工作"轉成收納成品單,而在這裡開立收納成品單主要是用來處理多張生產單合成一張收納成品單;可以組合的生產單必須是相同的客戶編號及相同的貨幣。

請在"聯絡及日期"標籤內"致"位置輸入供應商代號(代號或名稱的部份,或空白也可), 然後按"···" 尋找供應商,在尋找視窗內選擇正確的供應商。已選擇供應商的資料會自動從 供應商資料庫複製至這採購收訖單上,如有需要,用戶可修改採購收訖單上供應商的資料(供 應商資料庫的內容不會因此而更新)。

請在"商業條款"標籤內修改條款。如用戶已在"文件先決"設了收納成品單需要批准,而 開立這收納成品單的用戶有批准的權限,那這收納成品單自動會被批准;若開立這收納成品 單的用戶沒有批准的權限,"批准"按鈕就不會被點選;而這收納成品單必須經有批准權限 的用戶在"批准"按鈕點選才能繼續這收納成品單的運作。 產品項標籤是收納成品單主要的地方,請按 "土"加入產品,系統會顯示出一個 "選擇未 完成生產單的項目" (已經開立收成貨單)的視窗,請在視窗的右面選擇加入生產單的產品, 用戶可以選一個或多個生產單的產品。請按 "一" 刪除產品

| 💀 邏擇未完成的生產單的項目                                              |   |        |               |                |               |         |       | - |   | $\times$ |
|-------------------------------------------------------------|---|--------|---------------|----------------|---------------|---------|-------|---|---|----------|
|                                                             | ^ | 結果     |               |                |               |         |       |   |   |          |
| 文件的一般資料                                                     |   |        |               |                |               |         |       |   |   |          |
| 參考編號                                                        |   | #      | 文件編號          | 生效日期           | 名稱            | 代號      | \$    | # |   | 商標       |
| 供應商 MAUNFACT                                                |   | •      | 1 PD08-000008 | ··· 2014/07/10 | Maunfacturing | Maunfac | t HKD | 1 | - |          |
| ☑ 完全吻合                                                      |   |        | 2 PD08-000008 | 2014/07/10     | Maunfacturing | Maunfac | t HKD | 2 | - |          |
| 產品資料                                                        |   |        |               |                |               |         |       |   |   |          |
| ☑ 顯示產品項 □完全吻合                                               |   |        |               |                |               |         |       |   |   |          |
| ■ 有緊接訂單                                                     |   |        |               |                |               |         |       |   |   |          |
| 相關的訂購單前綴編號 / 序號                                             | _ |        |               |                |               |         |       |   |   |          |
| 0                                                           |   |        |               |                |               |         |       |   |   |          |
| □ 顯示價格 ■ 有未開制單                                              |   |        |               |                |               |         |       |   |   |          |
| □ 有未入帳預付 ■ 有未完成                                             |   |        |               |                |               |         |       |   |   |          |
| ■ 有未用的預付 🗹 有未收納成                                            | 8 |        |               |                |               |         |       |   |   |          |
| □鎖上了 □取消                                                    |   |        |               |                |               |         |       |   |   |          |
| □集團                                                         |   |        |               |                |               |         |       |   |   |          |
| Currency Exchange Government Office POS Supplier Restaurant | Ŷ |        |               |                |               |         |       |   |   |          |
| □跟進的分局                                                      |   |        |               |                |               |         |       |   |   |          |
| China<br>Hong Kong                                          |   |        |               |                |               |         |       |   |   |          |
| 開啟 (O) 取消 (X)                                               |   |        |               |                |               |         |       |   |   |          |
| □進階選項 (A)                                                   |   | 144 44 | < 1/2 ► ₩ ₩   | ¥ ~ <          |               |         |       |   |   | >        |

用戶可以在格子(grid)模式修改數量(不能修改價格),並以鍵盤的"Tab"及左右鍵跳到下一個欄位。用戶也可以按"→",用視窗模式編輯其他資料。產品包裝的資料可以在標籤"C.包裝資料"修改。

收納成品單整體的折扣、服務費及調整可以在產品項標籤下面輸入。在這收納成品單點選了 的生產單內整體的折扣、服務費及調整等數字不會自動被複製到這收納成品單內(如收納成 品單是從生產單關聯的工作所製的,那整體的折扣、服務費及調整等數字便會自動從生產單 複製到收納成品單),用戶需要自行輸入。

用戶可在"頁首、頁尾及備註"選擇已設定的文章頁首、頁尾,並隨意修改。頁首、頁尾會 被列印出來,而備註只供參考並不會被列印的。

收納成品單檔案的第五個標籤可輸入收納成品單的附加文件,文件的類別是沒有限制的,例 如:電郵檔、圖片、PDF 檔、程式檔等等。請按 "+"加入新的文件,輸入名稱、描述及 按 "瀏覽"選擇文件檔案,並可點選能讀取文件的有關部門。

請按"圖" 儲存,及按"區"列印預覽或按"圖"列印。

用戶可在收納成品單開立採購帳,請在關聯的工作

" 關聯的工作 選擇關聯的工作 ▼" 選擇"採購帳" 。

#### 

搜尋收納成品單可以使用收納成品單列表功能。請在"主要過濾"表裡填上所要搜尋收納成 品單的部份資料,然後按"主要過濾"表面的"開啟"或工具列的"▶"開啟。

用戶可以在"進階選項"設定列表所提取的資料數目(為節省時間),例如批量 2000 表示, 系統只會提取最多 2000 項配合過濾的資料。另外,"進階選項"也可以用來設定列表的個 人化格式,按 "➡加入"(輸入格式名稱)儲存現時的格式,而 "☑使用選定的"則用來 提取資料並以選定的格式顯示。

搜尋到的資料會在右面的視窗顯示。用戶可以按"□"打開某個檔案及按"**♀** ▶"瀏覽在 搜尋列表上的檔案。

用戶可點選"顯示產品項"展開收納成品單,顯示出收納成品單內的產品價格;或點選"顯示價格"。用戶也可點選"顯示價格"及輸入供應商代號及日期範圍來查看某供應商的購 貨金額。